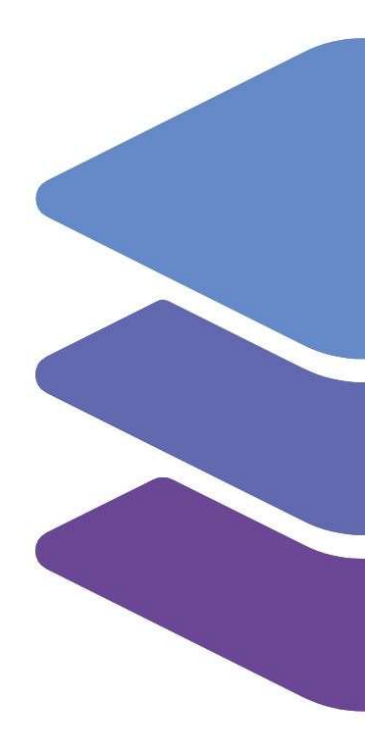

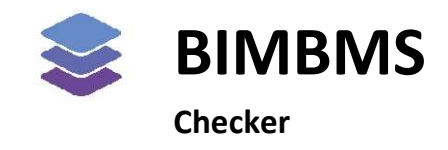

To access the demo, an account *must* be requested at: <u>https://demo.bimkeeper.com</u> The demo can be accessed at: <u>https://demo.bimkeeper.com/demos/ifc-ids-checker</u>

This demo-instance is only intended for use with this particular demo. The focus of the demo is on this subject only. This means the navigation shows only what the user might need. Some features might not work for this reason. The first demo (basics) can be checked for a broader perspective of all the features BIMBMS offers. For more detailed information, the BIMBMS manual can be referenced, or IRP can be contacted at: contact@bimkeeper.com.

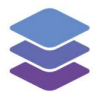

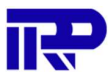

### Contents

| 1 | Intr   | roduc  | tion                               | 2  |
|---|--------|--------|------------------------------------|----|
| 2 | Ma     | nual.  |                                    | 3  |
|   | 2.1.   | Run    | nning a check                      | 3  |
|   | 2.2.   | Viev   | w checking results                 | 6  |
| 3 | Sce    | nario  | ′s                                 | 8  |
|   | 3.1.   | Batl   | hrooms with a toilet and a sink    | 8  |
|   | 3.2.   | Spa    | ces per zone                       | 20 |
|   | 3.3.   | Exte   | ernal Walls Are Marked As External | 42 |
| 4 | Che    | ecking | g rules                            | 46 |
|   | 4.1.   | Con    | nponents per Building              | 46 |
|   | 4.1    | .1.    | Control parameters                 | 46 |
|   | 4.1.2. |        | Reporting parameters               | 49 |
|   | 4.2.   | Con    | nponents per Floor                 | 50 |
|   | 4.2    | .1.    | Control parameters                 | 50 |
|   | 4.3.   | Con    | nponents per Zone                  | 51 |
|   | 4.3    | .1.    | Control parameters                 | 51 |
|   | 4.4.   | Con    | nponents per Space                 | 53 |
|   | 4.4    | .1.    | Control parameters                 | 53 |
|   | 4.5.   | Req    | uired Property Sets                | 55 |
|   | 4.5    | .1.    | Control parameters                 | 55 |
|   | 4.5    | .2.    | Reporting parameters               | 60 |
|   | 4.6.   | Spa    | ce Area                            | 61 |
|   | 4.6    | .1.    | Control parameters                 | 61 |
|   | 4.6    | .2.    | Reporting Parameters               | 65 |
|   | 4.7.   | Floc   | or Height Check                    | 66 |
|   | 4.7    | .1.    | Control Parameters                 |    |

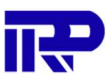

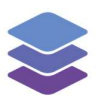

### 1 Introduction

A new checking tool is built that can make analyses of IFC-files. It can check whether a model matches "information specifications", but also present more general information. It can also be used to calculate some estimates, like volume, percentage of wall-openings/walls (often used for energy calculations).

The checking tool is very flexible. Own rule sets can be built for example. Please note that checks often depend on how the IFC is modeled (language, naming conventions, structure, used technical specifications).

There are two types of checks: general checks and technical specification checks.

Example of general checks: At least 10 toilets, 10 bathrooms, 10 kitchens can be expected if there are 10 apartments in a building. In some countries there are rules for the minimum size of a toilet room: for example, 1.6  $\text{m}^2$ , or a living room 4.5  $\text{m}^2$ . This is not likely to be found in the technical specs. When using the checking module this information can be extracted to easily interpret whether it is correct.

Technical specifications normally contain information on specific details desired to be modelled. Many clients demand IFCs to be modelled in accordance with specifications they use throughout the portfolio. Meaning every IFC needs to match a (large) number of criteria. For example, all doors should have measurements, a material definition, fire safety properties, etc. The IFC-based viewer of BIMBMS is already showing all this information, but this way it can't be easily found out if any information is missing. This module offers a solution for that problem

At this moment, the results of checks are not saved online, although this will change in the future.

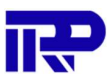

### 2 Manual

PLEASE NOTE: The IFC Models need to be re-converted with the latest version of the BIMkeeper converter to work with the BIMkeeper Model Checker.

### 2.1. Running a check

To open the "BIMkeeper Model Checker", the model that needs to be checked should be opened. Once the model is loaded, the "Model Checking" button must be pressed and followed by the "Open checking configuration" button located in the viewer's toolbar.

Once the "BIMkeeper Model Checker" is open a ruleset must be loaded.

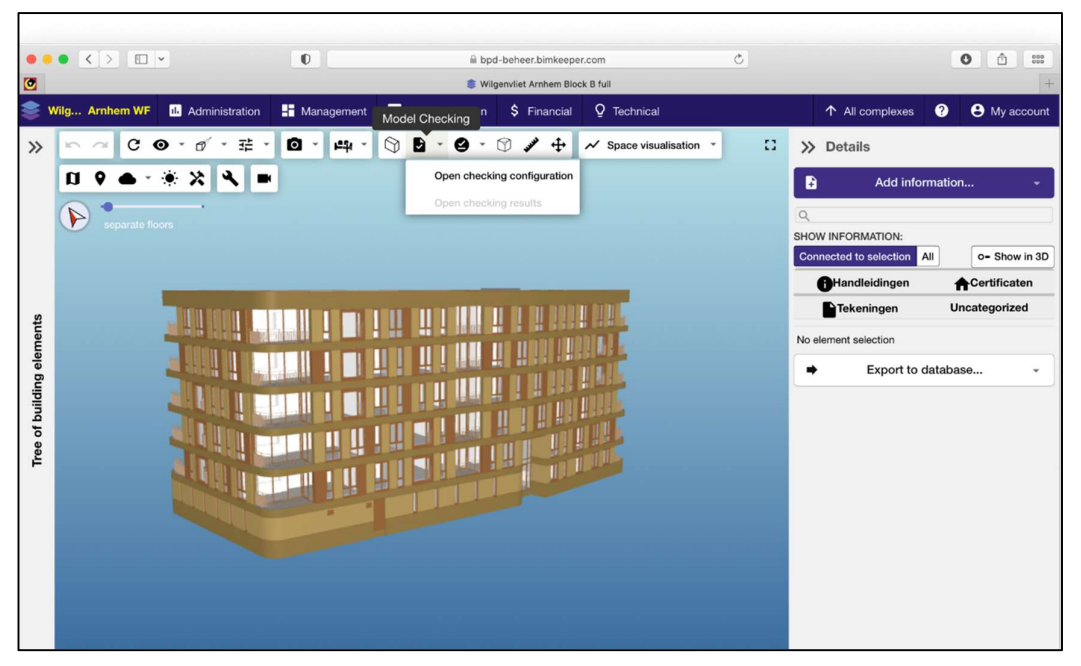

Figure 1: Pressing the icon button of Modelling checking will give the option to open the checking configuration.

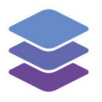

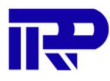

#### The "Load ruleset..." button must be pressed to load or import a ruleset.

|                       | • 0                                  | bpd-beheer.bimkeeper.com                                 | Ċ | 0 ሰ 📟                |
|-----------------------|--------------------------------------|----------------------------------------------------------|---|----------------------|
| 0                     |                                      | Wilgenvliet Arnhem Block B full                          |   | +                    |
| Automation Automation | ne valation in a second              | 🗖 örmandalar or römadar or talatad                       |   |                      |
| Wilgenvliet Arnhem W  | /F: Checking rules for model "Block  | B.ifc"                                                   |   | ×                    |
| CHOOSE A MODEL:       | The selected model Block B.ifc has n | checking configuration loaded. Load or create a rule set |   |                      |
| Block B.ifc           | A sector extension                   |                                                          |   |                      |
| Load ruleset          | Import checking rules                |                                                          |   |                      |
| EDIT RULESET:         |                                      |                                                          |   |                      |
| + Add rule            |                                      |                                                          |   |                      |
| + Add rule category   |                                      |                                                          |   |                      |
| Tree of building elem |                                      |                                                          |   | Export to database + |

Figure 2: Load or import a ruleset

In the "Load or import a rule set" dialog, the dropdown box can be used to select the rule set that needs to be loaded. Then the "Load rule set" button needs to be pressed. Alternatively, a custom ruleset can be imported by pressing on the "Import from local file..." button.

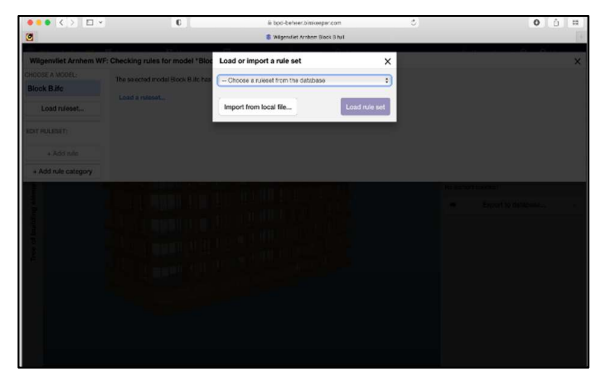

Figure 3: Pick a ruleset from a dropdown menu

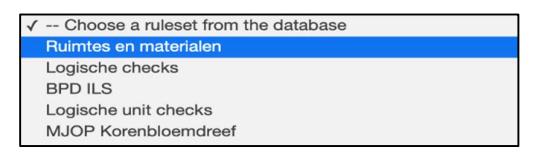

Figure 4: Different kinds of rulesets

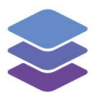

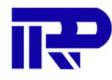

| •• < > • •                                                                                                    | 0                                          | bpd-beheer.bimkeeper.com        | Ċ | 0 ሰ 📟 |
|----------------------------------------------------------------------------------------------------|--------------------------------------------|---------------------------------|---|-------|
| 0                                                                                                    |                                            | Wilgenvliet Arnhem Block B full |   |       |
| and the street of the street of the street o | ·                                          |                                 |   |       |
| Wilgenvliet Arnhem WF                                                                                                    | : Checking rules for model "Block B.       | ifc"                            |   | ×     |
| CHOOSE A MODEL:                                                                                                    | To show the results for the current rulese | t first Bun the checks.         |   |       |
| Block B.ifc                                                                                                    |                                            |                                 |   |       |
| Run checks                                                                                                    | Run the current checking configuration     |                                 |   |       |
| Show results                                                                                                    |                                            | -                               |   |       |
| Load ruleset                                                                                                    |                                            |                                 |   |       |
| EDIT RULESET:                                                                                                    |                                            |                                 |   |       |
| Save ruleset                                                                                                    |                                            |                                 |   |       |
| + Add rule                                                                                                    |                                            |                                 |   |       |
| + Add rule category                                                                                                    |                                            |                                 |   |       |
| <ul> <li>Overzichten</li> </ul>                                                                                                    |                                            |                                 |   |       |
|                                                                                                    |                                            |                                 |   |       |

### Next, the "Run checks" button needs to be pressed in the navigation bar to run the checks.

*Figure 5: Running a check on the current configuration* 

|                                | 0                                        | bpd-beheer.bimkeeper.com                                 | Ċ                 | 0 🗈 📖 |
|--------------------------------|------------------------------------------|----------------------------------------------------------|-------------------|-------|
| ٢                              |                                          | Wilgenvliet Arnhem Block B full                          |                   | +     |
| Wilgenvliet Arnhem WF          | : Checking rules for model "Block E      | B.ifc"                                                   |                   | X     |
| CHOOSE A MODEL:<br>Block B.ifc | The checks are currently running. This n | nay take up to a few minutes, and the results will appea | ar once finished. |       |
| Run checks                     | in the meantine, you can close this dia  | og and containe using the viewer.                        |                   |       |
| Load ruleset                   | Task 7,189 of 52,743                     |                                                          |                   |       |
| EDIT RULESET:                  |                                          |                                                          |                   |       |
| Save ruleset                   |                                          |                                                          |                   |       |
| + Add rule                     |                                          |                                                          |                   |       |
| + Add rule category            |                                          |                                                          |                   |       |
| + ILS                          |                                          |                                                          |                   |       |
|                                |                                          |                                                          |                   |       |

Figure 6: A check is being run

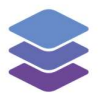

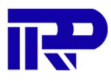

### 2.2. View checking results

The checking results can be viewed by ensuring the "BIMkeeper Model Checker" is opened and running selected checks.

When the "Show Result" button is pressed, the results can be viewed.

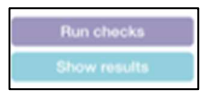

Figure 7: Show results

|         |                                   | 0                 | bpd-beheer.bimkeeper.com        | C | 0 🛍 🚟 |
|---------|-----------------------------------|-------------------|---------------------------------|---|-------|
| •       |                                   |                   | Wilgenvliet Arnhem Block B full |   | +     |
|         |                                   | 10 T              |                                 |   |       |
| Wilger  | Wilgenvliet Arnhem WF: Checki     | ng results for mo | odel "Block B.ifc"              |   | ××    |
| CHOOSE  | CHOOSE A MODEL:                   |                   |                                 |   |       |
| Block   | Block B.ifc                       |                   |                                 |   |       |
| R       | Show rules                        |                   |                                 |   |       |
| SI      | Generate HTML report              |                   |                                 |   |       |
|         | + ILS                             |                   |                                 |   |       |
| Lo      | ILS - 00 - Ruimtes                |                   |                                 |   |       |
| EDIT RU | ILS - 11.** - Bodemvoorziening    |                   |                                 |   |       |
| Sa      | ILS - 13.1* - Vloeren op gronds   |                   |                                 |   |       |
| - Cu    | ILS - 13.2* - Vloeren op gronds   |                   |                                 |   |       |
|         | ILS - 16.** - Funderingsconstru   |                   |                                 |   |       |
| + Add   | ILS - 17.** - Paalfunderingen; n  |                   |                                 |   |       |
|         | ILS - 21.1* - Buitenwanden; nie   |                   |                                 |   |       |
| + ILS   | ILS - 21.2* - Buitenwanden; co    |                   |                                 |   |       |
|         | ILS - 22.1* - Binnenwanden; nie   |                   |                                 |   |       |
|         | ILS - 22.2* - Binnenwanden; cc    |                   |                                 |   |       |
|         | ILS - 23.1* - Vloeren; niet const |                   |                                 |   |       |
|         | ILS - 23.2* - Vloeren; construct  |                   |                                 |   |       |
|         | ILS - 24.1* - Trappen en helling  |                   |                                 |   |       |
|         | ILS - 24.2* - Trappen en helling  |                   |                                 |   |       |
|         | ILS - 27.1* - Daken; niet constr  |                   |                                 |   |       |
|         | II S 27.2* Dakon: constructiv     |                   |                                 |   |       |

Figure 8: Results of checks

| The results can | be viewed b | v pressing on | a rule and | selecting a | result category. |
|-----------------|-------------|---------------|------------|-------------|------------------|
| The results can | DC VICWCU D | y pressing on | a ruic unu | Jereeting u | result category. |

|         |                                   | 0                                   | E bpd-beheer.binkeeper.com        | Ċ | O û # |
|---------|-----------------------------------|-------------------------------------|-----------------------------------|---|-------|
|         |                                   |                                     | 🏮 Wigers liet Arnhem Block B full |   | +     |
| Wilge   | Wilgenvliet Amhem WF: Checkin     | g results for model *Block B.i      | fc"                               |   | ××    |
| CHOOSE  | CHOOSE A MODEL:                   |                                     |                                   |   |       |
| Block   | Block B.ifc                       | ILS - 00 - Ruimtes                  |                                   |   |       |
|         | Show rules                        | This rule checks that the model con |                                   |   |       |
| s       | Generate HTML report              |                                     |                                   |   |       |
|         | - ILS                             | HoSpace «Any»                       |                                   |   |       |
| Lo      | ILS - 00 - Ruimtes                | » licZone <any></any>               |                                   |   |       |
| EDIT BU | ILS - 11.** - Bodernvoorziening   |                                     |                                   |   |       |
|         | ILS - 13.1* - Viceren op gronds   |                                     |                                   |   |       |
|         | ILS - 13.2" - Viberen op gronds   |                                     |                                   |   |       |
|         | ILS - 16.** - Funderingsconstru   |                                     |                                   |   |       |
| + Ad    | ILS - 17.** - Paalfunderingen; n  |                                     |                                   |   |       |
|         | ILS - 21.1* - Buiterwanden; nie   |                                     |                                   |   |       |
| > ILS   | ILS - 21.2* - Buiterwanden; co    |                                     |                                   |   |       |
|         | ILS - 22.1* - Binnenwanden; nk    |                                     |                                   |   |       |
|         | ILS - 22.2* - Binnenwanden; cc    |                                     |                                   |   |       |
|         | ILS - 23.1" - Vloeren; niet const |                                     |                                   |   |       |
|         | ILS - 23.2* - Viceran; construct  |                                     |                                   |   |       |
|         | ILS - 24.1" - Trappen en helling  |                                     |                                   |   |       |
|         | ILS - 24.2* - Trappen en heling   |                                     |                                   |   |       |
|         | ILS - 27.1* - Daken; niet constr  |                                     |                                   |   |       |
|         | H.C. 07.01 Delvery construction   |                                     |                                   |   |       |

Figure 9: A rule and category is selected

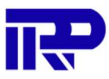

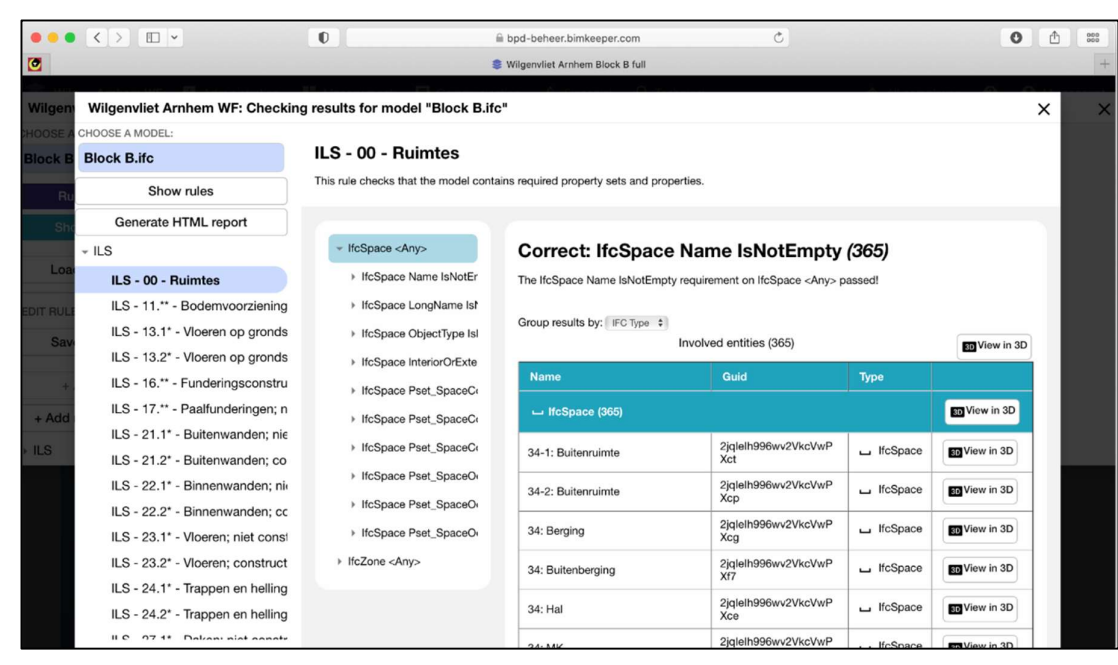

*Figure 10: The results of a ruleset category* 

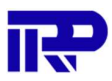

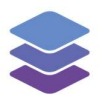

### 3 Scenario's

### 3.1. Bathrooms with a toilet and a sink

An example of a model check that can be performed is one where the application checks whether each bathroom has a toilet and a sink. After opening the model checker, a rule category should be added first by pressing on "+ Add rule category". Also, make sure that the correct model has been selected under "Choose a model" before proceeding.

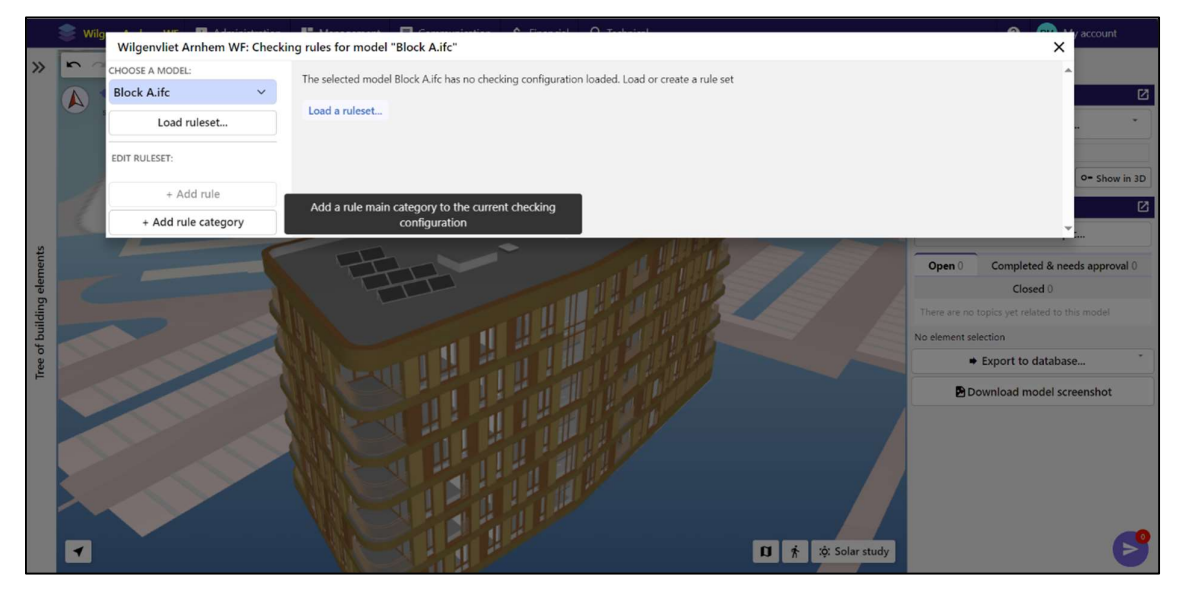

Figure 11: Pressing on "+ Add rule category" allows for a new category to be added

|       |   |                            |                             |                         | (           |                                  |     |
|-------|---|----------------------------|-----------------------------|-------------------------|-------------|----------------------------------|-----|
|       |   | Wilgenvliet Arnhem WF: Che | cking rules for model "Bloc | Add a new category      | ×           | ×                                |     |
| >>    |   | CHOOSE A MODEL:            | The colorted model Plack    |                         |             | A                                |     |
|       |   | Block A.ifc 🗸 🗸 🗸          | The selected model block    | Category name Overviews |             |                                  | Ø   |
|       | 0 | Load ruleset               | Load a ruleset              |                         | Court Court |                                  |     |
|       |   | EDIT RULESET:              |                             |                         | Cancel      | 9* Show                          |     |
|       |   | + Add rule                 |                             |                         |             |                                  |     |
|       |   | + Add rule category        |                             |                         |             |                                  |     |
| 2     |   | × 11                       | New York                    |                         |             |                                  |     |
| men   |   |                            |                             |                         |             | Open 0 Completed & needs approva | N D |
| g ele |   |                            |                             |                         |             | Closed 0                         |     |
| ildin |   |                            |                             |                         |             |                                  |     |
| if bu |   |                            |                             |                         |             |                                  |     |
| ree c |   |                            |                             |                         |             | Export to database               |     |
| ÷.    |   |                            |                             |                         |             | Download model screenshot        |     |
|       |   |                            |                             |                         |             |                                  |     |
|       |   |                            |                             |                         |             |                                  |     |
|       |   |                            |                             |                         |             |                                  |     |
|       |   |                            |                             |                         |             |                                  |     |
|       |   |                            |                             |                         |             |                                  |     |
|       | - |                            |                             |                         | 10 🔺 🔅 S    | Solar study                      |     |

### For this example, the category will be named "Overviews". After

Figure 12: Naming a category and adding it

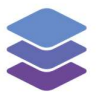

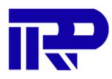

Now that the new category has been added, it can be selected by pressing on the category name, which is "Overviews" in this case. The new category can be found at the bottom left of the model checker screen.

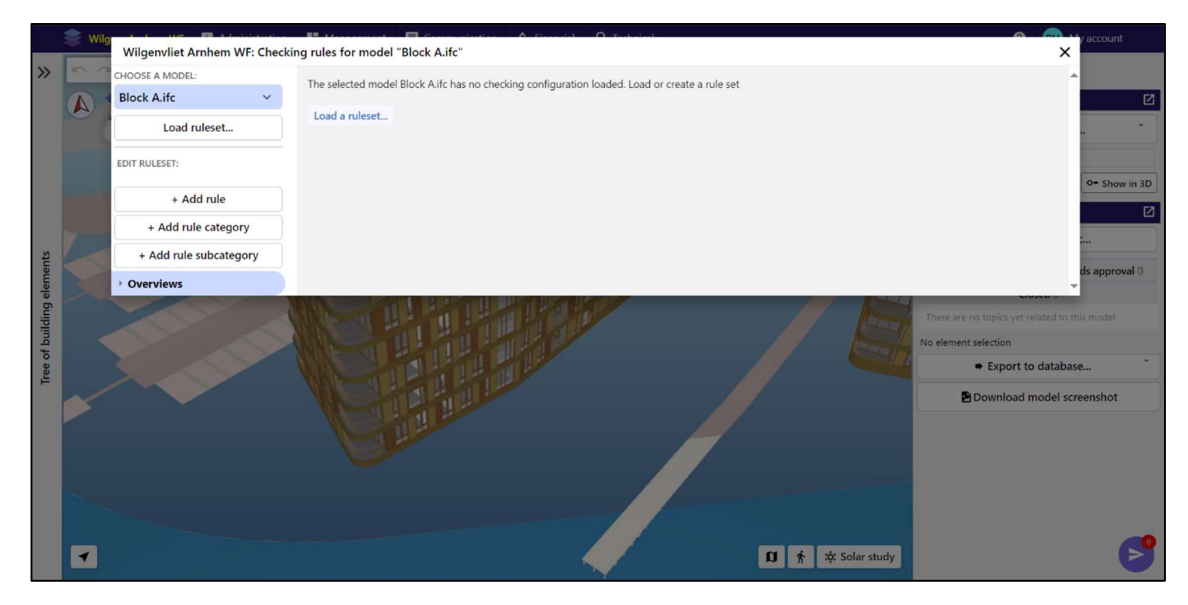

Figure 13: Selecting the newly created category

Now, a rule template needs to be selected. For this example, we can use the "Components Per Building" template. For this example, this template is chosen because the goal of this check is to find out whether every bathroom has a toilet and a sink. A bathroom can be considered a "space", and the toilet and sink can be considered "components".

|       |   | and the second state of the second state of th | El Manager El Comm                | A Provide O Trades                      |   |                 | <u> </u>             | account.      |
|-------|---|----------------------------------------------------------------------------------------------------|-----------------------------------|-----------------------------------------|---|-----------------|----------------------|---------------|
|       |   | Wilgenvliet Arnhem WF: Check                                                                                                    | ting rules for model "Block A.ifc | Create a rule                           | × |                 | ×                    |               |
| >>    |   | CHOOSE A MODEL:                                                                                                    |                                   |                                         |   |                 |                      |               |
|       | A | Block A.ifc 🗸 🗸                                                                                                    |                                   | Select a rule template to use as basis: |   |                 |                      | Ľ             |
|       |   | Load ruleset                                                                                                    |                                   | Components Per Space                    | ~ |                 |                      | . *           |
|       |   | EDIT RULESET:                                                                                                    |                                   | Cancel Ok                               |   |                 |                      |               |
|       |   | + Add rule                                                                                                    |                                   |                                         | _ |                 |                      | O= Show in 3D |
|       |   | + Add rule category                                                                                                    |                                   |                                         |   |                 |                      |               |
| s     |   | + Add rule subcategory                                                                                                    |                                   |                                         |   |                 |                      | i             |
| emen  |   | * Overviews                                                                                                    |                                   |                                         |   |                 |                      | ds approval 0 |
| lg el |   |                                                                                                    |                                   |                                         |   |                 | CIUJCU U             |               |
| ildir |   |                                                                                                    |                                   |                                         |   |                 |                      |               |
| of bu |   |                                                                                                    |                                   |                                         |   |                 | No element selection |               |
| ree o |   |                                                                                                    |                                   |                                         |   |                 |                      | e *           |
|       |   |                                                                                                    |                                   |                                         |   |                 | Download model scr   | eenshot       |
|       |   |                                                                                                    |                                   |                                         |   |                 |                      |               |
|       |   |                                                                                                    |                                   |                                         |   |                 |                      |               |
|       |   |                                                                                                    |                                   |                                         |   |                 |                      |               |
|       |   |                                                                                                    |                                   |                                         |   |                 |                      |               |
|       |   |                                                                                                    |                                   |                                         |   |                 |                      |               |
|       | - |                                                                                                    |                                   |                                         | 0 | 🛉 🔅 Solar study |                      |               |
|       |   |                                                                                                    |                                   |                                         |   |                 |                      |               |

*Figure 14: Selecting a rule template* 

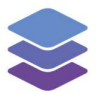

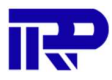

After choosing the newly added "Components Per Space" rule template, it needs to be selected by pressing on it. In this case, it can be found under the "Overviews" category. After pressing on "Components Per Space", the empty template is shown.

|                                                                                                    | 📚 Wilg | Wilgenvliet Arnhem WF: Check | ing rules for model "Block A.ifc"                                        | en A Decentral O Trades            | deal .            |             |                    | X           | y account    |  |
|----------------------------------------------------------------------------------------------------|--------|------------------------------|--------------------------------------------------------------------------|------------------------------------|-------------------|-------------|--------------------|-------------|--------------|--|
| >>                                                                                                    | 5 0    | CHOOSE A MODEL:              |                                                                          |                                    |                   |             |                    |             |              |  |
|                                                                                                    |        | Block A.ifc 🗸 🗸              | <b>Components Per Space</b>                                              |                                    |                   | Change name | Change description | Delete rule | D            |  |
|                                                                                                    |        | Run checks                   | This rule checks that a space contains                                   | the specified components.          |                   |             |                    |             | . *          |  |
| Show results  Load ruleset Control parameters Control over the checking behaviour of the checking rule. |        |                              |                                                                          |                                    |                   |             |                    |             |              |  |
|                                                                                                    |        |                              |                                                                          |                                    |                   |             |                    |             | • Show in 3D |  |
|                                                                                                    |        | EDIT RULESET:                | IT RULESET: Required components                                          |                                    |                   |             |                    |             |              |  |
| nts                                                                                                    |        | Save ruleset                 | # Space                                                                  | Target filter                      | Minimum Count     | м           | aximum Count       |             |              |  |
| l eleme                                                                                                 |        | + Add rule                   | The table contains no records. To add a new row, click the button below. |                                    |                   |             |                    |             |              |  |
| Iding                                                                                                   |        | + Add rule category          | Add a new row Clear the tal                                              | ble                                |                   |             |                    |             | is model     |  |
| of bui                                                                                                  |        | + Add rule subcategory       |                                                                          |                                    |                   |             |                    |             |              |  |
| Tree o                                                                                                  |        | • Overviews                  | Reporting parameter                                                      | 'S                                 |                   |             |                    |             | <b>}</b>     |  |
|                                                                                                    | ~      | Components Per Space         | Reporting parameters have control                                        | over the reporting behaviour of th | he checking rule. |             |                    |             | enshot       |  |
|                                                                                                    |        |                              | Reporting properties                                                     |                                    |                   |             |                    | _           |              |  |
|                                                                                                    |        |                              | # Component filter                                                       | Property                           | Grouping by       | 0           | perator            |             |              |  |
|                                                                                                    |        |                              | The table contains no records. To                                        | add a new row, click the button be | elow.             |             |                    |             |              |  |
|                                                                                                    |        |                              | Add a new row Clear the tal                                              | ble                                |                   |             |                    |             |              |  |
|                                                                                                    |        |                              | Report found entities                                                    |                                    |                   |             |                    |             | F            |  |

Figure 15: Overview of the empty "Components Per Space" rule template

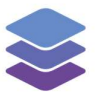

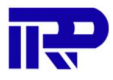

If desired, the name and description of this rule can be changed by respectively pressing on "Change name" and "Change description".

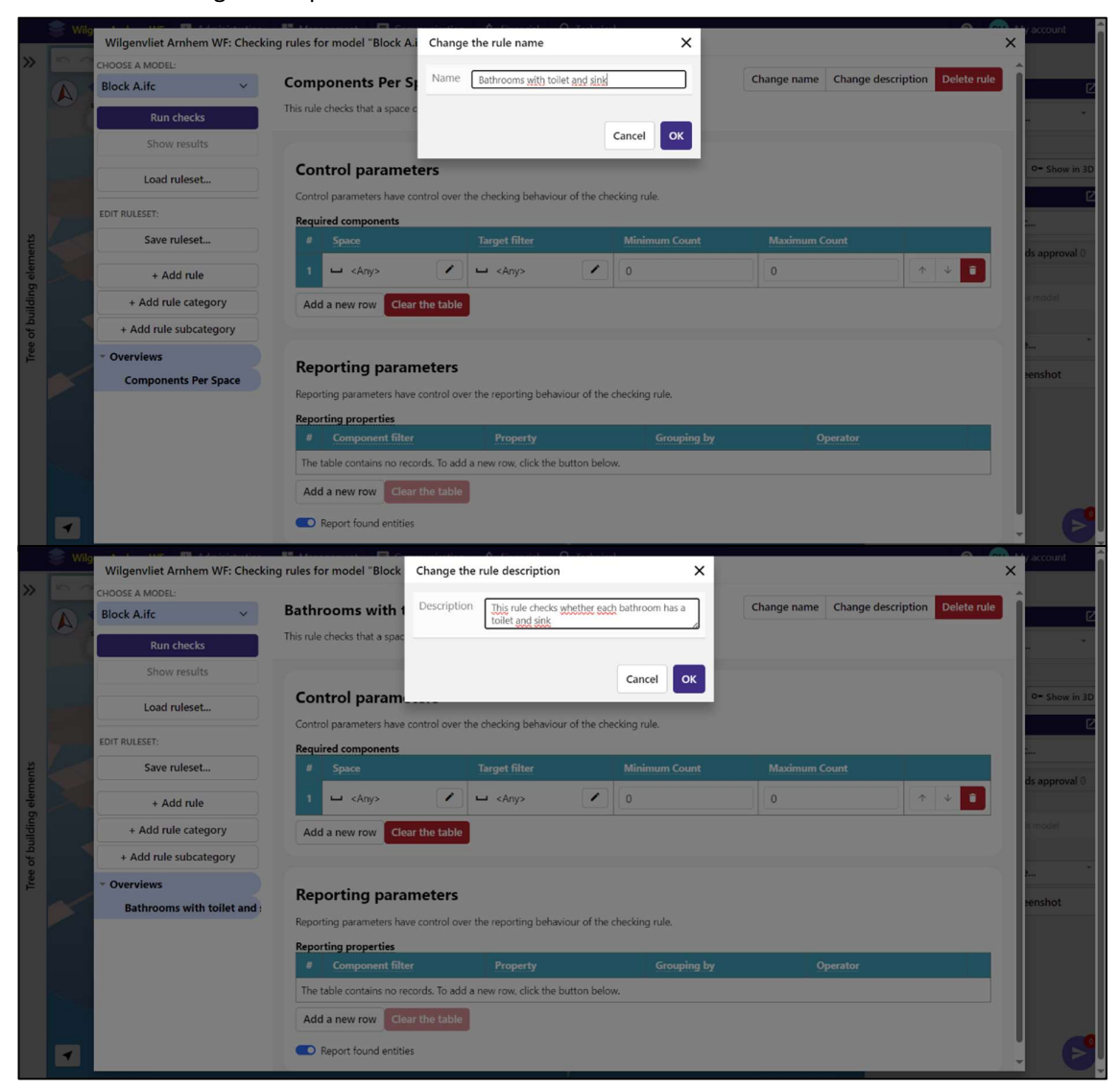

Figure 16: Changing the name and description of the rule

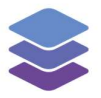

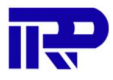

The next step is to specify the components that the model checker needs to look for, and how many of these components a space should have. This can be done in the "Control parameters" section. First, a new row needs to be added for every component that the model checker has to look for. Since the goal of this particular check is to check bathrooms for two separate components (toilets and sinks), two rows need to be added. This is done by pressing the "Add a new row" button twice.

|         | 💓 Wila | a a sure 🕅 administration      | B Martin B Com                                                                                                    | and a street and | 6 Francist           | O Tubin        | 1              |                         |                      | y account     |  |  |
|---------|--------|--------------------------------|----------------------------------------------------------------------------------------------------|------------------|----------------------|----------------|----------------|-------------------------|----------------------|---------------|--|--|
|         |        | Wilgenvliet Arnhem WF: Checkin | ing rules for model "Block A.                                                                                                    | ifc"             |                      |                |                |                         |                      | ×             |  |  |
| >>      | 50     | CHOOSE A MODEL:                |                                                                                                    |                  |                      |                |                | farming on barries and  |                      |               |  |  |
|         |        | Block A.ifc 🗸 🗸                | Bathrooms with to                                                                                                    | ilet and         | sink                 |                |                | Change name Change dese | Cription Delete rule | 2             |  |  |
|         |        | Run checks                     | This rule checks whether each bathroom has a toilet and sink                                                                                                    |                  |                      |                |                |                         |                      |               |  |  |
|         |        | Show results                   |                                                                                                    |                  |                      |                |                |                         |                      |               |  |  |
|         |        | Load ruleset                   | Load ruleset Control parameters Control parameters Control paramete |                  |                      |                |                |                         |                      |               |  |  |
|         |        | EDIT RULESET:                  | Required components                                                                                                    | introl over th   | le checking behavi   | our or the che | cking rule.    |                         |                      |               |  |  |
| ints    |        | Save ruleset                   | # Space                                                                                                    |                  | Target filter        |                | Minimum Count  | Maximum Count           |                      | 1             |  |  |
| g eleme |        | + Add rule                     | 1 🖬 <any></any>                                                                                                    |                  | ┙ <any></any>        |                | 0              | 0                       | ↑ ¥ Î                | ds approval 0 |  |  |
| uilding |        | + Add rule category            | 2 🖬 <any></any>                                                                                                    | /                | ┙ <any></any>        |                | 0              | 0                       | ↑ ↓ ■                | is model      |  |  |
| ofb     |        | + Add rule subcategory         | Add a new row Clear                                                                                                    | the table        |                      |                |                |                         |                      |               |  |  |
| Tree    |        | ~ Overviews                    |                                                                                                    |                  |                      |                |                |                         |                      | ····          |  |  |
|         |        | Bathrooms with toilet and :    |                                                                                                    |                  |                      |                |                |                         |                      | enshot        |  |  |
|         |        |                                | Reporting paran                                                                                                    | neters           |                      |                |                |                         |                      |               |  |  |
|         |        |                                | Reporting parameters have                                                                                                    | control over     | the reporting beh    | aviour of the  | checking rule. |                         |                      |               |  |  |
|         |        | Reporting properties           |                                                                                                    |                  |                      |                |                |                         |                      |               |  |  |
|         |        |                                | # Component filter                                                                                                    |                  | Property             |                | Grouping by    | Operator                |                      |               |  |  |
|         |        |                                | The table contains no reco                                                                                                    | ords. To add a   | a new row, click the | e button below | N.             |                         |                      |               |  |  |
|         |        |                                | Add a new row Clear                                                                                                    | the table        |                      |                |                |                         |                      |               |  |  |
|         |        |                                |                                                                                                    |                  |                      | T              |                |                         |                      |               |  |  |

Figure 17: Adding rows in the "Required components" table

Now, both of these rows should be edited so that the model checker knows what to do. First of all, the spaces that need to be checked are bathrooms. In order to specify this, the left side of the table should be edited ("Space" column) by pressing on the edit button ("pencil" icon). In this particular IFC model, bathroom spaces are simply called "Toilet" which are part of the "LongName" attribute in this case, so the model checker needs to look at spaces that contain this name. This can be done for both rows in the table.

|        | Wilg | Wilgenvliet Arnhem WF: Checkir | ng rules for model " | Component and pr           | operties                                                            | ×           |               |            | × | account       |
|--------|------|--------------------------------|----------------------|----------------------------|---------------------------------------------------------------------|-------------|---------------|------------|---|---------------|
| >>     |      | Run checks                     | This rule checks who |                            |                                                                     | _           |               |            | • |               |
|        |      | Show results                   |                      | Filters instances of IfcSp | ace whose LongName attribute contains: To                           | let         |               |            |   | Ľ             |
|        |      | Load ruleset                   | Control pa           | IFC Component              | IfcSpace                                                            | ~           |               |            |   |               |
|        |      | EDIT RULESET:                  | Required compc       | Туре                       | Attribute                                                           | ~           |               |            |   | o= Show in 3D |
|        |      | Save ruleset                   | # Space              | Attribute                  | LongName                                                            | ~           | Maximum Count |            |   | Ľ             |
| s      |      | + Add rule                     | 1 🖵 Long             | Operator                   | Contains                                                            | ~           | 1             | ↑ <b>↓</b> |   |               |
| ment   |      | + Add rule category            | 2 🖵 Nam              | Target value               | Toilet                                                              |             | 1             | ↑ ↓ ■      |   | s approval 0  |
| g ele  |      | + Add rule subcategory         | Add a new roy        |                            |                                                                     |             |               |            |   |               |
| uildin |      | * Overviews                    |                      | Close                      |                                                                     |             |               |            |   |               |
| of bi  |      | Bathrooms with toilet and :    |                      |                            |                                                                     |             |               |            |   |               |
| Tree   |      |                                | Reporting            | Reporting parameters       |                                                                     |             |               |            |   |               |
|        |      |                                | Reporting parame     | ters have control over th  | ers have control over the reporting behaviour of the checking rule. |             |               |            |   |               |
|        |      |                                | Reporting prope      | rties                      |                                                                     |             |               | _          |   |               |
|        |      |                                | # Compone            | ent filter                 | Property                                                            | Grouping by | Operator      |            |   |               |
|        |      |                                | The table contain    | ns no records. To add a n  | ew row, click the button below.                                     |             |               |            |   |               |
|        |      |                                | Add a new row        | Clear the table            |                                                                     |             |               |            |   |               |
|        |      |                                | Report found         | d entities                 |                                                                     |             |               |            | Ų | B             |

*Figure 18: Specifying the spaces that needs to be included during the check* 

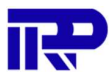

### Now, the table looks like this:

|         | 😂 Wilg | Wilgenvliet Arnhem WF: Checkir | ng rules for model "Block A.ifc"         |                                     |               |                          |                     | ×             |
|---------|--------|--------------------------------|------------------------------------------|-------------------------------------|---------------|--------------------------|---------------------|---------------|
| >>      | 50     | CHOOSE A MODEL:                | Bathrooms with toilet and                | l sink                              |               | Change name Change descr | ription Delete rule | î             |
|         |        | Run checks                     | This rule checks whether each bathroom h | has a toilet and sink               |               |                          |                     | 2             |
|         |        | Show results                   |                                          |                                     |               |                          |                     |               |
|         |        | Load ruleset                   | Control parameters                       | he checking behaviour of the che    | ckina rule.   |                          |                     | O= Show in 3D |
|         |        | EDIT RULESET:                  | Required components                      | the encoding benariour of the enc   | congrater     |                          |                     |               |
| ts      |        | Save ruleset                   | # Space                                  | Target filter                       | Minimum Count | Maximum Count            |                     |               |
| elemen  |        | + Add rule                     | 1 ⊔ LongName ∋ Toilet 🖍                  | 🗆 <any> 🖊</any>                     | 0             | 0                        | ↑ ¥ <b>î</b>        | ds approval 0 |
| ding    |        | + Add rule category            | 2 ⊔ LongName ∋ Toilet 🖍                  | u <any></any>                       | 0             | 0                        | ↑ ↓ <b>I</b>        | s model       |
| of buil |        | + Add rule subcategory         | Add a new row Clear the table            |                                     |               |                          |                     |               |
| Tree    |        | <ul> <li>Overviews</li> </ul>  |                                          |                                     |               |                          |                     | ****          |
|         |        | Bathrooms with toilet and :    |                                          |                                     |               |                          |                     | enshot        |
|         |        |                                | Reporting parameters                     |                                     |               |                          |                     |               |
|         |        |                                | Reporting parameters have control over   | er the reporting behaviour of the o | hecking rule. |                          |                     |               |
|         |        |                                | Reporting properties                     |                                     |               |                          |                     |               |
|         |        |                                | # Component filter                       | Property                            | Grouping by   | Operator                 |                     |               |
|         |        |                                | The table contains no records. To add    | a new row, click the button below   | <i>i.</i>     |                          |                     |               |
|         |        |                                | Add a new row Clear the table            | )<br>· · ·                          |               |                          |                     | <u> </u>      |

Figure 19: Overview of the "Required components" table after editing the values in the "Space" column

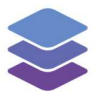

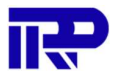

The next step would be to specify the components to check for (toilet and sink). This is done by pressing the edit button in the "Target filter" column. In this particular model, the toilets and sinks are respectively called "Toilet" and "Hoekfontein" (Dutch for "corner sink"), and belong to the "FlowTerminal" class.

|                           | 😂 Wilg | Wilgenvliet Arnhem WF: Checking                                                                                                    | g rules for model "                                                                                                    | Component and prop                                                                                                    | erties                                                                                                    | ×                                                                      |                                                     |              | × <sup>y account</sup>                                                                                                    |
|---------------------------|--------|----------------------------------------------------------------------------------------------------|----------------------------------------------------------------------------------------------------|----------------------------------------------------------------------------------------------------|----------------------------------------------------------------------------------------------------|------------------------------------------------------------------------|-----------------------------------------------------|--------------|----------------------------------------------------------------------------------------------------|
| >>                        |        | Run checks                                                                                                    | This rule checks whe                                                                                                    | Filters instances of IfcFlow]                                                                                                    | erminal whose Name attribute contains: Toilet                                                                                                    |                                                                        |                                                     |              | ^                                                                                                    |
|                           |        | Show results                                                                                                    | Control no                                                                                                    |                                                                                                    |                                                                                                    |                                                                        |                                                     |              |                                                                                                    |
|                           |        | Load ruleset                                                                                                    | Control paramete                                                                                                    | IFC Component                                                                                                    | IfcFlowTerminal                                                                                                    | ~                                                                      |                                                     |              |                                                                                                    |
|                           |        | EDIT RULESET:                                                                                                    | Required compo                                                                                                    | Туре                                                                                                    | Attribute                                                                                                    | ¥.                                                                     |                                                     | _            | O= Show in 3D                                                                                                    |
|                           |        | Save ruleset                                                                                                    | # Space                                                                                                    | Attribute                                                                                                    | Name                                                                                                    | ~                                                                      | Maximum Count                                       |              | 2                                                                                                    |
| 51                        |        | + Add rule                                                                                                    | 1 🖵 Long                                                                                                    | Operator                                                                                                    | Contains                                                                                                    | ~                                                                      | 0                                                   | ↑ <b>↓ Ê</b> |                                                                                                    |
| ement                     |        | + Add rule category                                                                                                    | 2 🖵 Long                                                                                                    | Target value                                                                                                    | Toilet                                                                                                    |                                                                        | 0                                                   | ↑ <b>↓</b>   | ds approval 0                                                                                                    |
| ing el                    |        | + Add rule subcategory                                                                                                    | Add a new roy                                                                                                    |                                                                                                    |                                                                                                    |                                                                        |                                                     |              | is model                                                                                                    |
| f build                   |        | Overviews     Bathrooms with toilet and :                                                                                                    |                                                                                                    | Close                                                                                                    |                                                                                                    |                                                                        |                                                     |              |                                                                                                    |
| Tree o                    |        |                                                                                                    | Reporting                                                                                                    | parameters                                                                                                    |                                                                                                    |                                                                        |                                                     |              | 5                                                                                                    |
|                           |        |                                                                                                    | Reporting parame                                                                                                    | ters have control over the r                                                                                                    | reporting behaviour of the checking rule.                                                                                                    |                                                                        |                                                     |              | enshot                                                                                                    |
|                           |        |                                                                                                    | Reporting proper                                                                                                    | ties<br>of filter                                                                                                    | Property Group                                                                                                    | oina by                                                                | Operator                                            | _            |                                                                                                    |
|                           |        |                                                                                                    | The table contain                                                                                                    | s no records. To add a new                                                                                                    | row, click the button below.                                                                                                    | ,                                                                      | operator                                            |              |                                                                                                    |
|                           |        |                                                                                                    | Add a new row                                                                                                    | Clear the table                                                                                                    |                                                                                                    |                                                                        |                                                     |              |                                                                                                    |
|                           |        |                                                                                                    | C Report found                                                                                                    | l entities                                                                                                    |                                                                                                    |                                                                        |                                                     |              |                                                                                                    |
|                           |        |                                                                                                    |                                                                                                    |                                                                                                    |                                                                                                    |                                                                        |                                                     |              |                                                                                                    |
|                           | 1      |                                                                                                    |                                                                                                    |                                                                                                    |                                                                                                    | _                                                                      |                                                     |              | - 6                                                                                                    |
|                           | S Wilg | Wilgenvliet Arnhem WF: Checking                                                                                                    | g rules for model '                                                                                                    | Component and prop                                                                                                    | erties                                                                                                    | ×                                                                      | _                                                   |              | × <sup>y</sup> account                                                                                                    |
| »                         | S wild | Wilgenvliet Arnhem WF: Checkin<br>Run checks                                                                                                    | g rules for model <sup>†</sup><br>This rule checks wh                                                                                                    | Component and prop                                                                                                    | erties                                                                                                    | ×                                                                      |                                                     | _            | × vaccount                                                                                                    |
| »                         | Vilg   | Wilgenvliet Arnhem WF: Checkins<br>Run checks<br>Show results                                                                                                    | g rules for model .<br>This rule checks whe                                                                                                    | Component and prop<br>Filters instances of IfcFlowT                                                                                                    | erties<br>erminal whose Name attribute contains: Hoekfor                                                                                                    | X                                                                      |                                                     |              | × v account                                                                                                    |
| *                         | Wilg   | Wilgenvliet Arnhem WF: Checkin<br>Run checks<br>Show results<br>Load ruleset                                                                                                    | g rules for model <sup>f</sup><br>This rule checks wh<br><b>Control p</b> a                                                                                                    | Component and prop<br>Filters instances of IfcFlowT<br>IFC Component                                                                                                    | erties<br>erminal whose Name attribute contains: Hoekfor<br>IfcFlowTerminal                                                                                                    | ntein                                                                  |                                                     |              | X vaccount                                                                                                    |
| »                         | Wilg   | Wilgenvliet Arnhem WF: Checking<br>Run checks<br>Show results<br>Load ruleset<br>EDIT RULSET:                                                                                                    | g rules for model '<br>This rule checks who<br>Control paramete<br>Required compr                                                                                                    | Component and prop<br>Fibers instances of IfcFlowT<br>IFC Component<br>Type                                                                                                    | erties<br>erminal whose Name attribute contains: Hoekfor<br>IfCFlowTerminal<br>Attribute                                                                                                    | X<br>ntein<br>V                                                        |                                                     |              | x account                                                                                                    |
| »                         |        | Wilgenvliet Arnhem WF: Checking<br>Run checks<br>Show results<br>Load ruleset<br>EDIT RULESET:<br>Save ruleset                                                                                                    | g rules for model<br>This rule checks wh<br>Control parameter<br>Required compo<br># Space                                                                                                    | Component and prop<br>Filters Instances of HoFlowT<br>IFC Component<br>Type<br>Attribute                                                                                                    | erties<br>erminal whose Name attribute contains: Hoekfor<br>IfcFlowTerminal<br>Attribute<br>Name                                                                                               | X<br>Itein<br>V<br>V                                                   | Maximum Count                                       |              | × vaccount<br>2<br><br>2<br>- Show in 3D                                                                                                    |
| *                         |        | Wilgenvliet Arnhem WF: Checking<br>Run checks<br>Show results<br>Load ruleset<br>EDIT RULESET:<br>Save ruleset<br>+ Add rule                                                                                                   | g rules for model <sup>of</sup><br>This rule checks wh<br>Control parameter<br>Required compe<br>Space<br>1 Long                                                                                                    | Component and prop<br>Filters instances of IfCFlowT<br>IFC Component<br>Type<br>Attribute<br>Operator                                                                                                    | erties<br>erminal whose Name attribute contains: Hoekfor<br>IfcFlowTerminal<br>Attribute<br>Name<br>Contains                                                                                   | X<br>ntein<br>V<br>V                                                   | Maximum Count                                       |              | x account<br>x account<br>0- Show in 3D<br>in<br>in                                                                                                    |
| ments                     |        | Wilgenvliet Arnhem WF: Checkin<br>Run checks<br>Show results<br>Load ruleset<br>EDIT RULESET:<br>Save ruleset<br>+ Add rule<br>+ Add rule category                                                                             | g rules for model *<br>This rule checks wh<br>Control parameter<br>Control parameter<br>Required compo<br>Space<br>1 u tong<br>2 u tong                                                                                                    | Component and prop<br>Filers instances of IfCFlowT<br>IFC Component<br>Type<br>Attribute<br>Operator<br>Target value                                                                                                    | erties<br>erminal whose Name attribute contains: Hoekfor<br>IfcFlowTerminal<br>Attribute<br>Name<br>Contains<br>Hoekfontein                                                                    | X<br>ntein<br>V<br>V                                                   | Maximum Count<br>0<br>0                             |              | x vaccount                                                                                                    |
| ig elements 📚             |        | Wilgenvliet Arnhem WF: Checkin<br>Run checks<br>Show results<br>Load ruleset<br>EDIT RULESET:<br>Save ruleset<br>+ Add rule<br>+ Add rule category<br>+ Add rule subcategory                                                   | g rules for model <sup>1</sup><br>This rule checks wh<br>Control paramete<br>Required compose<br>1 Long<br>2 Long<br>Add a new roo                                                                                                    | Component and prop<br>Fibers instances of ICFlowT<br>IFC Component<br>Type<br>Attribute<br>Operator<br>Target value                                                                                                    | erties<br>erminal whose Name attribute contains: Hoekford<br>IfcFlowTerminal<br>Attribute<br>Name<br>Contains<br>Hoekfontein                                                                   | X<br>Itein<br>V<br>V                                                   | Maximum Count<br>0<br>0                             |              | X Jaccount<br>2 Count<br>Count<br>Co |
| building elements         |        | Wilgenvliet Arnhem WF: Checkin<br>Run checks<br>Show results<br>Load ruleset<br>EDIT RULESET:<br>Save ruleset<br>+ Add rule<br>+ Add rule subcategory<br>+ Add rule subcategory<br>• Overviews                                 | g rules for model <sup>1</sup><br>This rule checks wh<br>Control paramete<br>Required compo<br>Space<br>1 Long<br>2 Long<br>Add a new ro                                                                                                    | Component and prop<br>Fibers instances of IfCFlowT<br>IFC Component<br>Type<br>Attribute<br>Operator<br>Target value<br>Close                                                                                                    | erties<br>erminal whose Name attribute contains: Hoekfor<br>IfCFlowTerminal<br>Attribute<br>Name<br>Contains<br>Hoekfontein                                                                    | X<br>nten<br>V                                                         | Maximum Count<br>0<br>0                             |              | Account     Account     A                                                                                                    |
| ee of building elements   |        | Wilgenvliet Arnhem WF: Checkin<br>Run checks<br>Show results<br>Load ruleset<br>EDIT RULSET:<br>Save ruleset<br>+ Add rule<br>+ Add rule category<br>+ Add rule subcategory<br>- Overviews<br>Bathrooms with toilet and b      | g rules for model 1<br>This rule checks who<br>Control parameter<br>Required compset<br>Space<br>1 Long<br>2 Long<br>Add a new row                                                                                                    | Component and prop<br>Fibers instances of IfCFlowT<br>IFC Component<br>Type<br>Attribute<br>Operator<br>Target value<br>Close                                                                                                    | erties<br>erminal whose Name attribute contains: Hoekford<br>If CFlow Terminal<br>Attribute<br>Name<br>Contains<br>Hoekfontein                                                                 | X<br>ttein<br>V<br>V                                                   | Maximum Count                                       |              | x / account<br>x / account<br>C<br>C<br>S<br>S<br>S<br>S<br>S<br>S<br>S<br>S<br>S<br>S<br>S<br>S<br>S                                                                                                    |
| Tree of building elements |        | Wilgenvliet Arnhem WF: Checking<br>Run checks<br>Show results<br>Load ruleset<br>EOIT RULESET:<br>Save ruleset<br>+ Add rule<br>+ Add rule category<br>+ Add rule subcategory<br>• Overviews<br>Bathrooms with toilet and :    | g rules for model <sup>1</sup><br>This rule checks wh<br>Control parameter<br>Control parameter<br>Control parameter<br>Space<br>1 Long<br>2 Long<br>Add a new row<br>Reporting parameter                                                                                                    | Component and prop<br>Filers Instances of IdFlowT<br>IFC Component<br>Type<br>Attribute<br>Operator<br>Target value<br>Close<br>Close                                                                                                    | erties erminal whose Name attribute contains: Hoekfor IfcFlowTerminal Attribute Name Contains Hoekfontein eporting behaviour of the checking rule.                                             |                                                                        | Maximum Count<br>0<br>0                             |              | X Paccourt X Paccourt Construction Construction Construct                                                                                                    |
| Tree of building elements |        | Wilgenvliet Arnhem WF: Checking<br>Run checks<br>Show results<br>Load ruleset<br>EDIT RULESET:<br>Save ruleset<br>+ Add rule<br>+ Add rule subcategory<br>+ Add rule subcategory<br>• Overviews<br>Bathrooms with toilet and : | g rules for model 1<br>This rule checks wh<br>Control paramets<br>Required comps<br>Space<br>1 Long<br>2 Long<br>Add a new ro<br>Reporting paramet<br>Reporting paramet<br>Reporting paramet                                                                                                    | Component and prop<br>Filers instances of HCFlowT<br>IFC Component<br>Type<br>Attribute<br>Operator<br>Target value<br>Close<br>Parameters<br>ters have control over the or<br>ties                                                                             | erties<br>erminal whose Name attribute contains: Hoekfor<br>IfcFlowTerminal<br>Attribute<br>Name<br>Contains<br>Hoekfontein<br>eporting behaviour of the checking rule.                        |                                                                        | Maximum Count<br>0<br>0                             |              | X Paccourt X Paccourt Construction Construction Construct                                                                                                    |
| Tree of building elements |        | Wilgenvliet Arnhem WF: Checking<br>Run checks<br>Show results<br>Load ruleset<br>EDIT RULESET:<br>Save ruleset<br>+ Add rule<br>+ Add rule aubcategory<br>+ Add rule subcategory<br>- Overviews<br>Bathrooms with toilet and : | g rules for model 1<br>This rule checks wh<br>Control paramets<br>Control paramets<br>Required compe<br>Space<br>1 Long<br>2 Long<br>2 Long<br>Add a new row<br>Reporting paramet<br>Reporting paramet<br>Reporting paramet                                                                                                    | Component and prop<br>Filers instances of ifcFowT<br>IFC Component<br>Type<br>Attribute<br>Operator<br>Target value<br>Close<br>parameters<br>ters have control over the re-<br>ties<br>on paragrees to actid a series                                          | erties erminal whose Name attribute contains: Hoekfor ffcFlowTerminal Attribute Name Contains Hoekfontein Propersty Group come click the bettep balance                                        | ten                                                                    | Maximum Count 0 0 0 0 0 0 0 0 0 0 0 0 0 0 0 0 0 0 0 |              | Account     Account     A                                                                                                    |
| Tree of building elements |        | Wilgenvliet Arnhem WF: Checkin<br>Run checks<br>Show results<br>Load ruleset<br>EDIT RULESET:<br>Save ruleset<br>+ Add rule<br>+ Add rule subcategory<br>+ Add rule subcategory<br>• Overviews<br>Bathrooms with toilet and i  | g rules for model 1<br>This rule checks wis<br>Control parameter<br>Control parameter<br>Space<br>1 Long<br>2 Long<br>Add a new row<br>Reporting parameter<br>Reporting parameter<br>Reporting parameter<br>Componet<br>The table contain<br>Add a new row                                                                                                    | Component and prop<br>Filers instances of ifcFowT<br>IFC Component<br>Type<br>Attribute<br>Operator<br>Target value<br>Close<br>parameters<br>entities<br>at filter<br>s to records. To add a news<br>Clear the table                                           | erties erminal whose Name attribute contains. Hoekfor IfcFlowTerminal Attribute Name Contains Hoekfontein eporting behaviour of the checking rule. Property Group row, click the button below. | ttein<br>v<br>v<br>v<br>v<br>v<br>v<br>v<br>v<br>v<br>v<br>v<br>v<br>v | Maximum Count 0 0 0 0 0 0 0 0 0 0 0 0 0 0 0 0 0 0 0 |              | X Vaccount<br>X Vaccount<br>C Show in 3D<br>C Show in 3D<br>C Show                                                                                                    |
| Tree of building elements |        | Wilgenvliet Arnhem WF: Checkin<br>Run checks<br>Show results<br>Load ruleset<br>EDIT RULSST:<br>Save ruleset<br>+ Add rule<br>+ Add rule category<br>+ Add rule subcategory<br>• Overviews<br>Bathrooms with toilet and :      | g rules for model "<br>This rule checks wh<br>Control parameter<br>Required compose<br>Space<br>1 1 1 1000<br>2 1 Long<br>Add a new row<br>Reporting parameter<br>Reporting parameter<br>Reporting | Component and prop<br>Fibers instances of IdFlowT<br>IFC Component<br>Type<br>Attribute<br>Operator<br>Target value<br>Close<br>parameters<br>ters have control over the or<br>tis<br>no records. To add a new<br>Clear the table                               | erties eminal whose Name attribute contains: Hoekford If CFlow Terminal Attribute Name Contains Hoekfontein  Property Group row, dick the button below.                                        | xtein<br>v<br>v<br>v                                                   | Maximum Count 0 0 0 0 0 0 0 0 0 0 0 0 0 0 0 0 0 0 0 |              | x * account<br>* * * * * * * * * * * * * * * * * * *                                                                                                     |
| Tree of building elements |        | Wilgenvliet Arnhem WF: Checkin<br>Run checks<br>Show results<br>Load ruleset<br>EDIT RULESET:<br>Save ruleset<br>+ Add rule<br>+ Add rule category<br>+ Add rule subcategory<br>• Overviews<br>Bathrooms with toilet and :     | g rules for model 1<br>This rule checks who<br>Control parameter<br>Required compose<br>Space<br>1 Long<br>2 Long<br>Add a new row<br>Reporting parameter<br>Reporting parameter<br>Reporting parameter<br>Reporting parameter<br>Compose<br>The table contain<br>Add a new row                                                                                                    | Component and prop<br>Filers Instances of IGFlowT<br>IFC Component<br>Type<br>Attribute<br>Operator<br>Target value<br>Close<br>parameters<br>ters have control over the re-<br>ties<br>nt filter<br>s no records. To add a new<br>Clear the table<br>Lentities | erties erminal whose Name attribute contains: Hoekford If CFlow Terminal Attribute Name Contains Hoekfontein  Property Group row, click the button below.                                      | xten<br>v                                                              | Maximum Count 0 0 0 0 0 0 0 0 0 0 0 0 0 0 0 0 0 0 0 |              | x raccurd<br>c<br>c<br>c<br>c<br>c<br>c<br>c<br>c<br>c<br>c<br>c<br>c<br>c                                                                                                    |

Figure 20: Specifying the components that the model checker needs to look for

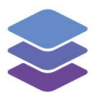

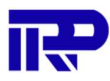

| Block A.ifc ~                                                      | Bathrooms with toilet                               | and sink                         |               |               | Change name Chan | ge description | Delete rule |       |
|--------------------------------------------------------------------|-----------------------------------------------------|----------------------------------|---------------|---------------|------------------|----------------|-------------|-------|
| Run checks                                                         | This rule checks whether each bath                  | room has a toilet and sink       |               |               |                  |                |             |       |
| Show results                                                       |                                                     |                                  |               |               |                  |                |             |       |
| Load ruleset                                                       | Control parameters                                  |                                  |               | - 1-          |                  |                |             | 0-    |
| EDIT RULESET:                                                      | Control parameters have control Required components | over the checking behaviour of   | the checking  | rule.         |                  |                |             |       |
| Save ruleset                                                       | # Space                                             | Target filter                    |               | Minimum Count | Maximum Count    | £              |             | ds at |
| + Add rule                                                         | 1 ⊔ LongName ∋ Toilet                               | L Name ∋ Toilet                  |               | 0             | 0                | <b>^</b>       | ¥ 🗎         |       |
| + Add rule category                                                | 2 ⊔ LongName ∋ Toilet                               | Name 🤊 Hoekfo                    | ntein         | 0             | 0                | 1              | +           | s mo  |
| + Add rule subcategory                                             | Add a new row Clear the                             | table                            |               |               |                  |                |             |       |
| <ul> <li>Overviews</li> <li>Bathrooms with toilet and :</li> </ul> |                                                     | _                                |               |               |                  |                |             | ens   |
|                                                                    | Reporting parameter                                 | ers                              |               |               |                  |                |             |       |
|                                                                    | Reporting parameters have contr                     | rol over the reporting behaviour | of the checki | ng rule.      |                  |                |             |       |
|                                                                    | Reporting properties                                |                                  |               |               |                  |                |             |       |
|                                                                    | # Component filter                                  | Property                         |               | Grouping by   | Operato          | 1              |             |       |

#### Now that the target filters have been added, the table looks like this:

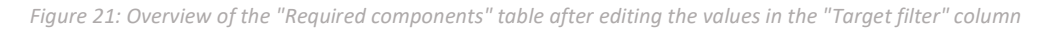

The last thing that needs to be done within the "Control parameters" section is specifying the minimum and maximum count for each respective component. In this case, the minimum count will be set to 1, since the goal is to find out whether each bathroom has at least 1 toilet and sink.

|         | S Wilg | Wilgenvliet Arnhem WF: Checki | ing rules for model "Block A.ifc"         | A Description O Testame             |               |                       |                       | x account                                                                                                    |
|---------|--------|-------------------------------|-------------------------------------------|-------------------------------------|---------------|-----------------------|-----------------------|----------------------------------------------------------------------------------------------------|
| >>      | 50     | CHOOSE A MODEL:               |                                           |                                     |               |                       |                       | A                                                                                                    |
|         |        | Block A.ifc 🗸 🗸               | Bathrooms with toilet and s               | sink                                |               | Change name Change de | scription Delete rule |                                                                                                    |
|         |        | Run checks                    | This rule checks whether each bathroom ha | s a toilet and sink                 |               |                       |                       | . *                                                                                                    |
|         |        | Show results                  |                                           |                                     |               |                       |                       |                                                                                                    |
|         |        | Load ruleset                  | Control parameters                        | checking behaviour of the checking  | a rule.       |                       |                       | o= Show in 3D                                                                                                    |
|         |        | EDIT RULESET:                 | Required components                       | creeking benefice                   | g fore.       |                       |                       |                                                                                                    |
| nts     |        | Save ruleset                  | # Space                                   | Target filter                       | Minimum Count | Maximum Count         |                       |                                                                                                    |
| g eleme |        | + Add rule                    | 1 🖵 LongName 🤊 Toilet 🖍                   | Դել Name ∋ Toilet                   | 1             | 0                     | ↑ ¥ 🚺                 | ds approval 0                                                                                                    |
| uilding |        | + Add rule category           | 2 🖵 LongName 🤋 Toilet 🖍                   | <b>L</b> Name ∋ Hoekfontein         | 1             | 0                     | ↑ ↓ <b>I</b>          | is model                                                                                                    |
| e of bi |        | + Add rule subcategory        | Add a new row Clear the table             |                                     |               |                       |                       |                                                                                                    |
| Tree    |        | <ul> <li>Overviews</li> </ul> |                                           |                                     |               |                       |                       | - And - And |
|         |        | Bathrooms with toilet and :   |                                           |                                     |               |                       |                       | enshot                                                                                                    |
|         |        |                               | Reporting parameters                      |                                     |               |                       |                       |                                                                                                    |
|         |        |                               | Reporting parameters have control over t  | the reporting behaviour of the chec | king rule.    |                       |                       |                                                                                                    |
|         |        |                               | Reporting properties                      |                                     |               |                       |                       |                                                                                                    |
|         |        |                               | # Component filter                        | Property                            | Grouping by   | Operator              |                       |                                                                                                    |
|         |        |                               | The table contains no records. To add a   | new row, click the button below.    |               |                       |                       |                                                                                                    |
|         | -      |                               | Add a new row Clear the table             |                                     |               |                       |                       | J P                                                                                                    |

Figure 22: Overview of the "Required components" table after setting the minimum count to 1

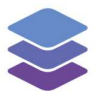

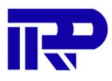

Now, the "Reporting parameters" need to be added to specify how the results are reported. In this case, the results should show for both components (toilet and sink) how many there are per space. Therefore, two rows need to be added by pressing on the "Add a new row" button twice, but this time under the "Reporting properties" table.

|       | S Wila | a a sure III advertised         |                                         | 0 minuted 0 minuted              |               |               | A          | v account     |
|-------|--------|---------------------------------|-----------------------------------------|----------------------------------|---------------|---------------|------------|---------------|
|       |        | Wilgenvliet Arnhem WF: Checking | g rules for model "Block A.ifc"         |                                  |               |               | ×          |               |
| >>    |        | Load ruleset                    | Control parameters                      |                                  |               |               |            |               |
|       |        |                                 | Control parameters have control over th | e checking behaviour of the che  | cking rule.   |               |            | 2             |
|       | 1      | EDIT RULESET:                   | Required components                     |                                  |               |               |            | . *           |
|       |        | Save ruleset                    | # Space                                 | Target filter                    | Minimum Count | Maximum Count |            |               |
|       |        | + Add rule                      | 1 ⊔ LongName ∋ Toilet 🖍                 | <b>1</b> Name ∋ Toilet           | 1             | 0             | ↑ ¥ 🚺      | O- Show in 3D |
|       |        | + Add rule category             | 2 ⊔ LongName ∋ Toilet 🖍                 | L Name ∋ Hoekfontein             | 1             | 0             | ↑ ↓ 1      | Ľ             |
| 2     |        | + Add rule subcategory          | Add a new row Clear the table           |                                  | 1             | 1             |            | ····          |
| men   |        | * Overviews                     | Had a new row clear the table           |                                  |               |               |            | ds approval 0 |
| g ele | ~      | Bathrooms with toilet and :     |                                         |                                  |               |               |            |               |
| ildin |        |                                 | <b>Reporting parameters</b>             |                                  |               |               |            | s model       |
| of bu | •      |                                 | Reporting parameters have control over  | the reporting behaviour of the c | hecking rule. |               |            |               |
| Iree  |        |                                 | Reporting properties                    |                                  |               |               |            | b             |
|       |        |                                 | # Component filter                      | Property                         | Grouping by   | Operator      |            | enshot        |
|       |        |                                 | 1 🖬 <any> 🖍</any>                       | <empty></empty>                  | <any></any>   | COUNT ~       | ↑ <b>↓</b> |               |
|       |        |                                 | 2 🖬 <any> 🖊</any>                       | <empty></empty>                  | <any></any>   | COUNT ~       | ↑ ↓ ■      |               |
|       |        |                                 | Add a new row Clear the table           |                                  |               |               |            |               |
|       |        |                                 | Report found entities                   |                                  |               |               |            |               |
|       |        |                                 |                                         | τ                                |               |               |            |               |

Figure 23: Overview of the "Reporting properties" table after adding two rows

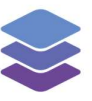

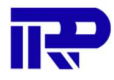

Both the toilets and sinks need to be included in the results. Therefore, both are added by editing the values in the "Component filter" column.

|                           | S Wilg | Wilgenvliet Arnhem WF: Checking                                                                                                    | g rules for model "                                                                                                    | Component and pro                                                                                                    | perties                                                                                                    |             |                                                                                                    | ×           |                                        |   |                                   |   | ×  | account                                                                                                    |
|---------------------------|--------|----------------------------------------------------------------------------------------------------|----------------------------------------------------------------------------------------------------|----------------------------------------------------------------------------------------------------|----------------------------------------------------------------------------------------------------|-------------|----------------------------------------------------------------------------------------------------|-------------|----------------------------------------|---|-----------------------------------|---|----|----------------------------------------------------------------------------------------------------|
| »                         |        | Load ruleset                                                                                                    | Control paramete                                                                                                    | Filters instances of IfcFlov                                                                                                    | vTerminal whose Name at                                                                                                    | ttribute co | ontains: Toilet                                                                                                    |             |                                        |   |                                   |   | Î  | Z                                                                                                    |
|                           |        | EDIT RULESET:<br>Save ruleset                                                                                                    | Required compo                                                                                                    | IFC Component                                                                                                    | IfcFlowTerminal                                                                                                    |             |                                                                                                    | ~           | Maximum Count                          |   |                                   |   |    | •                                                                                                    |
|                           |        | + Add rule                                                                                                    | 1 🖵 Long                                                                                                    | Туре                                                                                                    | Attribute                                                                                                    |             |                                                                                                    | ×           | 0                                      |   | ↑ ↓                               |   |    | •• Show in 3D                                                                                                    |
|                           |        | + Add rule category                                                                                                    | 2 Long                                                                                                    | Attribute                                                                                                    | Name                                                                                                    |             |                                                                                                    | ×           | 0                                      |   | ↑ ↓                               |   |    | Ľ                                                                                                    |
| nts                       |        | + Add rule subcategory                                                                                                    | Add a new row                                                                                                    | Operator                                                                                                    | Contains                                                                                                    |             |                                                                                                    | ~           |                                        |   |                                   |   | 1  |                                                                                                    |
| l eleme                   |        | <ul> <li>Overviews</li> <li>Bathrooms with toilet and :</li> </ul>                                                                                                    | _                                                                                                    | Target value                                                                                                    | Toilet                                                                                                    |             |                                                                                                    | - 1         |                                        |   |                                   |   | d  | s approval 0                                                                                                    |
| ouilding                  |        |                                                                                                    | Reporting                                                                                                    | Close                                                                                                    |                                                                                                    |             |                                                                                                    |             |                                        |   |                                   |   | 8  |                                                                                                    |
| ree of                    |        |                                                                                                    | Reporting parame                                                                                                    | ties                                                                                                    | richormid neimmoni r                                                                                                    |             | ecting rule.                                                                                                    |             |                                        |   |                                   |   | 2  |                                                                                                    |
| ÷                         |        |                                                                                                    | # Compone                                                                                                    | nt filter I                                                                                                    | Property                                                                                                    |             | Grouping by                                                                                                    |             | Operator                               | _ |                                   |   | 24 | enshot                                                                                                    |
|                           |        |                                                                                                    | 1 L Name                                                                                                    | ∋ Toilet                                                                                                    | <empty></empty>                                                                                                    |             | <any></any>                                                                                                    |             | COUNT                                  | ~ | ↑ ↓                               |   |    |                                                                                                    |
|                           |        |                                                                                                    | 2 🖬 <anys< td=""><td></td><td><empty></empty></td><td></td><td><any></any></td><td>1</td><td>COUNT</td><td>~</td><td>* *</td><td></td><td></td><td></td></anys<>                                                                                                    |                                                                                                    | <empty></empty>                                                                                                    |             | <any></any>                                                                                                    | 1           | COUNT                                  | ~ | * *                               |   |    |                                                                                                    |
|                           |        |                                                                                                    | Add a new row                                                                                                    | Clear the table                                                                                                    |                                                                                                    |             |                                                                                                    |             |                                        |   |                                   |   |    |                                                                                                    |
|                           | 7      |                                                                                                    | Report found                                                                                                    | l entities                                                                                                    |                                                                                                    |             |                                                                                                    |             |                                        |   |                                   |   | Ų  | 6                                                                                                    |
|                           |        |                                                                                                    |                                                                                                    |                                                                                                    |                                                                                                    |             |                                                                                                    |             |                                        |   |                                   |   |    |                                                                                                    |
|                           |        | Wilgenvliet Arnhem WF: Checking                                                                                                    | g rules for model "                                                                                                    | Component and pro                                                                                                    | martias                                                                                                    |             |                                                                                                    | ×           |                                        | - | _                                 |   | ×  | account                                                                                                    |
| >>                        | S Wilg | Wilgenvliet Arnhem WF: Checking                                                                                                    | g rules for model "<br>Control pa                                                                                                    | Component and pro                                                                                                    | operties                                                                                                    |             |                                                                                                    | ×           |                                        |   |                                   |   | ×  | account                                                                                                    |
| »                         | S wild | Wilgenvliet Arnhem WF: Checkin<br>Load ruleset                                                                                                    | g rules for model "<br>Control pa<br>Control paramete                                                                                                    | Component and pro                                                                                                    | operties<br>wTerminal whose Name a                                                                                                    | ttribute c  | ontains: Hoekfontein                                                                                                    | ×           |                                        |   |                                   |   | ×  | account                                                                                                    |
| >>                        | Wilg   | Wilgenvliet Arnhem WF: Checkin<br>Load ruleset<br>EDIT RULESET:<br>Save ruleset                                                                                                    | g rules for model "<br>Control paramete<br>Reguired compo<br># Space                                                                                                    | Component and pro                                                                                                    | operties<br>witerminal whose Name a<br>lfcFlowTerminal                                                                                                    | ttribute c  | ontains: Hoekfontein                                                                                                    | ×           | Maximum Count                          |   |                                   |   | ×  | raccount<br>2                                                                                                    |
| *                         |        | Wilgenvliet Arnhem WF: Checkin<br>Load ruleset<br>EDT RULESET:<br>Save ruleset<br>+ Add rule                                                                                                    | g rules for model *<br>Control pa<br>Control paramete<br>Required compo<br># Space<br>1 u Long                                                                                                    | Component and pro<br>Filters instances of itcFior<br>IFC Component<br>Type                                                                                                    | opperties<br>wTerminal whose Name a<br>IfcFlowTerminal<br>Attribute                                                                                       | ttribute c  | ontains: Hoekfontein                                                                                                    | ×           | Maximum Count                          |   | ↑ ¥                               |   | ×  | eaccount<br>2<br>-<br>- Show in 3D                                                                                                    |
| *                         | Wile   | Wilgenvliet Arnhem WF: Checkin<br>Load ruleset<br>EDIT RULESET:<br>Save ruleset<br>+ Add rule<br>+ Add rule category                                                                                          | g rules for model *<br>Control paramete<br>Control paramete<br>Required compe<br>7 Space<br>1 Long<br>2 Long                                                                                                    | Component and pro<br>Fibers instances of ifcFlor<br>IFC Component<br>Type<br>Attribute                                                                                        | Verminal whose Name a<br>IfcFlowTerminal<br>Attribute<br>Name                                                                                             | ttribute c  | ontains: Hoekfontein                                                                                                    | ×           | Maximum Count                          |   | +         -           +         - | D | ×  | account<br>2<br>9- Show in 3D                                                                                                    |
| ents                      |        | Wilgenvliet Arnhem WF: Checkin<br>Load ruleset<br>EDIT RULESET:<br>Save ruleset<br>+ Add rule<br>+ Add rule category<br>+ Add rule subcategory<br>• Overviews                                                 | g rules for model "<br>Control paramete<br>Control paramete<br>Required compo<br>Space<br>1 Long<br>2 Long<br>Add a new row                                                                                                    | Component and pro                                                                                                    | witerminal whose Name a<br>If cFlowTerminal<br>Attribute<br>Name<br>Contains                                                                              | stribute c  | ontains: Hoekfontein                                                                                                    | × × × × ×   | Maximum Count<br>0<br>0                |   |                                   |   | ×  | account<br>2<br><br><br>Show in 3D<br>2<br><br>3 approval                                                                                                    |
| g elements                |        | Wilgenvliet Arnhem WF: Checking<br>Load ruleset<br>EDT RUESET:<br>Save ruleset<br>+ Add rule<br>+ Add rule category<br>+ Add rule subcategory<br>- Overviews<br>Bathrooms with toilet and :                   | g rules for model "<br>Control parameter<br>Control parameter<br>Required compe<br># Space<br>1                                                                                                    | Component and pro<br>Filters instances of ifcFior<br>IFC Component<br>Type<br>Attribute<br>Operator<br>Target value                                                           | opperties<br>aflerminal whose Name a<br>lifeFlowTerminal<br>Attribute<br>Name<br>Contains<br>Hoekfontein                                                  | ttribute c  | ontains: Hoekfontein                                                                                                    | ××××        | Maximum Count<br>0<br>0                |   | ↑ ↓<br>↑ ↓                        | 0 | ×  | e- Show in 3D<br>sapproval 0                                                                                                    |
| building elements         |        | Wilgenvliet Arnhem WF: Checkin<br>Load ruleset<br>EDIT RULESET:<br>Save ruleset<br>+ Add rule<br>+ Add rule<br>+ Add rule subcategory<br>+ Add rule subcategory<br>- Overviews<br>Bathrooms with toilet and : | g rules for model *<br>Control parameter<br>Control parameter<br>Required comps<br>* Space<br>1 	 Long<br>2 	 Long<br>Add a new row<br>Reporting<br>Reporting parameter                                                                                                    | Component and pro<br>Fiters instances of riction<br>IFC Component<br>Type<br>Attribute<br>Operator<br>Target value<br>Close                                                   | opperties<br>If CF low Terminal<br>Attribute<br>Name<br>Contains<br>Hoekfontein                                                                           | ttribute c  | ontains: Hoekfontein                                                                                                    | ×××××       | Maximum Count                          |   | ↑ ↓<br>↑ ↓                        |   | X  | eaccount<br>2<br>• • •<br>• •<br>• •<br>•<br>•<br>•<br>•<br>•<br>•<br>•<br>•<br>•<br>•<br>•<br>•                                                                                                    |
| Tree of building elements |        | Wilgenvliet Arnhem WF: Checking<br>Load ruleset<br>EDIT RULESET:<br>Save ruleset<br>+ Add rule<br>+ Add rule category<br>+ Add rule subcategory<br>• Overviews<br>Bathrooms with toilet and :                 | g rules for model *<br>Control paramete<br>Required compo<br>* Space<br>1 Long<br>2 Long<br>Add a new row<br>Reporting parame<br>Reporting parame                                                                                                    | Component and proc<br>Fiters instances of ifcFior<br>IFC Component<br>Type<br>Attribute<br>Operator<br>Target value<br>Close                                                  | Wermal whose Name a<br>If CFI ow Terminal<br>Attribute<br>Name<br>Contains<br>Hoekfontein                                                                 | on the ca   | ontains: Hoekfontein                                                                                                    | ×           | Maximum Count 0 0 0                    |   | ↑ ↓                               |   | ×  | e- Show in 3D<br>Show in 3D<br>                                                                                                    |
| Tree of building elements |        | Wilgenvliet Arnhem WF: Checking<br>Load ruleset<br>EDIT RULESET:<br>Save ruleset<br>+ Add rule<br>+ Add rule<br>+ Add rule category<br>+ Add rule subcategory<br>• Overviews<br>Bathrooms with toilet and :   | g rules for model *<br>Control paramete<br>Control paramete<br>Required compe<br>* Space<br>1                                                                                                    | Component and proc<br>Fibers instances of ficFior<br>IFC Component<br>Type<br>Attribute<br>Operator<br>Target value<br>Close                                                  | operties<br>Iferninal whose Name a<br>IfcFlowTerminal<br>Attribute<br>Name<br>Contains<br>Hoekfontein<br>Property                                         | ttribute c  | ontains: Hoekfontein                                                                                                    | ×           | Maximum Count    Operator              |   |                                   |   | X  | account<br>C Show in 3D<br>C Show in 3D<br>C<br>as approval 0<br>as model<br>as model<br>as model                                                                                                    |
| Tree of building elements |        | Wilgenvliet Arnhem WF: Checking<br>Load ruleset<br>EDT RULESET:<br>Save ruleset<br>+ Add rule autocategory<br>+ Add rule subcategory<br>• Overviews<br>Bathrooms with toilet and :                            | g rules for model *<br>Control parameter<br>Required comps<br>* Space<br>1 	Long<br>2 	Long<br>Add a new row<br>Reporting parameter<br>Reporting parameter<br>* Compose<br>* Compose<br>* C | Component and pro                                                                                                    | operties<br>If CFIOWTerminal<br>Attribute<br>Name<br>Contains<br>Hoekfontein<br>Property<br><empty></empty>                                               | ttribute c  | ontains: Hoelfontein                                                                                                    | ×           | Maximum Count<br>0<br>0<br>0<br>0<br>0 |   |                                   |   | ×  | account<br>C<br>Show in 3D<br>C<br>sapproval 0<br>madel<br>madel<br>madel                                                                                                    |
| Tree of building elements |        | Wilgenvliet Arnhem WF: Checkin<br>Load ruleset<br>EDT RULESET:<br>Save ruleset<br>+ Add rule<br>+ Add rule category<br>+ Add rule subcategory<br>• Overviews<br>Bathrooms with toilet and :                   | g rules for model *<br>Control paramete<br>Required compe<br>* Space<br>1 	Long<br>2 	Long<br>Add a new ros<br>Reporting parame<br>Reporting parame<br>Reporting parame<br>2 Compose<br>1 Long<br>Add a new ros                                                                                                    | Component and proc<br>Fibers instances of ifcFlor<br>IFC Component<br>Type<br>Attribute<br>Operator<br>Target value<br>Close<br>tties<br>tties<br>tties<br>Toilet<br>> Toilet | Property<br>emptys<br>emptys                                                                                                    |             | ontains: Hoeldontein<br>Grouping by<br>«Any»<br>«Any»                                                                                                    | × • • • •   | Maximum Count                          |   |                                   |   | X  | eaccount<br>2<br>- Show in 3D<br>2<br>                                                                                                    |
| Tree of building elements |        | Wilgenvliet Arnhem WF: Checkin<br>Load ruleset<br>EDT RULESET:<br>Save ruleset<br>+ Add rule<br>+ Add rule category<br>+ Add rule subcategory<br>• Overviews<br>Bathrooms with toilet and :                   | g rules for model *<br>Control paramete<br>Required compe<br>* Space<br>1 * Long<br>2 * Long<br>Add a new row<br>Reporting parame<br>Reporting parame<br>* Compose<br>1 * Compose<br>1 * Nome<br>2 * Nome<br>Add a new row                                                                                                    | Component and proc<br>Fiters instances of ficFlow<br>IFC Component<br>Type<br>Attribute<br>Operator<br>Target value<br>Close<br>tries<br>ent filter<br>> Toilet               | operties<br>Iferninal whose Name a<br>IferFlowTerminal<br>Attribute<br>Name<br>Contains<br>Hoekfontein<br>Property<br><empty><br/><empty></empty></empty> |             | ontains: Hoekfontein<br>Crouping by<br>«Any»<br><any»< th=""><th>× • • • • •</th><th>Maximum Count   Maximum Count</th><th></th><th></th><th></th><th>×</th><th>eaccount<br/>C = Show in 3D<br/>C = Show in 3D<br/>C =</th></any»<> | × • • • • • | Maximum Count   Maximum Count          |   |                                   |   | ×  | eaccount<br>C = Show in 3D<br>C = Show in 3D<br>C = |

Figure 24: Specifying the components that need to be reported in the results

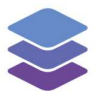

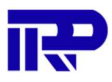

The values in the "Property" column can be left empty, because specific properties of a toilet or sink component are not relevant for this check. Next, the "Grouping by" values need to be edited so that the results are shown per space (bathroom). In order to do this, "Relationship" needs to be selected, followed by "Space".

|                      | Wilg | Wilgenvliet Arnhem WF: Checking                                                                                                    | g rules for model Grouping                                                                                                    |                                                                                                    | ×                |                   | × vaccount |
|----------------------|------|----------------------------------------------------------------------------------------------------|----------------------------------------------------------------------------------------------------|----------------------------------------------------------------------------------------------------|------------------|-------------------|------------|
| of building elements |      | Load ruleset<br>EDIT RULESET:<br>Save ruleset<br>+ Add rule<br>+ Add rule category<br>+ Add rule subcategory<br>• Overviews<br>Bathrooms with toilet and i | Control parameters have control over                                                                                          | Any<br>Attribute<br>Property set<br>Material<br>Classification<br>Relationship<br>Space<br>Building<br>Floor<br>Zone<br>Space<br>the reporting behaviour of the checking r | Maxi<br>0<br>Je. | num Count         | C<br><br>  |
| Tree                 |      |                                                                                                    | Reporting properties  Component filter  Component filter  Name 3 Toilet  Add a new row Clear the table  Report found entities | Property         Grou           cempty>            cempty>            cempty>                                                                                              | ping by Operat   | tor<br>VT v + 2 1 | enshot     |

Figure 25: Editing the "Grouping by" values

Lastly, the "Operator" values can be left on "COUNT" for this example, so that the results show the amount of toilets and sinks per bathroom.

|        | 🔵 Wilg | Wilgenvliet Arnhem WF: Checking | g rules for model "Block A.ifc"            |                                  |               |               |              | × <sup>v account</sup> |
|--------|--------|---------------------------------|--------------------------------------------|----------------------------------|---------------|---------------|--------------|------------------------|
| >>     | 5 0    | Show results                    |                                            |                                  |               |               |              | -                      |
|        |        | Load ruleset                    | Control parameters                         | checking behaviour of the chec   | king rule.    |               |              | 2                      |
|        |        | EDIT RULESET:                   | Required components                        |                                  | o room        |               |              |                        |
|        |        | Save ruleset                    | # Space                                    | Target filter                    | Minimum Count | Maximum Count |              | O- Show in 3D          |
|        |        | + Add rule                      | 1 ⊔ LongName ∋ Toilet 🖍                    | <b>1</b> Name ∋ Toilet           | 1             | 0             | ↑ ↓ ■        | Ľ                      |
|        |        | + Add rule category             | 2 ⊔ LongName ∋ Toilet 🖍                    | <b>1</b> Name ∋ Hoekfontein      | 1             | 0             | ↑ ↓ <b>I</b> | :                      |
| ments  |        | + Add rule subcategory          | Add a new row Clear the table              |                                  |               |               |              | ds approval 0          |
| g eler | 1      | · Overviews                     | Add then for clear the able                |                                  |               |               |              |                        |
| ildin  |        | Bathrooms with toilet and :     |                                            |                                  |               |               |              | is model               |
| of bu  |        |                                 | Reporting parameters                       |                                  |               |               |              |                        |
| Iree   |        |                                 | Reporting parameters have control over the | he reporting behaviour of the cl | necking rule. |               |              | 2                      |
|        |        |                                 | Reporting properties                       |                                  |               |               |              | enshot                 |
|        |        |                                 | # Component filter                         | Property                         | Grouping by   | Operator      |              |                        |
|        |        |                                 | 1 🍾 Name 🤊 Toilet                          | <empty></empty>                  | SPACE 🖍       | COUNT ~       | ↑ <b>↓</b> ■ |                        |
|        |        |                                 | 2 L Name 🤋 Hoekfontein 🖍                   | <empty></empty>                  | SPACE         | COUNT ~       | ↑ ↓ ■        |                        |
|        |        |                                 | Add a new row Clear the table              |                                  |               |               |              |                        |
|        |        |                                 | Report found entities                      |                                  |               |               |              |                        |

Figure 26: Overview of the "Reporting properties" table after setting the "Grouping by" value to "SPACE" and leaving the "Operator" value on "COUNT"

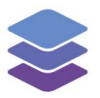

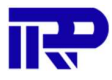

If everything is filled in correctly, the blue "Run checks" button can be pressed at the top left of the model checker screen. After which the results are shown.

| Wilgenvliet Arnhem WF: Cl        | hecking results for model "Block A.ifc"                                 |                                         |                                         | × |
|----------------------------------|-------------------------------------------------------------------------|-----------------------------------------|-----------------------------------------|---|
| CHOOSE A MODEL:<br>Block A.ifc ~ | Bathrooms with toilet and sin                                           | k                                       |                                         |   |
| Show rules                       | This rule checks whether each bathroom has a t                          | coilet and sink                         |                                         |   |
| Generate HTML report             |                                                                         |                                         |                                         |   |
| <ul> <li>Overviews</li> </ul>    | ▼ IfcSpace LongName ∋ Toilet                                            | Found: IfcFlowTermin                    | nal Name ∋ Toilet <i>(33)</i>           |   |
| Bathrooms with toilet            | <ul> <li>✓ IfcFlowTerminal Name ∋ Toilet</li> <li>Found (33)</li> </ul> | A list of all IfcFlowTerminal Name ∋ To | ilet components found inside the space. |   |
|                                  | ✓ IfcFlowTerminal Name   → Hoekfo                                       | SPACE                                   | COUNT                                   |   |
|                                  | Found (33)                                                              | 08: Toilet                              | 1                                       |   |
|                                  |                                                                         | 14: Toilet                              | 1                                       |   |
|                                  |                                                                         | 20: Toilet                              | 1                                       |   |
|                                  |                                                                         | 26: Toilet                              | 1                                       |   |
|                                  |                                                                         | 32: Toilet                              | 1                                       |   |
|                                  |                                                                         | 76: Toilet                              | 1                                       |   |
|                                  |                                                                         | 78: Toilet                              | 1                                       |   |

*Figure 27: Results of the configurated check* 

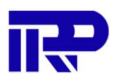

### 3.2. Spaces per zone

An overview of the spaces per apartment within a complex can be created. Such an overview can be achieved by using the "Components per Building" checking constraint.

With the "BIMkeeper Model Checker" opened the "Add rule category" button must be pressed.

|                        | Ū                                                    | 📾 bpd-beheer.bimkeeper.com                              | C         | O 🗇 888              |
|------------------------|------------------------------------------------------|---------------------------------------------------------|-----------|----------------------|
| ۲                      |                                                      | Wilgenvliet Arnhem Block B full                         |           | +                    |
| - 1100- A-11-0-110P B  |                                                      |                                                         | A         |                      |
| Wilgenvliet Arnhem WF: | Checking rules for model "Block B                    | ifc"                                                    |           | ×                    |
| HOOSE A MODEL:         | The selected model Block B.ifc has no c              | hecking configuration loaded. Load or create a rule set |           |                      |
| Block B.ifc            | Trade street                                         |                                                         |           |                      |
| Load ruleset           | Load a ruleset                                       |                                                         |           |                      |
| EDIT RULESET:          |                                                      |                                                         |           |                      |
| + Add rule             |                                                      |                                                         |           |                      |
| + Add rule category    | Add a rule main category to the cur<br>configuration | ent checking                                            |           |                      |
| elen                   |                                                      |                                                         | No elemen | nt selection         |
| Tree of building       |                                                      |                                                         |           | Export to database * |

Figure 28: Pressing "Add rule category" allows for a new category to be created

| ••• < > • •                                                                                                    | 0                                                                                 | 🗎 bpd-beheer.bimkeeper.com<br>🍣 Wilgenvliet Arnhem Block B full | ٢        | • <u></u> |
|----------------------------------------------------------------------------------------------------|-----------------------------------------------------------------------------------|-----------------------------------------------------------------|----------|-----------|
| Wilgenvliet Arnhem WF:<br>24005£ A MODEL:<br>Block B.ifc<br>Load ruleset<br>EDIT RULESET:<br>+ Add rule<br>+ Add rule | Checking rules for model "B<br>The selected model Block B.ifc h<br>Load a ruleset | Add a new category Category name Overviews Car                  | Toel Add | ,<br>,    |
| Tree of building also                                                                                                 |                                                                                   |                                                                 |          |           |

#### In this example the category is named "Overviews".

Figure 29: Naming a category and adding it

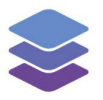

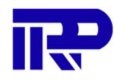

The "Overviews" category needs to be selected and the "Add rule" button needs to be pressed.

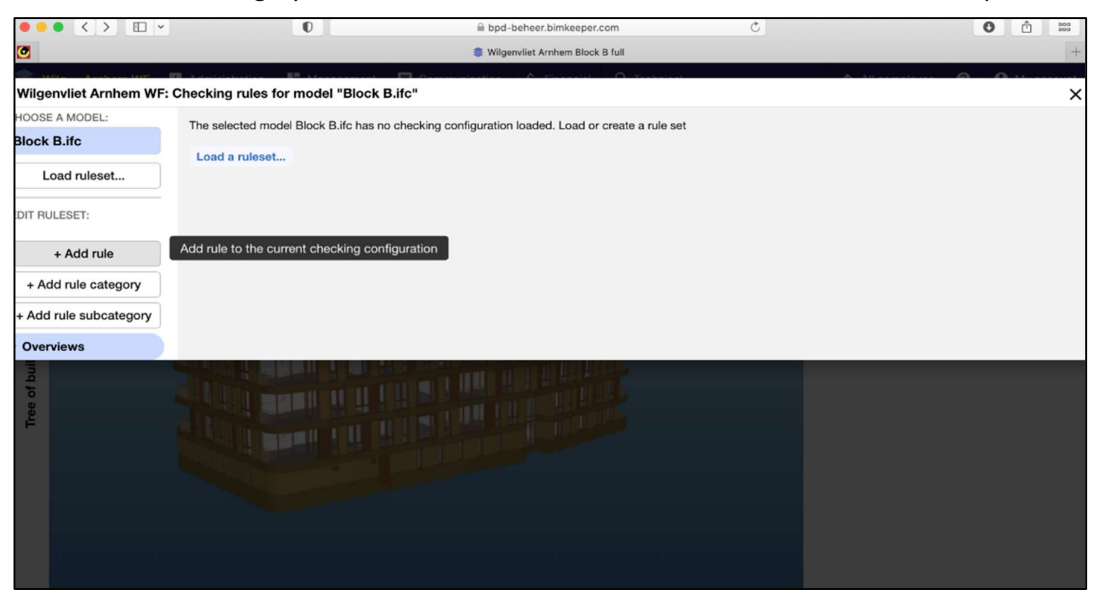

Figure 30: Add a rule to a category

Components per Building under Component instances needs to be selected. Afterwards the rule needs to be selected.

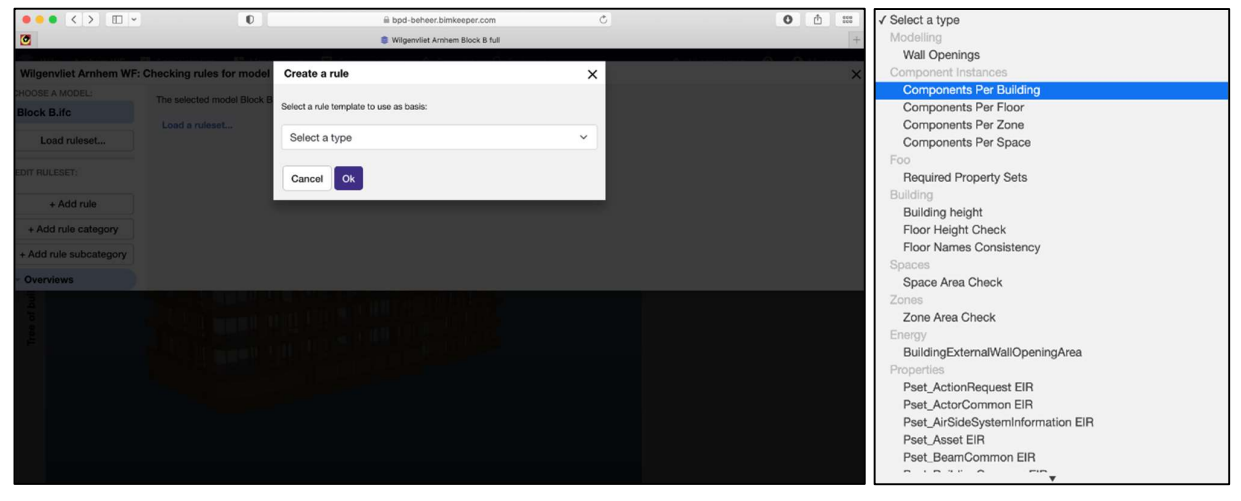

Figure 31: A rule template needs to be selected from the dropdown

*Figure 32: Different rule templates are available* 

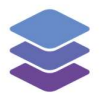

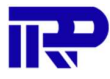

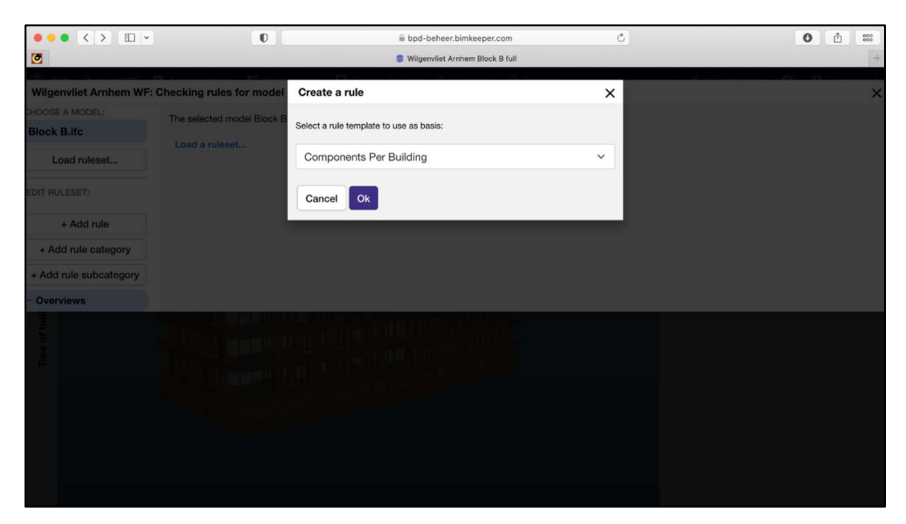

Figure 33: Components Per Building template is selected

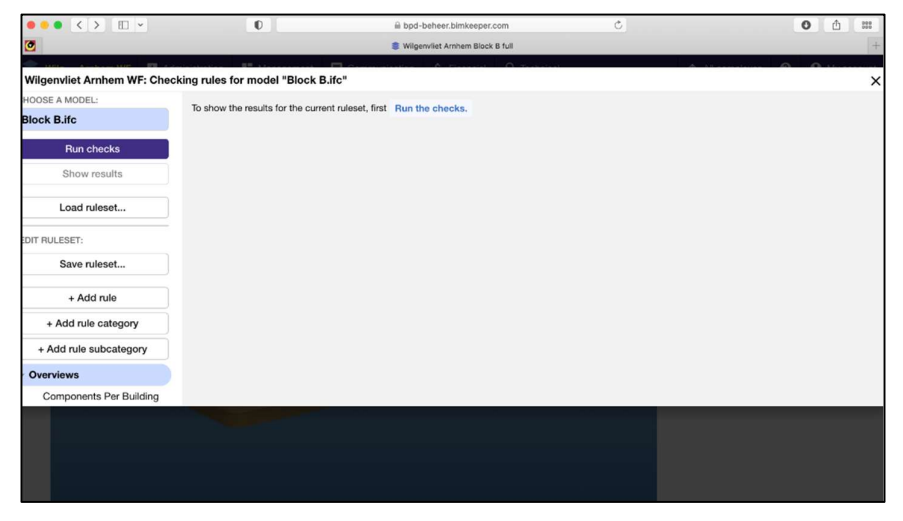

*Figure 34: The rule is added to the "Overviews" category* 

| Wilgenvliet Arnhem WF: Checking rules<br>CHOOSE A MODEL<br>Block B.ifc Com  | for model "Block B.ifc"       | Wigervliet Arnhem Block B<br>Control of Control of Cont | i full         | A                              | +           |
|-----------------------------------------------------------------------------|-------------------------------|----------------------------------------------------------------------------------------------------|----------------|--------------------------------|-------------|
| Wilgenvliet Arnhem WF: Checking rules<br>CHOOSE A MODEL:<br>Block B.ifc Com | for model "Block B.ifc"       | 0                                                                                                    | 0.700          |                                | ×           |
| Wilgenvliet Arnhem WF: Checking rules<br>CHOOSE A MODEL:<br>Block B.ifc Com | for model "Block B.ifc"       |                                                                                                    |                |                                | ×           |
| Block B.ifc Com                                                             | nononto Dor Ruild             |                                                                                                    |                |                                | ~           |
| This rule                                                                   | ponents Per Build             | ing                                                                                                    |                | Change name Change description | Delete rule |
| Run checks                                                                  | e checks that a building cont | ains the specified components.                                                                                                    |                |                                |             |
| Show results                                                                |                               |                                                                                                    |                |                                |             |
| Load ruleset Cont                                                           | ntrol parameters              | over the checking behaviour of the ch                                                                                                    | ecking rule.   |                                |             |
| EDIT RULESET: Requ                                                          | ired components               |                                                                                                    |                |                                |             |
| Save ruleset                                                                | Building filter               | Target filter                                                                                                    | Minimum Count  | Maximum Count                  |             |
| The                                                                         | table contains no records. 1  | To add a new row, click the button be                                                                                                    | łow.           |                                |             |
| + Add rule Ad                                                               | d a new row Clear the t       | table                                                                                                    |                |                                |             |
| + Add rule category                                                         |                               |                                                                                                    |                |                                |             |
| + Add rule subcategory                                                      | porting paramete              | rs                                                                                                    |                |                                |             |
| Overviews     Repo                                                          | rting parameters have contro  | of over the reporting behaviour of the                                                                                                    | checking rule. |                                |             |
| Components Per Building Repo                                                | rting properties              |                                                                                                    |                |                                |             |
|                                                                             |                               |                                                                                                    | Grouping by    | Operator                       |             |
|                                                                             | table contains as months 7    |                                                                                                    |                |                                |             |

Figure 35: The rule is selected

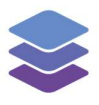

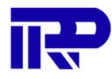

The rule is renamed to "Space per unit overview" for clarification, by pressing the "Change name" button.

| ••• < > •• •                 | D                                                 | B bpd-beheer.bimkeeper.c                    | om C           | • •                                 |
|------------------------------|---------------------------------------------------|---------------------------------------------|----------------|-------------------------------------|
| ۲                            |                                                   | SWilgenvliet Arnhem Block 8                 | 3 full         | +                                   |
| Wilgenvliet Arnhem WF: Check | ing rules for model "Block                        | Change the rule name                        | ×              | ×                                   |
| Block B.ifc                  | Components Per E                                  | Name Space per unit overview                | Change         | name Change description Delete rule |
| Run checks                   | This rule checks that a buildin                   |                                             | Cancel OK      |                                     |
|                              |                                                   |                                             |                |                                     |
| Load ruleset                 | Control parameters<br>Control parameters have con | ers                                         | necking rule.  |                                     |
|                              | Required components                               |                                             |                |                                     |
| Save ruleset                 |                                                   |                                             |                |                                     |
|                              | The table contains no reco                        | rds. To add a new row, click the button be  | alow.          |                                     |
| + Add rule                   | Add a new row Clear                               |                                             |                |                                     |
| + Add rule category          |                                                   |                                             |                |                                     |
| + Add rule subcategory       | Departing never                                   | atowa                                       |                |                                     |
| - Overviews                  | Reporting param                                   | eters                                       |                |                                     |
| Components Per Building      | Reporting parameters have o                       | control over the reporting behaviour of the | checking rule. |                                     |
|                              | Reporting properties                              |                                             |                | Operator                            |
|                              |                                                   |                                             |                | operator                            |
|                              | The table contains no reco                        |                                             | now.           |                                     |
|                              |                                                   |                                             |                |                                     |

*Figure 36: The rule is renamed to "Space per unit overview"* 

| ••• < > •••                   | 0                                | 🗎 bpd-beheer.bimkeeper.com                                                                                                    | Ċ             | 0                            | <u> </u>    |
|-------------------------------|----------------------------------|----------------------------------------------------------------------------------------------------|---------------|------------------------------|-------------|
| •                             |                                  | Wilgenvliet Arnhem Block B fu                                                                                                    | 1             |                              |             |
| - 100 - A-100 - FR A-         | 12                               |                                                                                                    | Technical     | A                            |             |
| Wilgenvliet Arnhem WF: Cheo   | cking rules for model "Block B.i | ifc"                                                                                                    |               |                              |             |
| HOOSE A MODEL:<br>Block B.ifc | Space per unit overv             | iew                                                                                                    | Cha           | ange name Change description | Delete rule |
| Run checks                    | Show an overview of spaces grou  | uped per zone within the building.                                                                                                    |               |                              |             |
| Show results                  |                                  |                                                                                                    |               |                              |             |
| Load ruleset                  | Control parameters have control  | "S rol over the checking behaviour of the checking behaviour of the ch | king rule.    |                              |             |
| DIT RULESET:                  | Required components              |                                                                                                    |               |                              |             |
| Save ruleset                  | # Building filter                | Target filter                                                                                                    | Minimum Count | Maximum Count                |             |
|                               | The table contains no record     | s. To add a new row, click the button below                                                                                                    | N.            |                              |             |
| + Add rule                    | Add a new row Clear th           | he table                                                                                                    |               |                              |             |
| + Add rule category           |                                  |                                                                                                    |               |                              |             |
| + Add rule subcategory        | Reporting parame                 | ters                                                                                                    |               |                              |             |
| Overviews                     | Reporting parameters have co     | ntrol over the reporting behaviour of the ch                                                                                                    | ecking rule.  |                              |             |
| Space per unit overview       | Reporting properties             |                                                                                                    |               |                              |             |
|                               | # Component filter               | Property                                                                                                    | Grouping by   | Operator                     |             |
|                               |                                  |                                                                                                    |               |                              |             |

Figure 37: The rule is now added to the "Overviews" category and the details can be viewed by selecting it

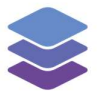

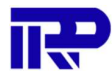

The description can be changed to "Show an overview of spaces grouped per zone within the building" for clarification, by pressing the "Change description" button.

| ••• < > ••                  | 0                                     | 🗎 bpd-beheer.bimkeeper.com                | Ċ             |                 | 0                    |                                       |
|-----------------------------|---------------------------------------|-------------------------------------------|---------------|-----------------|----------------------|---------------------------------------|
| 0                           |                                       | Wilgenvliet Arnhem Block B fu             | 1             |                 |                      |                                       |
| - 1101- Andrew 1107 - 111   |                                       | Committee C Thereit C                     | Testaleat     | A 10 mm         |                      | <b>A</b>                              |
| Wilgenvliet Arnhem WF: Chec | king rules for model "Block B.ifc'    | 1                                         |               |                 |                      | >                                     |
| HOOSE A MODEL:              |                                       |                                           |               |                 |                      | Constant of the local division of the |
| Block B.ifc                 | Space per unit overvie                | W                                         |               | Change name Cha | nge description      | Delete rule                           |
| Run checks                  | This rule checks that a building cont | ains the specified components.            |               | Click to change | e the description of | of the rule                           |
| Show results                |                                       |                                           |               |                 |                      |                                       |
| Load ruleset                | Control parameters                    | over the checking behaviour of the chec   | king rule.    |                 |                      |                                       |
| EDIT RULESET:               | Required components                   |                                           |               |                 |                      |                                       |
| Save ruleset                | # Building filter                     | Target filter                             | Minimum Count | Maxim           | um Count             |                                       |
|                             | The table contains no records.        | To add a new row, click the button below  | N.            |                 |                      |                                       |
| + Add rule                  | Add a new row Clear the               | table                                     |               |                 |                      |                                       |
| + Add rule category         |                                       |                                           |               |                 |                      |                                       |
| + Add rule subcategory      | <b>D</b>                              |                                           |               |                 |                      |                                       |
| Overviews                   | Reporting paramete                    | rs                                        |               |                 |                      |                                       |
|                             | Reporting parameters have control     | ol over the reporting behaviour of the ch | ecking rule.  |                 |                      |                                       |
| Space per unit overview     | Reporting properties                  |                                           |               |                 |                      |                                       |
|                             | # Component filter                    | Property                                  | Grouping by   | Operat          | or                   |                                       |
|                             | The table contains no records.        | To add a new row, click the button below  | N.            |                 |                      |                                       |
|                             |                                       |                                           |               |                 |                      |                                       |
|                             |                                       |                                           |               |                 |                      |                                       |

Figure 38: The "Change description" button is pressed to change the description of the rule

| ••• <>                        | D                           | 🗎 bpd-beheer.bimkeeper.com                         | C                              | • •                                |
|-------------------------------|-----------------------------|----------------------------------------------------|--------------------------------|------------------------------------|
| 0                             |                             | Wilgenvliet Arnhem Block B full                    |                                | +                                  |
| Wilgenvliet Arnhem WF: Chec   | king rules for model "Blow  | Change the rule description                        | ×                              | ×                                  |
| HOOSE A MODEL:<br>Block B.ifc | Space per unit o            | Description overview of spaces grouped per zone v  | within the building. Change na | ame Change description Delete rule |
| Run checks                    | This rule checks that a bui | c                                                  |                                |                                    |
| Load ruleset                  |                             | eters                                              | ing rule                       |                                    |
|                               | Required components         |                                                    | ing rule.                      |                                    |
| Save ruleset                  | # Building filter           | Target filter                                      |                                | Maximum Count                      |
| + Add rule                    | Add a new row Cl            |                                                    |                                |                                    |
| + Add rule category           |                             |                                                    |                                |                                    |
| + Add rule subcategory        | Reporting para              | meters                                             |                                |                                    |
| Overviews                     | Reporting parameters have   | ve control over the reporting behaviour of the che | cking rule.                    |                                    |
| Space per unit overview       | Reporting properties        |                                                    |                                |                                    |
|                               |                             |                                                    |                                | Operator                           |
|                               | The table contains no re    | ecords. To add a new row, click the button below.  |                                |                                    |
|                               |                             |                                                    |                                |                                    |
|                               |                             |                                                    |                                |                                    |

Figure 39: The description is changed

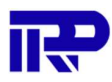

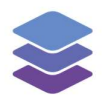

| ••• <> ••                     | 0                                 | i bpd-beheer.bimkeeper.com                  | Ċ             | O 🖞 😳                                  |
|-------------------------------|-----------------------------------|---------------------------------------------|---------------|----------------------------------------|
| ٢                             |                                   | Wilgenvliet Arnhem Block B full             |               | +                                      |
| - 1101a Analysis 1107 10 Auto | Barrow B                          | Communication & Firmulat                    | Testedad      |                                        |
| Wilgenvliet Arnhem WF: Check  | king rules for model "Block B.ife | 5 <sup>m</sup>                              |               | ×                                      |
| HOOSE A MODEL:                |                                   |                                             |               |                                        |
| Block B.ifc                   | Space per unit overvie            | ew .                                        | Chang         | ge name Change description Delete rule |
| Run checks                    | Show an overview of spaces group  | ed per zone within the building.            |               |                                        |
| Show results                  |                                   |                                             |               |                                        |
| Load ruleset                  | Control parameters                | over the checking behaviour of the checki   | ng rule.      |                                        |
| EDIT RULESET:                 | Required components               |                                             |               |                                        |
| Save ruleset                  | # Building filter                 | Target filter                               | Minimum Count | Maximum Count                          |
|                               | The table contains no records.    | To add a new row, click the button below.   |               |                                        |
| + Add rule                    | Add a new row Clear the           | table                                       |               |                                        |
| + Add rule category           |                                   |                                             |               |                                        |
| + Add rule subcategory        |                                   |                                             |               |                                        |
| 0                             | Reporting parameter               | ers                                         |               |                                        |
| • Overviews                   | Reporting parameters have cont    | rol over the reporting behaviour of the che | cking rule.   |                                        |
| Space per unit overview       | Reporting properties              |                                             |               |                                        |
|                               | # Component filter                | Property                                    | Grouping by   | Operator                               |
|                               | The table contains no records.    | To add a new row, click the button below.   |               |                                        |
|                               |                                   |                                             |               |                                        |
|                               |                                   |                                             |               |                                        |
|                               |                                   |                                             |               |                                        |

Figure 40: The description can be viewed under the rule page

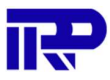

Ş

In the "Control parameters" section the "Required components" table can be found. By pressing the "Add a new row" button underneath the table, a new row with component filters can be added.

| ••• < > •••                        | O                                                                                                    | 🗎 bpd-beheer.bimkeeper.com               | n C           | 0 1                                   |
|------------------------------------|----------------------------------------------------------------------------------------------------|------------------------------------------|---------------|---------------------------------------|
| ٢                                  |                                                                                                    | Wilgenvliet Arnhem Block B f             | ull           | +                                     |
| - 1000 - A-1000 - 1000 - 100 - 100 | and a second second second second second second second second second second second second second second second | A manage                                 | O Trabalant   |                                       |
| Wilgenvliet Arnhem WF: Che         | cking rules for model "Block B.ifc                                                                             | u                                        |               | ×                                     |
| HOOSE A MODEL:                     |                                                                                                    |                                          |               |                                       |
| Block B.ifc                        | Space per unit overvie                                                                                         | W                                        | Chang         | e name Change description Delete rule |
| Run checks                         | Show an overview of spaces group                                                                               | ed per zone within the building.         |               |                                       |
| Show results                       |                                                                                                    |                                          |               |                                       |
| Load ruleset                       | Control parameters                                                                                             | over the checking behaviour of the che   | cking rule.   |                                       |
| EDIT RULESET:                      | Required components                                                                                            |                                          |               |                                       |
| Save ruleset                       | # Building filter                                                                                              | Target filter                            | Minimum Count | Maximum Count                         |
|                                    | The table contains no records.                                                                                 | To add a new row, click the button belo  | w.            |                                       |
| + Add rule                         | Add a new row Clear the                                                                                        | table                                    |               |                                       |
| + Add rule category                | Add a new row to the table above                                                                               | e.                                       |               |                                       |
| + Add rule subcategory             |                                                                                                    |                                          |               |                                       |
| · Overviews                        | Reporting parameter                                                                                            | ers                                      |               |                                       |
| Crease man unit ausmaiaus          | Reporting parameters have contr                                                                                | ol over the reporting behaviour of the c | hecking rule. |                                       |
| Space per unit overview            | Reporting properties                                                                                           |                                          |               |                                       |
|                                    | # Component filter                                                                                             | Property                                 | Grouping by   | Operator                              |
|                                    | The table contains no records.                                                                                 | To add a new row, click the button belo  | w.            |                                       |
|                                    |                                                                                                    |                                          |               |                                       |
|                                    |                                                                                                    |                                          |               |                                       |
|                                    |                                                                                                    |                                          |               |                                       |

*Figure 41: Pressing the "Add a new row" button adds component filters* 

In the new row, there are four columns: Building Filter, Target Filter, Minimum Count and Maximum Count. For this example, the Building Filter, Minimum Count and Maximum Count columns are not used.

| ••• <> ••                    | 0                                                                                                    | 🗎 bpd-beheer.bimkeep                  | er.com             | Ċ           | C                  |             |
|------------------------------|----------------------------------------------------------------------------------------------------|---------------------------------------|--------------------|-------------|--------------------|-------------|
| 0                            |                                                                                                    | 😂 Wilgenvliet Arnhem Blo              | ick B full         |             |                    | +           |
| - Mile Andrew Mile III Adv   | and a second second sec | - Commission - C. Francis             | O Trabalant        |             |                    | 0           |
| Wilgenvliet Arnhem WF: Check | king rules for model "Block B.it                                                                                                    | fc"                                   |                    |             |                    | ×           |
| CHOOSE A MODEL:              |                                                                                                    |                                       |                    |             |                    | _           |
| Block B.ifc                  | Space per unit overvi                                                                                                    | ew                                    |                    | Change name | Change description | Delete rule |
| Run checks                   | Show an overview of spaces grou                                                                                                    | ped per zone within the building.     |                    |             |                    |             |
| Show results                 |                                                                                                    |                                       |                    |             |                    |             |
| Load ruleset                 | Control parameter                                                                                                    | S                                     | e checking rule.   |             |                    |             |
| EDIT RULESET:                | Required components                                                                                                    |                                       |                    |             |                    |             |
| Save ruleset                 | # Building filter                                                                                                    | Target filter                         | Minimum Count      | Ma          | aximum Count       |             |
| + Add rule                   | 1 <b>A</b> <any></any>                                                                                                    | ✓ u <any></any>                       |                    | 0           | 0                  |             |
| + Add rule category          | Add a new row Clear th                                                                                                    | e table                               |                    |             |                    |             |
| + Add rule subcategory       |                                                                                                    |                                       |                    |             |                    |             |
| - Overviews                  | Reporting parameter                                                                                                    | ters                                  |                    |             |                    |             |
| Space per unit overview      | Reporting parameters have con                                                                                                    | ntrol over the reporting behaviour of | the checking rule. |             |                    |             |
|                              | Reporting properties                                                                                                    |                                       |                    |             |                    |             |
|                              | # Component filter                                                                                                    | Property                              | Grouping by        |             | Operator           |             |
|                              |                                                                                                    |                                       |                    |             |                    |             |
|                              |                                                                                                    |                                       |                    |             |                    |             |
|                              |                                                                                                    |                                       |                    |             |                    |             |

Figure 42: Component filters are added as a row

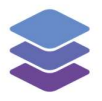

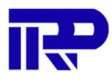

### The pencil icon in the "Target Filter" column of the new row is pressed to change the filter options.

| ••• <> •                      | 0                                                                                                    | 🗎 bpd-beheer.bimkeeper.                      | com (                   | Ċ.                         | 0 ሰ 📖       |
|-------------------------------|----------------------------------------------------------------------------------------------------|----------------------------------------------|-------------------------|----------------------------|-------------|
| ٢                             |                                                                                                    | 😂 Wilgenvliet Arnhem Block                   | B full                  |                            | +           |
| - uni - Australian - 171 - 14 |                                                                                                    |                                              | 0                       | A all annulation of        | a a         |
| Wilgenvliet Arnhem WF: Chec   | king rules for model "Block B.ife                                                                                                    | c"                                           |                         |                            | ×           |
| CHOOSE A MODEL:               | Space per unit evenui                                                                                                    | 0.14                                         |                         | Change name Change descrir | Delete rule |
| Block B.ifc                   | Space per unit overvit                                                                                                    | ew                                           |                         | Change descrip             | Deleterate  |
| Run checks                    | Show an overview of spaces group                                                                                                    | ped per zone within the building.            |                         |                            |             |
| Show results                  |                                                                                                    |                                              |                         |                            |             |
| Load ruleset                  | Control parameters                                                                                                    | S<br>of over the checking behaviour of the r | checking rule.          |                            |             |
| EDIT RULESET:                 | Required components                                                                                                    |                                              |                         |                            |             |
| Save ruleset                  | # Building filter                                                                                                    | Target filter Filters and                    | instance of IfcSpace nt | Maximum Count              |             |
| + Add rule                    | 1 <b>1</b> <any></any>                                                                                                    | ✓ u <any></any>                              | / 0                     | ٥                          |             |
| + Add rule category           | Add a new row Clear the                                                                                                    | e table                                      |                         |                            |             |
| + Add rule subcategory        |                                                                                                    |                                              |                         |                            |             |
| - Overviews                   | Reporting paramet                                                                                                    | ers                                          |                         |                            |             |
| Space per unit overview       | Reporting parameters have com                                                                                                    | trol over the reporting behaviour of th      | e checking rule.        |                            |             |
|                               | Reporting properties                                                                                                    |                                              |                         |                            |             |
|                               | # Component filter                                                                                                    | Property                                     | Grouping by             | Operator                   |             |
|                               | No. of Concession, Name of Concession, Name of |                                              |                         |                            |             |
|                               |                                                                                                    |                                              |                         |                            |             |
|                               |                                                                                                    |                                              |                         |                            |             |

Figure 43: Opening filter options by pressing the pencil icon

| ••• <>                                    | 0                                              |                                         | 🗎 bpd-beheer.bimkeeper.com        | Ċ            | 0 1      | 000 |
|-------------------------------------------|------------------------------------------------|-----------------------------------------|-----------------------------------|--------------|----------|-----|
| ۲                                         |                                                |                                         | Wilgenvliet Arnhem Block B ful    | 1            |          | +   |
| Wilgenvliet Arnhem WF: Checkin            | ng rules for mode                              | Component and                           | properties                        | ×            | <u> </u> | ×   |
| CHOOSE A MODEL:                           | Control pa                                     | -                                       |                                   |              |          |     |
| Block B.ifc                               | Control paramete                               | Filters any instance                    | of IfcSpace                       |              |          |     |
| Run checks                                | Required compo                                 | IFC Component                           | IfcSpace                          | <b>v</b> ]   |          |     |
| Show results                              | # Building                                     | Туре                                    | 0 Any                             |              |          |     |
| Load ruleset                              | 1 Add a new ro                                 | 96                                      | Attribute<br>Property set         |              | 0        |     |
| EDIT RULESET:                             |                                                |                                         | Classification                    |              |          |     |
| Save ruleset<br>The filter a<br>component | accepts instances of<br>that meet the relation | the selected IFC<br>hship requirements. | Relationship                      |              |          |     |
| + Add rule                                | Reporting parame                               | ters have control over                  | the reporting behaviour of the ch | ecking rule. |          |     |
| + Add rule category                       | Reporting proper                               | ties                                    |                                   |              |          |     |
| + Add rule subcategory                    |                                                |                                         |                                   |              |          |     |
| - Overviews                               | The table contai                               | ns no records. To add                   | a new row, click the button below | v.           |          |     |
| Space per unit overview                   | Add a new row                                  | Clear the table                         |                                   |              |          |     |
|                                           | C Report found                                 | d entities                              |                                   |              |          |     |
|                                           |                                                |                                         |                                   |              |          |     |

### The "IFC Component" needs to be "IfcSpace", and "Type" should be set to "Any".

Figure 44: Options need to be set to "ifcSpace" and "Any"

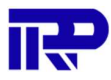

#### With this new rule a check can, be performed.

| ••• < > •••                 | 0                                | 🗎 bpd-beheer.bimke                 | eper.com (            |                            | • • •            |
|-----------------------------|----------------------------------|------------------------------------|-----------------------|----------------------------|------------------|
| 0                           |                                  | Wilgenvliet Arnhem                 | Block B full          |                            | +                |
|                             |                                  |                                    | ist O Trabaicat       | A All completion           |                  |
| Wilgenvliet Arnhem WF: Chee | cking rules for model "Block B.i | fc"                                |                       |                            | ×                |
| Block B.ifc                 | Space per unit overvi            | iew                                |                       | Change name Change descrip | tion Delete rule |
| Run checks                  | Run the current checking configu | ration                             |                       |                            |                  |
| Show results                |                                  |                                    |                       |                            |                  |
| Load ruleset                | Control parameters               | S                                  | the checking rule.    |                            |                  |
| EDIT RULESET:               | Required components              |                                    |                       |                            |                  |
| Save ruleset                | # Building filter                | Target filter                      | Minimum Count         | Maximum Count              |                  |
| + Add rule                  | 1 🕈 <any></any>                  | Any>                               |                       | 0                          |                  |
| + Add rule category         | Add a new row Clear th           | ne table                           |                       |                            |                  |
| + Add rule subcategory      |                                  |                                    |                       |                            |                  |
| ✓ Overviews                 | Reporting parameter              | ters                               |                       |                            |                  |
| Space per unit overview     | Reporting parameters have cor    | ntrol over the reporting behaviour | of the checking rule. |                            |                  |
|                             | Reporting properties             |                                    |                       |                            |                  |
|                             | # Component filter               | Property                           | Grouping by           | Operator                   |                  |
|                             |                                  |                                    |                       |                            |                  |
|                             |                                  |                                    |                       |                            |                  |
|                             |                                  |                                    |                       |                            |                  |

Figure 45: The check is performed with the new configuration

This check results in a list displaying all the spaces in the model, but they are ungrouped. The "Group results by" function can be used to group by zone.

|          |                               | 0                              | ili bpd-beheer.bimkeeper.com            | Ċ                                  |            | 0 ů                                     | 122  |   |          |
|----------|-------------------------------|--------------------------------|-----------------------------------------|------------------------------------|------------|-----------------------------------------|------|---|----------|
|          | Wilsondiet Arabem WE: Chee    | king moudle for model "Block I | Wilgerwliet Arrivem Block B full I ifen |                                    |            | ~                                       | +    |   | Ruilding |
| CHOOSE   | CHOOSE A MODEL:               |                                | , , , , , , , , , , , , , , , , , , ,   |                                    |            | ^                                       |      |   | Dullully |
| Block E  | Block B.ifc                   | Space per unit over            | new                                     |                                    |            | -                                       | rule |   |          |
|          | Show rules                    | Show an overview of spaces gro | uped per zone within the building.      |                                    |            |                                         |      |   |          |
|          | Generate HTML report          |                                |                                         |                                    |            |                                         |      |   | Floor    |
|          | <ul> <li>Overviews</li> </ul> | + IfcBuilding <any></any>      | Found: IfcSpace                         | <any> (365)</any>                  |            |                                         |      |   | 11001    |
|          | Space per unit overview       | IfcSpace <any></any>           | A list of all IfcSpace <any> cor</any>  | mponents found inside the building |            |                                         |      |   |          |
| EDIT RUL |                               |                                | Group results by IFC Type 1             |                                    |            |                                         |      |   | 7        |
|          |                               |                                |                                         | Involved entities (365)            |            | To View in 3D                           |      |   | Zone     |
|          |                               |                                | Name                                    | Guid                               | Туре       |                                         |      |   |          |
| + /      |                               |                                | ⊷ HcSpace (365)                         |                                    |            | Wiew in 3D                              |      |   | -        |
| + Ad     |                               |                                | 34-1: Buitenruimte                      | 2jqlelh996wv2VkcVwP<br>Xct         | L HcSpace  | View in 3D                              |      |   | Space    |
| - Overv  |                               |                                | 34-2: Buitennuimte                      | 2jqlelh996wv2VkcVwP<br>Xcp         | L HcSpace  | Mew in 3D                               |      |   | opuoo    |
| . opi    |                               |                                | 34: Berging                             | 2jqlelh996wv2VkcVwP<br>Xcg         | L IfcSpace | View in 3D                              |      |   |          |
|          |                               |                                | 34: Buitenberging                       | 2jqlelh998wv2VkcVwP<br>Xf7         | L HcSpace  | View in 3D                              |      | 5 | IFC Type |
|          |                               |                                | 34: Hal                                 | 2jqlelh996wv2VkcVwP<br>Xce         | L IfcSpace | View in 3D                              |      | 4 |          |
|          |                               |                                |                                         | Distances (States) - D             |            | ( ) ) ( ) ( ) ( ) ( ) ( ) ( ) ( ) ( ) ( |      |   |          |

Figure 46: The "Group results by" functionality is used

Figure 47: "Zone" is picked as a category to group

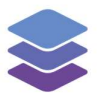

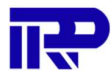

This shows results per zone. This is not the preferred outcome; therefore a few reporting parameters must be changed within the rules by pressing the "Show rules" button.

|          |                              | D A                                         | bpd-beheer.bimkeeper.com                                         | Ċ                          |            | (             |   | ) 888   |  |
|----------|------------------------------|---------------------------------------------|------------------------------------------------------------------|----------------------------|------------|---------------|---|---------|--|
| 0        |                              | \$ I                                        | Wilgenvliet Arnhem Block B full                                  |                            |            |               |   | +       |  |
| Wilgen   | Wilgenvliet Arnhem WF: Check | ing results for model "Block B.ifc"         |                                                                  |                            |            | -             | × | ×       |  |
| HOOSE    | CHOOSE A MODEL:              |                                             |                                                                  |                            |            |               |   |         |  |
| Block B  | Block B.ifc                  | Space per unit overview                     |                                                                  |                            |            |               |   | te rule |  |
|          | Show rules                   | Show an overview of spaces grouped p        | show an overview of spaces grouped per zone within the building. |                            |            |               |   |         |  |
|          | Generate HTML report         |                                             | D 24 A-7645746 (0)                                               |                            |            | View in 3D    |   |         |  |
|          | - Overviews                  | <ul> <li>IfcBuilding <any></any></li> </ul> |                                                                  |                            |            | at view in SD |   |         |  |
|          | Space per unit overview      | IfcSpace <any></any>                        | 34-1: Buitenruimte                                               | 2jqlelh996wv2VkcVwP<br>Xct | L IfcSpace | So View in 3D |   |         |  |
| EDIT RUL |                              |                                             | 34: Berging                                                      | 2jqlelh996wv2VkcVwP<br>Xcg | L IfcSpace | 3D View in 3D |   |         |  |
|          |                              |                                             | 34: Hal                                                          | 2jqlelh996wv2VkcVwP<br>Xce | ∟ IfcSpace | 30 View in 3D |   |         |  |
|          |                              |                                             | 34: MK                                                           | 2jqlelh996wv2VkcVwP<br>Xcf | L IfcSpace | View in 3D    |   |         |  |
| + /      |                              |                                             | 34: Slaapkamer 01                                                | 2jqlelh996wv2VkcVwP<br>XfO | L IfcSpace | SD View in 3D |   |         |  |
| + Ad     |                              |                                             | 34: Slaapkamer 02                                                | 2jqlelh996wv2VkcVwP<br>XfR | L IfcSpace | SD View in 3D |   |         |  |
| Spa      |                              |                                             | 34: Woonkamer / keuken                                           | 2jqlelh996wv2VkcVwP<br>Xcq | L IfcSpace | SD View in 3D |   |         |  |
|          |                              |                                             | 103: Badkamer                                                    | 2jqlelh996wv2VkcVwP<br>c8W | lfcSpace ں | ST View in 3D |   |         |  |
|          |                              |                                             | 104: Toilet                                                      | 2jqlelh996wv2VkcVwP<br>c8V | IfcSpace L | 3D View in 3D |   |         |  |
|          |                              |                                             | ⊕ 35_B:7615717 (9)                                               |                            |            | 30 View in 3D |   |         |  |

Figure 48: The overview shows the spaces grouped by zone

To change the reporting rules, use the "Reporting properties" under the "Reporting parameters".

| ••• < > ••                     | 0                                                                                                    | 🗎 bpd-beheer.bimk                   | eeper.com               | C           | • • •   |
|--------------------------------|----------------------------------------------------------------------------------------------------|-------------------------------------|-------------------------|-------------|---------|
| ۲                              |                                                                                                    | Wilgenvliet Arnhem                  | Block B full            |             | +       |
| - 100 Australia - 100 Autori   | and the second second s |                                     | O Trabalant             | A 48-       |         |
| Wilgenvliet Arnhem WF: Checkin | ng rules for model "Block B                                                                                                    | .ifc"                               |                         |             | ×       |
| CHOOSE A MODEL:                | Control paramete                                                                                                    | rs                                  |                         |             |         |
| Block B.ifc                    | Control parameters have con                                                                                                    | trol over the checking behaviour o  | f the checking rule.    |             |         |
| Run checks                     | Required components                                                                                                    |                                     |                         |             |         |
| Show results                   | # Building filter                                                                                                    | Target filter                       | Minimum Cou             | int Maximun | n Count |
| Load ruleset                   | 1 🛧 <any></any>                                                                                                    | ✓ u <any></any>                     |                         | 0           | 0       |
| EDIT RULESET:<br>Save ruleset  | Add a new row Clear                                                                                                    | eters                               |                         |             |         |
| + Add rule                     | Reporting parameters have c                                                                                                    | ontrol over the reporting behaviour | r of the checking rule. |             |         |
| + Add rule category            | Reporting properties                                                                                                    |                                     |                         |             |         |
| + Add rule subcategory         | # Component filter                                                                                                    | Property                            | Grouping by             | y Open      | ator    |
| - Overviews                    | The table contains no recor                                                                                                    | ds. To add a new row, click the bu  | tton below.             |             |         |
| Space per unit overview        | Add a new row Clear                                                                                                    | the table                           |                         |             |         |
|                                | Report found entities                                                                                                    |                                     |                         |             |         |
|                                |                                                                                                    |                                     |                         |             |         |

*Figure 49: Checking rules can be changed. In this case the "Reporting parameters"* 

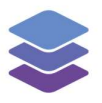

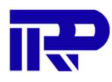

The "Add a new row" button needs to be pressed under the reporting properties table. In the "new row", there are four columns: Component Filter, Property, Grouping By and Operator.

| ••• <>                                            | 0                          |                | 📾 bpd-beheer.biml     | keeper.com      | Ċ              |   |                       | 0 ሰ 📖      |
|---------------------------------------------------|----------------------------|----------------|-----------------------|-----------------|----------------|---|-----------------------|------------|
| ٢                                                 |                            |                | Wilgenvliet Arnheit   | m Block B full  |                |   |                       | +          |
| 🗢 Miller Annalasee Miller 🗖 Astro                 |                            |                | A pai                 | 0.7             | - de al a al l |   | A All an end a second | 0.0        |
| Wilgenvliet Arnhem WF: Check                      | ing rules for model "Block | B.ifc"         |                       |                 |                |   |                       | ×          |
| HOOSE A MODEL:                                    | Control paramet            | ers            |                       |                 |                |   |                       |            |
| Block B.ifc                                       | Control parameters have co | ntrol over the | checking behaviour of | of the checking | g rule.        |   |                       |            |
| Run checks                                        | Required components        |                |                       |                 |                |   |                       |            |
| Show results                                      | # Building filter          |                | Target filter         |                 | Minimum Count  |   | Maximum Count         |            |
| Load ruleset                                      | 1 🛧 <any></any>            | /              | ⊔ <any></any>         | /               | 0              | ٥ | 0                     | 0          |
| Save ruleset<br>+ Add rule<br>+ Add rule category | Reporting parameters have  | eters          | he reporting behaviou | ir of the check | ing rule.      |   |                       |            |
| + Add rule subcategory                            | # <u>Component filter</u>  |                | Property              |                 | Grouping by    |   | Operator              |            |
| Overviews                                         | 1 ⊔ <any></any>            |                | <empty></empty>       |                 | <any></any>    |   | COUNT                 | ~ <b>[</b> |
| Space per unit overview                           | Add a new row Clea         | r the table    |                       |                 |                |   |                       |            |
|                                                   |                            |                |                       |                 |                |   |                       |            |

Figure 50: Four "Reporting parameters" are available to be configured inside the checking rules

Here the number of spaces per zone is shown.

The "Component filter" needs to be configured to accept any "IfcSpace".

The "Property" column doesn't need configuration for the count.

| ••• < > •••                                                     | O                                                                                                    |                    | 🗎 bpd-beheer.bimkeeper.com                          |      | C |       | 0 1 | 000 |
|-----------------------------------------------------------------|----------------------------------------------------------------------------------------------------|--------------------|-----------------------------------------------------|------|---|-------|-----|-----|
| ٢                                                               |                                                                                                    |                    | Wilgenvliet Arnhem Block B fu                       |      |   |       |     | +   |
| Wilgenvliet Arnhem WF: Checkin<br>HOOSE A MODEL:<br>Block B.ifc | g rules for mode<br>Control paramete<br>Beguired compr                                                           | Component and      | properties<br>f lfcSpace                            | :    | × |       | 0   | ×   |
| Run checks                                                      | # Building                                                                                                    | IFC Component      | IfcSpace                                            | ~    |   |       |     |     |
| Show results                                                    | 1 🔒 <an< th=""><th>Туре</th><th><ul> <li>Any</li> </ul></th><th></th><th>3</th><th></th><th></th><th></th></an<> | Туре               | <ul> <li>Any</li> </ul>                             |      | 3 |       |     |     |
| Load ruleset                                                    | Add a new ro                                                                                                    |                    | <ul> <li>Attribute</li> <li>Property set</li> </ul> |      |   |       |     |     |
| EDIT RULESET:                                                   |                                                                                                    |                    | Material     Classification                         |      |   |       |     |     |
| Save ruleset                                                    | Reporting                                                                                                    |                    | Relationship                                        |      |   |       |     |     |
| + Add rule                                                      | Reporting param                                                                                                  |                    |                                                     |      |   |       |     |     |
| + Add rule category                                             | Reporting proper                                                                                                 | ties<br>ont filter |                                                     |      |   |       |     |     |
| + Add rule subcategory                                          | Anv                                                                                                    |                    | cemptro                                             | Anvo |   | COUNT |     |     |
| - Overviews                                                     |                                                                                                    |                    |                                                     |      |   |       |     |     |
| Space per unit overview                                         | Add a new row                                                                                                    | Clear the table    |                                                     |      |   |       |     |     |
|                                                                 | C Report found                                                                                                   | l entities         |                                                     |      |   |       |     |     |
|                                                                 |                                                                                                    |                    |                                                     |      |   |       |     |     |
|                                                                 |                                                                                                    |                    |                                                     |      |   |       |     |     |

Figure 51: Component filter is configured to any "ifcSpace"

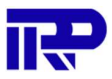

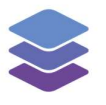

On the "Grouping" column the type needs to be set to "Relationship" and "Relationship" needs to be set to "Zone" afterwards.

| ••• < > •••                    | 0                   |                       | 🗎 bpd-beheer.bir                                                           | nkeeper.com      |          | Ċ |                      | 0        |   | 00 |
|--------------------------------|---------------------|-----------------------|----------------------------------------------------------------------------|------------------|----------|---|----------------------|----------|---|----|
| 0                              |                     |                       | Wilgenvliet Arnh                                                           | em Block B full  |          |   |                      |          |   | +  |
| Wilgenvliet Arnhem WF: Checkin | ng rules for mode   | Grouping              |                                                                            |                  | >        | < | da - Alterative term | <u> </u> |   | ×  |
| HOOSE A MODEL:<br>Block B.ifc  | Control paramete    | Туре                  | Any<br>Attribute                                                           |                  |          |   |                      |          |   |    |
| Run checks<br>Show results     | # Building          |                       | <ul> <li>Property set</li> <li>Material</li> <li>Classification</li> </ul> |                  |          |   |                      |          | n |    |
| Load ruleset                   | Add a new ro        | Relationship          | Relationship                                                               |                  |          |   |                      |          |   |    |
| EDIT RULESET:                  |                     |                       | Zone                                                                       |                  | ~        |   |                      |          |   |    |
| Save ruleset                   | Reporting p         | arameters             |                                                                            |                  |          |   |                      |          |   |    |
| + Add rule                     | Reporting parameter | ers have control over | r the reporting behavio                                                    | ur of the checki | ng rule. |   |                      |          |   |    |
| + Add rule category            | Heporting propert   | es<br>nt filter       |                                                                            |                  |          |   |                      |          |   |    |
| + Add rule subcategory         |                     |                       |                                                                            |                  | TO US    |   |                      |          |   |    |
| Overviews                      | Add a new row       | Clear the table       | <empty></empty>                                                            | <u> </u>         | ZUNE     |   |                      |          |   |    |
|                                | Report found        | entities              |                                                                            |                  |          |   |                      |          |   |    |
|                                |                     |                       |                                                                            |                  |          |   |                      |          |   |    |

Figure 52: Grouping filter is configured to "Relationship" and it is filtered to "Zone"

| Finally, the "Operator | " column nee                                            | ds to be set to "COUNT".   |   |
|------------------------|---------------------------------------------------------|----------------------------|---|
|                        | 0                                                       | 🗎 bpd-beheer.bimkeeper.com | Ċ |
| 10                     | Illy, the "Operator" column needs to be set to "COUNT". |                            |   |

|                               | 0                                                       | 🗎 bpd-beheer.bimkeeper.co             | n              | Ċ  |                     | 0   | <u> </u> |
|-------------------------------|---------------------------------------------------------|---------------------------------------|----------------|----|---------------------|-----|----------|
| ٥                             |                                                         | Wilgenvliet Arnhem Block B            | full           |    |                     |     |          |
| - 100 Autom 107 17 Adv        |                                                         | Communication 6 Provided              | O Traduction   |    | A All an unal autor | 0 0 |          |
| Wilgenvliet Arnhem WF: Checki | ng rules for model "Block B.ifc                         |                                       |                |    |                     |     | 2        |
| CHOOSE A MODEL:               | Control parameters have control                         | over the checking behaviour of the ch | oking rulo     |    |                     |     |          |
| Block B.ifc                   | Control parameters have control                         | over the checking behaviour of the ch | cking rule.    |    |                     |     |          |
| Run checks                    | # Building filter                                       | Target filter                         | Minimum Cou    | nt | Maximum Count       |     |          |
| Show results                  | 1 🛧 <any></any>                                         | د جAny> ،                             | • 0            | 0  | 0                   | 0   |          |
| Load ruleset                  | Add a new row Clear the                                 | table                                 |                |    |                     |     |          |
| Save ruleset<br>+ Add rule    | Reporting parameters<br>Reporting parameters have contr | ers                                   | checking rule. |    |                     |     |          |
| + Add rule category           | # Component filter                                      | Property                              | Grouping by    |    | Operator            |     |          |
| + Add rule subcategory        | 1.1. Ann                                                | d cometer (                           | ZONE           |    | COLINIT             |     | -        |
| · Overviews                   | i u «Any»                                               | <empty></empty>                       | ZONE           |    | COUNT               | ·   |          |
| Space per unit overview       | Add a new row Clear the                                 | table                                 |                |    |                     |     |          |
|                               | Report found entities                                   |                                       |                |    |                     |     |          |
|                               |                                                         |                                       |                |    |                     |     |          |
|                               |                                                         |                                       |                |    |                     |     |          |

*Figure 53: Operator filter is configured to "COUNT"* 

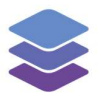

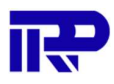

When the checks are run again, an overview is shown in the report with several spaces per zone.

|                            |                              | 0                                           | i bpd-beheer.bimkeeper.com                  | Ċ                              | 0 ሰ 🗯   |
|----------------------------|------------------------------|---------------------------------------------|---------------------------------------------|--------------------------------|---------|
| ۲                          |                              |                                             | Wilgenvliet Arnhem Block B full             |                                | +       |
| Wilgen                     | Wilgenvliet Arnhem WF: Check | ing results for model "Block B              | Lifc"                                       |                                | × ×     |
| CHOOSE A                   | CHOOSE A MODEL:              |                                             |                                             |                                |         |
| Block B                    | Block B.ifc                  | Space per unit overv                        | iew                                         |                                | te rule |
|                            | Show rules                   | Show an overview of spaces grou             | ped per zone within the building.           |                                |         |
|                            | Generate HTML report         |                                             |                                             |                                |         |
|                            | - Overviews                  | <ul> <li>IfcBuilding <any></any></li> </ul> | Found: IfcSpace < An                        | y> (365)                       |         |
|                            | Space per unit overview      | IfcSpace <any></any>                        | A list of all IfcSpace <any> componer</any> | nts found inside the building. |         |
| EDIT RUI                   |                              |                                             |                                             | IfcSpace <any></any>           |         |
| EDIT NOL                   |                              |                                             | ZONE                                        | COUNT                          |         |
|                            |                              |                                             | 34_A:7615716                                | 9                              |         |
|                            |                              |                                             | 35_B:7615717                                | 9                              |         |
|                            |                              |                                             | 36_C:7615718                                | 9                              |         |
| + A                        |                              |                                             | 37_A1:7615719                               | 9                              |         |
| + Ad                       |                              |                                             | 38_B1:7615720                               | 9                              |         |
|                            |                              |                                             | 39_C1:7615721                               | 9                              |         |
| <ul> <li>Overvi</li> </ul> |                              |                                             | 40_D1:7615722                               | 9                              |         |
| Spa                        |                              |                                             | 41_E:7615723                                | 9                              |         |
|                            |                              |                                             | 42_F1:7615724                               | 8                              |         |
|                            |                              |                                             | 43_A2:7615725                               | 11                             |         |
|                            |                              |                                             | 44_B2:7615726                               | 9                              |         |
|                            |                              |                                             | 45_C2:7615727                               | 9                              |         |
|                            |                              |                                             | 46_D2:7615728                               | 9                              |         |

Figure 54: Overview of several spaces per zone

The "space numbers" and "space names" are added to the overview.

To add the "space numbers", a new row to the reporting parameter needs to be added. The new row needs to be configured as follows:

| ••• <>                                | O                                                                                                    |                         | 🗎 bpd-beheer.bimkee                                 | per.com      |                | Ċ |       | 0 | â 800 |
|---------------------------------------|----------------------------------------------------------------------------------------------------|-------------------------|-----------------------------------------------------|--------------|----------------|---|-------|---|-------|
| ٢                                     |                                                                                                    |                         | Wilgenvliet Arnhem B                                | llock B full |                |   |       |   | 4     |
| Wilgenvliet Arnhem WF: Checkin        | g rules for mode<br>Required compo                                                                                  | Component and p         | roperties                                           |              |                | × |       |   | >     |
| Block B.ifc                           | # Building                                                                                                    | Filters any instance of | lfcSpace                                            |              |                |   |       |   |       |
| Run checks                            | 1 🏦 <an< th=""><th>IFC Component</th><th>IfcSpace</th><th></th><th></th><th>~</th><th></th><th></th><th></th></an<> | IFC Component           | IfcSpace                                            |              |                | ~ |       |   |       |
| Show results                          | Add a new ro                                                                                                    | Туре                    | O Any                                               |              |                |   |       |   |       |
| Load ruleset                          |                                                                                                    |                         | <ul> <li>Attribute</li> <li>Property set</li> </ul> |              |                |   |       |   |       |
| EDIT RULESET:                         | Reporting                                                                                                    |                         | Material                                            |              |                |   |       |   |       |
| Save ruleset                          | Reporting param                                                                                                    |                         | Classification     Relationship                     |              |                |   |       |   |       |
| + Add rule                            | # Comport                                                                                                    |                         | r ropeny                                            |              | circulating of | _ |       |   |       |
| + Add rule category                   | 1 └── <any></any>                                                                                                   |                         | <empty></empty>                                     |              | ZONE           |   | COUNT | ~ |       |
| + Add rule subcategory                | 2 😐 <any></any>                                                                                                    |                         | <empty></empty>                                     |              | <any></any>    |   | COUNT | × |       |
| Overviews     Space per unit overview | Add a new row                                                                                                    | Clear the table         |                                                     |              |                |   |       |   |       |
|                                       |                                                                                                    |                         |                                                     |              |                |   |       |   |       |
|                                       |                                                                                                    |                         |                                                     |              |                |   |       |   |       |
|                                       |                                                                                                    |                         |                                                     |              |                |   |       |   |       |

The "Component filter" column needs to be configured to accept any space.

Figure 55: "Component filter" is set to accept any space

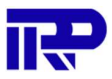

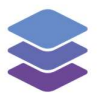

The "Property column" needs to be configured as Type: "Attribute" and "Name" needs to be picked as "Attribute".

| ••• < > •••                                                 | 0                                                                                                    |                                             | 🗎 bpd-beheer.bimke                                     | eper.com     | Ċ           | 5 |       | 0 |   |
|-------------------------------------------------------------|----------------------------------------------------------------------------------------------------|---------------------------------------------|--------------------------------------------------------|--------------|-------------|---|-------|---|---|
| ٢                                                           |                                                                                                    |                                             | 😂 Wilgenvliet Arnhem                                   | Block B full |             |   |       | 0 | + |
| Wilgenvliet Arnhem WF: Checkin                              | g rules for mode                                                                                                    | Component and                               | properties                                             |              | ×           |   |       |   | × |
| HOOSE A MODEL:<br>Block B.lfc<br>Run checks<br>Show results | Building       #     Building       1                                                                                         | Type                                        | Attribute     Property     Material     Classification |              |             | 3 |       |   |   |
| Load ruleset                                                |                                                                                                    |                                             | Name                                                   |              | ~           |   |       |   |   |
| EDIT RULESET:<br>Save ruleset                               | Reporting paramet                                                                                                    | parameters<br>ers have control over<br>ties | the reporting behaviour                                | of the check | ing rule,   |   |       |   |   |
| + Add rule                                                  |                                                                                                    |                                             |                                                        |              |             |   |       |   |   |
| + Add rule category                                         | 1 😐 <any:< th=""><th>· .</th><th><empty></empty></th><th></th><th>ZONE</th><th></th><th>COUNT</th><th>~</th><th></th></any:<> | · .                                         | <empty></empty>                                        |              | ZONE        |   | COUNT | ~ |   |
| + Add rule subcategory                                      | 2 🛏 <any:< th=""><th></th><th>Name</th><th></th><th><any></any></th><th></th><th>COUNT</th><th>~</th><th></th></any:<>        |                                             | Name                                                   |              | <any></any> |   | COUNT | ~ |   |
| Space per unit overview                                     | Add a new row                                                                                                    | Clear the table<br>entities                 |                                                        |              |             |   |       |   |   |
|                                                             |                                                                                                    |                                             |                                                        |              |             |   |       |   |   |

Figure 56: "Property" column is configured as Type: "Attribute" with "Name" indication

The "Grouping by" column needs to be configured as Type: "Relationship" and "Zone" needs to be picked as "Relationship".

| ••• < > •••                           | 0                                                                                                    |                 | 🗎 bpd-beheer.biml                                        | keeper.com      |      | C |       | 0 | 000 |
|---------------------------------------|----------------------------------------------------------------------------------------------------|-----------------|----------------------------------------------------------|-----------------|------|---|-------|---|-----|
| 🖉 ×                                   |                                                                                                    |                 | 😂 Wilgenvliet Arnhei                                     | m Block B full  |      |   |       |   | +   |
| Wilgenvliet Arnhem WF: Checki         | ng rules for mode                                                                                                    | Grouping        | Wilgenvliet Arnhem Bloc<br>bpd-beheer.bimkeeper.co       | <b>k B full</b> | ;    | × |       |   | ×   |
| HOOSE A MODEL:<br>Block B.ifc         | Required compo<br># Building                                                                                                  | Туре            | Any<br>Attribute                                         |                 |      |   |       |   |     |
| Run checks<br>Show results            | 1 Add a new ro                                                                                                    |                 | <ul> <li>Property set</li> <li>Material</li> </ul>       |                 |      | 0 |       |   |     |
| Load ruleset                          |                                                                                                    | Relationshin    | <ul> <li>Classification</li> <li>Relationship</li> </ul> |                 |      |   |       |   |     |
| EDIT RULESET:                         | Reporting                                                                                                    | Relationarip    | Zone                                                     |                 | ~    |   |       |   |     |
| Save ruleset                          | Reporting param                                                                                                    | ties            |                                                          |                 |      |   |       |   |     |
| + Add rule                            |                                                                                                    |                 |                                                          |                 |      |   |       |   |     |
| + Add rule category                   | t ن <any< th=""><th>× 🖉</th><th><empty></empty></th><th>/</th><th>ZONE</th><th>/</th><th>COUNT</th><th>~</th><th></th></any<> | × 🖉             | <empty></empty>                                          | /               | ZONE | / | COUNT | ~ |     |
| + Add rule subcategory                | 2 <b>⊔</b> <any< th=""><th>&gt; 📝</th><th>Name</th><th></th><th>ZONE</th><th></th><th>COUNT</th><th>~</th><th></th></any<>    | > 📝             | Name                                                     |                 | ZONE |   | COUNT | ~ |     |
| Overviews     Space per unit overview | Add a new row                                                                                                    | Clear the table | 2                                                        |                 | 1    |   |       |   |     |
|                                       |                                                                                                    |                 |                                                          |                 |      |   |       |   |     |

Figure 57: "Grouping by" column is configured as Type: "Relationship" with "Zone" indication

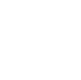

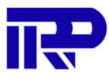

| -                                    |                                          |                                                                                                    |                           |                 |             |
|--------------------------------------|------------------------------------------|----------------------------------------------------------------------------------------------------|---------------------------|-----------------|-------------|
| ••• < > •••                          | 0                                        | 🗎 bpd-beheer.bi                                                                                                 | nkeeper.com               | 0               | 0 🗅 🗄       |
| •                                    |                                          | 😂 Wilgenvliet Arnh                                                                                              | em Block B full           |                 |             |
| 🗢 1101 - Andrew 1107 - 🕅 Anto        | na na na na na na na na na na na na na n | o na de la construcción de la construcción de la construcción de la construcción de la construcción de la const |                           | A 11            |             |
| Wilgenvliet Arnhem WF: Check         | king rules for model "Block B.ifc"       |                                                                                                    |                           |                 |             |
| HOOSE A MODEL:                       | Required components                      |                                                                                                    |                           |                 |             |
| Block B.ifc                          | # Building filter                        | Target filter                                                                                                   | Minimum Cou               | nt Maximum Cour | nt          |
| Run checks                           | 1 🗙 <any></any>                          | ✓                                                                                                    |                           | 0               |             |
| Show results                         | Add a new row Clear the ta               | able                                                                                                    | ·                         | ,               |             |
| Load ruleset                         |                                          |                                                                                                    |                           |                 |             |
| EDIT RULESET:                        | Reporting parameter                      | S                                                                                                    |                           |                 |             |
| Save ruleset                         | Reporting parameters have control        | over the reporting behavior                                                                                     | our of the checking rule. |                 |             |
| + Add rule                           | # Component filter                       | Property                                                                                                    | Grouping by               | Operator        |             |
| + Add rule category                  | 1 └─ <any></any>                         | empty>                                                                                                    | ZONE                      | COUNT           | ~ <b>[]</b> |
| + Add rule subcategory               | 2 ⊔ <any></any>                          | Name                                                                                                    | ZONE                      | LIST            | ~           |
| Overviews<br>Space per unit overview | Add a new row Clear the ta               | able                                                                                                    |                           |                 |             |
|                                      | Report found entities                    |                                                                                                    |                           |                 |             |
|                                      |                                          |                                                                                                    |                           |                 |             |
|                                      |                                          |                                                                                                    |                           |                 |             |
|                                      |                                          |                                                                                                    |                           |                 |             |
|                                      |                                          |                                                                                                    |                           |                 |             |

#### The "Operator" column needs to be configured as "List".

*Figure 58: "Operator" column is configured as "List"* 

Next, the "space name" need to be added to the report. The "add a new row" button needs to be pressed below the table, and configured as follows:

| ••• < > •• •                   | O                                                                                                    |                         | iii bpd-beheer.bimke                             | eper.com     |      | Ċ |       | 0 | <u> </u> |
|--------------------------------|----------------------------------------------------------------------------------------------------|-------------------------|--------------------------------------------------|--------------|------|---|-------|---|----------|
| ٥                              |                                                                                                    |                         | 🛢 Wilgenvliet Arnhem                             | Block B full |      |   |       |   |          |
| Wilgenvliet Arnhem WF: Check   | king rules for mode                                                                                                    | Component and p         | properties                                       |              |      | x |       |   | ;        |
| CHOOSE A MODEL:<br>Block B.ifc | 1 🟦 <an< td=""><td>Filters any instance of</td><td>IfcSpace</td><td></td><td></td><td></td><td></td><td></td><td></td></an<> | Filters any instance of | IfcSpace                                         |              |      |   |       |   |          |
| Run checks                     | Add a new ro                                                                                                    | IFC Component           | IfcSpace                                         |              | v    | 1 |       |   |          |
| Show results                   |                                                                                                    | Туре                    | O Any                                            |              |      |   |       |   |          |
| Load ruleset                   | Reporting<br>Reporting param                                                                                                 |                         | <ul><li>Attribute</li><li>Property set</li></ul> |              |      |   |       |   |          |
| EDIT RULESET:                  | Reporting prope                                                                                                    |                         | Material                                         |              |      |   |       |   |          |
| Save ruleset                   | # Compor                                                                                                    |                         | Relationship                                     |              |      |   |       |   |          |
| + Add rule                     | 1 ⊔ <an< td=""><td></td><td></td><td></td><td></td><td></td><td>COUNT</td><td>~</td><td></td></an<>                          |                         |                                                  |              |      |   | COUNT | ~ |          |
| + Add rule category            | 2 🖵 <any:< td=""><td>- 1</td><td>Name</td><td></td><td>ZONE</td><td>1</td><td>LIST</td><td>~</td><td></td></any:<>           | - 1                     | Name                                             |              | ZONE | 1 | LIST  | ~ |          |
| + Add rule subcategory         |                                                                                                    |                         |                                                  |              |      |   |       |   |          |
| - Overviews                    | 3 🖬 <any:< td=""><td><u> </u></td><td></td><td></td><td></td><td></td><td></td><td></td><td></td></any:<>                    | <u> </u>                |                                                  |              |      |   |       |   |          |
| Space per unit overview        | Add a new row                                                                                                    | Clear the table         |                                                  |              |      |   |       |   |          |
|                                | C Report found                                                                                                    | l entities              |                                                  |              |      |   |       |   |          |
|                                |                                                                                                    |                         |                                                  |              |      |   |       |   |          |
|                                |                                                                                                    |                         |                                                  |              |      |   |       |   |          |
|                                |                                                                                                    |                         |                                                  |              |      |   |       |   |          |
|                                |                                                                                                    |                         |                                                  |              |      |   |       |   |          |

The "Component filter" column needs to be configured to accept any "IfcSpace".

*Figure 59: The new row is configured with spaces Type: "Any"* 

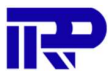

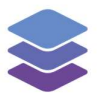

The "Property" column needs to be configured as Type: "Attribute" and "LongName" should be picked as Attribute.

| ••• <> ••                            | 0                                                                                                    |                   | bpd-beheer.bimke            | eper.com     | Ċ           | ) |       | 0 |   |
|--------------------------------------|----------------------------------------------------------------------------------------------------|-------------------|-----------------------------|--------------|-------------|---|-------|---|---|
| ٢                                    |                                                                                                    |                   | Wilgenvliet Arnhem          | Block B full |             |   |       |   | + |
| Wilgenvliet Arnhem WF: Checkin       | g rules for mode                                                                                                    | Component and     | properties                  |              | ×           |   |       |   | × |
| HOOSE A MODEL:<br>Block B.ifc        | 1 👚 <an< th=""><th>Туре</th><th>Attribute     Property</th><th></th><th></th><th>0</th><th></th><th></th><th></th></an<>     | Туре              | Attribute     Property      |              |             | 0 |       |   |   |
| Run checks                           | Add a new ro                                                                                                    |                   | Material     Classification |              |             |   |       |   |   |
| Show results                         |                                                                                                    | Attribute         |                             |              |             |   |       |   |   |
| Load ruleset                         | Reporting                                                                                                    |                   | LongName                    |              | ~           |   |       |   |   |
| EDIT'RULESET:                        | Reporting param.                                                                                                    | rties             |                             |              |             |   |       |   |   |
| Save ruleset                         |                                                                                                    |                   |                             |              |             |   |       |   |   |
| + Add rule                           | 1 😐 <an< th=""><th>P 7</th><th><empty></empty></th><th></th><th>ZONE</th><th></th><th>COUNT</th><th>*</th><th></th></an<>    | P 7               | <empty></empty>             |              | ZONE        |   | COUNT | * |   |
| + Add rule category                  | 2 🗆 <an< th=""><th>~ /</th><th>Name</th><th></th><th>ZONE</th><th></th><th>LIST</th><th>Ŷ</th><th></th></an<>                | ~ /               | Name                        |              | ZONE        |   | LIST  | Ŷ |   |
| + Add rule subcategory               | з ш <an< th=""><th>&gt; /</th><th>LongName</th><th></th><th><any></any></th><th></th><th>COUNT</th><th>~</th><th></th></an<> | > /               | LongName                    |              | <any></any> |   | COUNT | ~ |   |
| Overviews<br>Space per unit overview | Add a new roo                                                                                                    | v Clear the table |                             |              |             |   |       |   |   |
|                                      |                                                                                                    |                   |                             |              |             |   |       |   |   |

Figure 60: "Property" column is configured as Type: "Attribute" with "LongName" indication

The "Grouping by" column needs to be configured as Type: "Relationship" and "Zone" needs to be picked as Relationship.

| ••• <> •••                            | 0                                                                                                    |                 | 🗎 bpd-beheer.bimkeepe                              | r.com    | Ċ           |       | 0   |   |
|---------------------------------------|----------------------------------------------------------------------------------------------------|-----------------|----------------------------------------------------|----------|-------------|-------|-----|---|
| ٥                                     |                                                                                                    |                 | Wilgenvliet Arnhem Bloc                            | k B full |             |       |     | + |
| Wilgenvliet Arnhem WF: Checkin        | g rules for mode                                                                                                    | Grouping        |                                                    |          | ×           |       |     | × |
| HOOSE A MODEL:<br>Block B.ifc         | 1. 🏦 <an< th=""><th>Туре</th><th>Any Attribute</th><th></th><th></th><th></th><th></th><th></th></an<>               | Туре            | Any Attribute                                      |          |             |       |     |   |
| Run checks                            | Add a new ro                                                                                                    |                 | <ul> <li>Property set</li> <li>Material</li> </ul> |          |             |       |     |   |
| Load ruleset                          | Reporting                                                                                                    | Belationshin    | Classification Relationship                        |          |             |       |     |   |
| EDIT RULESET:                         | Reporting param                                                                                                    | Relationship    | Zone                                               |          | ~           |       |     |   |
| Save ruleset                          | # <u>Compon</u>                                                                                                    | ent filter      | Property                                           |          | Grouping by |       |     |   |
| + Add rule                            | 1 └─ <any< th=""><th>&gt;</th><th><empty></empty></th><th></th><th>ZONE</th><th>COUNT</th><th>~</th><th></th></any<> | >               | <empty></empty>                                    |          | ZONE        | COUNT | ~   |   |
| + Add rule category                   | 2 └─ <any< th=""><th>&gt;</th><th>Name</th><th>1</th><th>ZONE</th><th>LIST</th><th>~</th><th></th></any<>            | >               | Name                                               | 1        | ZONE        | LIST  | ~   |   |
| + Add rule subcategory                | 3 🖵 <am< th=""><th></th><th>LongName</th><th></th><th>ZONE</th><th>LIST</th><th>~ 1</th><th></th></am<>              |                 | LongName                                           |          | ZONE        | LIST  | ~ 1 |   |
| Overviews     Space per unit overview | Add a new rov                                                                                                    | Clear the table |                                                    |          | LOIL        |       |     |   |
|                                       |                                                                                                    |                 |                                                    |          |             |       |     |   |
|                                       |                                                                                                    |                 |                                                    |          |             |       |     |   |

Figure 61: "Grouping by" column configured as Type: "Relationship" with "Zone" indication

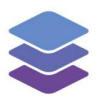

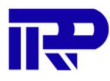

| ••• < > •••                         | 0                                                                                                    | 🗎 bpd-beheer.bim                | eeper.com               | Ċ                        | 0 ሰ 📖       |
|-------------------------------------|----------------------------------------------------------------------------------------------------|---------------------------------|-------------------------|--------------------------|-------------|
|                                     |                                                                                                    | Wilgenvliet Arnheit             | n Block B full          |                          |             |
| - 14/10 Australian 11/17 178 August | and the second second s | Commission & ran                | O Traductori            | A                        |             |
| Wilgenvliet Arnhem WF: Checki       | ng rules for model "Block B.ife                                                                                                    | <b>)</b> "                      |                         |                          | >           |
| HOOSE A MODEL:                      | 1 A 1997                                                                                                    |                                 |                         |                          |             |
| Block B.ifc                         | 1 TT <any></any>                                                                                                    |                                 |                         |                          |             |
| Run checks                          | Add a new row Clear the                                                                                                    | table                           |                         |                          |             |
| Show results                        |                                                                                                    |                                 |                         |                          |             |
| Load ruleset                        | Reporting parameter                                                                                                    | ers                             |                         |                          |             |
|                                     | Reporting parameters have cont                                                                                                    | rol over the reporting behaviou | r of the checking rule. |                          |             |
| EDIT RULESET:                       | Reporting properties                                                                                                    |                                 |                         |                          |             |
| Save ruleset                        | # Component filter                                                                                                    | Property                        | Grouping by             | Operator                 |             |
| + Add rule                          | 1 ⊔ <any></any>                                                                                                    | empty>                          | ZONE                    | COUNT                    | ~ <b>[]</b> |
| + Add rule category                 | 2 ⊔ <any></any>                                                                                                    | Name                            | ZONE                    | <ul> <li>LIST</li> </ul> | ~           |
| + Add rule subcategory              | 3 ⊔ <any></any>                                                                                                    | ✔ LongName                      | ZONE                    | LIST                     | ~           |
| • Overviews                         |                                                                                                    |                                 |                         |                          |             |
| Space per unit overview             | Add a new row Clear the                                                                                                    | table                           |                         |                          |             |
|                                     | Report found entities                                                                                                    |                                 |                         |                          |             |
|                                     |                                                                                                    |                                 |                         |                          |             |
|                                     |                                                                                                    |                                 |                         |                          |             |
|                                     |                                                                                                    |                                 |                         |                          |             |
|                                     |                                                                                                    |                                 |                         |                          |             |

### The "Operator" column needs to be configured as "List".

*Figure 62: "Operator" column configured as "List"* 

### The checks need to be run again.

|                |                              | 0                                 | 🗎 bpd-beheer.bimkeeper.com         |                | C                                                                  |                                                                                                    | 0     | Ô | 000    |
|----------------|------------------------------|-----------------------------------|------------------------------------|----------------|--------------------------------------------------------------------|----------------------------------------------------------------------------------------------------|-------|---|--------|
| •              |                              |                                   | Wilgenvliet Arnhem Block B full    |                |                                                                    |                                                                                                    |       |   | 4      |
|                |                              | provide the second second         |                                    |                |                                                                    |                                                                                                    | s - 0 |   |        |
| Wilgen         | Wilgenvliet Arnhem WF: Check | ing results for model "Block B.if | c"                                 |                |                                                                    |                                                                                                    |       | × | ×      |
| HOOSE A        | CHOOSE A MODEL:              |                                   |                                    |                |                                                                    |                                                                                                    |       |   |        |
| Block B        | Block B.ifc                  | Space per unit overvie            | w                                  |                |                                                                    |                                                                                                    |       |   | e rule |
|                | Show rules                   | Show an overview of spaces groupe | d per zone within the building.    |                |                                                                    |                                                                                                    |       |   |        |
|                | Generate HTML report         |                                   |                                    |                |                                                                    |                                                                                                    |       |   |        |
|                | - Overviews                  | ✓ IfcBuilding <any></any>         | Found: IfcSpac                     | e <any></any>  | (365)                                                              |                                                                                                    |       |   |        |
|                | Space per unit overview      | IfcSpace <any></any>              | A list of all IfcSpace <any></any> | components for | und inside the build                                               | ling.                                                                                                    |       |   |        |
|                |                              |                                   | -                                  |                | IfcSpace <any></any>                                               |                                                                                                    |       |   |        |
|                |                              |                                   | ZONE                               | COUNT          | LIST of Name                                                       | LIST of LongName                                                                                                    |       |   |        |
| + A<br>+ Ad    |                              |                                   | 34_A:7615716                       | 9              | 34-1<br>34<br>34<br>34<br>34<br>34<br>34<br>103<br>104             | Buitenruimte<br>Berging<br>Hal<br>MK<br>Slaapkamer 01<br>Slaapkamer 02<br>Woonkamer / keuken<br>Badkamer<br>Toilet  |       |   |        |
| Overvie<br>Spa |                              |                                   | 35_B:7615717                       | 9              | 34-2<br>35<br>35<br>35<br>35<br>35<br>35<br>35<br>35<br>101<br>102 | Buitenruimte<br>Berging<br>Hal<br>MK<br>Siaapkamer 01<br>Siaapkamer 02<br>Woornkamer / keuken<br>Toilet<br>Badkamer |       |   |        |
|                |                              |                                   | 36_C:7615718                       | 9              | 36<br>36<br>36                                                     | Berging<br>Buitenruimte<br>Hal<br>MK                                                                                |       |   |        |

Figure 63: The checks are run again

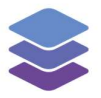

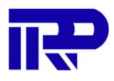

Now there is an overview of spaces per zone. The reporting properties can be configured to show any property of the space. The floor area per space, and a sum of the total space floor area per zone can be shown as well. According to the Employer's Information Requirements (EIR) of the model used in this manual, the area of a space is in the "Area" property of the "Dimensions" property set within an "IfcSpace".

| •                               | • < > • •                                                 | 0          | 🗎 bpd-beheer.bimkeeper.com                 | Ċ                                                                                                    | 0 ሰ 📖                                                                                                    |
|---------------------------------|-----------------------------------------------------------|------------|--------------------------------------------|----------------------------------------------------------------------------------------------------|----------------------------------------------------------------------------------------------------|
| ۲                               |                                                           |            | Wilgenvliet Arnhem Block B full            |                                                                                                    | +                                                                                                    |
| ا چ                             | Wilg Arnhem WF II. Administration                         | Hanagement | E Communication \$ Financial Q Technica    | al 🔨 All compl                                                                                                    | exes 🥐 😫 My account                                                                                                    |
| Tree of building elements $\ll$ | ☆ ~ C ● ・ Ø ・ 荘 ・<br>D 9 ● ・ ※ 次 ▲ ■<br>→ separate floors |            |                                            | Area<br>Computation Height<br>+ Materials<br>+ Materials<br>+ Materials<br>+ Constraints<br>- Dimensions<br>Area<br>Computation Height<br>Perimeter<br>Unbounded Height<br>+ Electrical - Light<br>+ Electrical - Light<br>+ Electrical - Load<br>+ Electrical - Load<br>+ Electrical - Load<br>+ Electrical - Load<br>+ Electrical - Load<br>+ Hothing - Load<br>+ Hothing - Load<br>+ Hothing - Load<br>+ Beat Meldense<br>+ Materials | BPD Woningfonds<br>Verwer<br>€ 1.40.00<br>/fiew contract<br>/fiew contract<br>/fiew con |
|                                 |                                                           |            |                                            | + Peat ProductPa                                                                                                    | auiramente oset [2]                                                                                                    |
|                                 |                                                           |            | and the later and the second second second | T Past_Flouterne                                                                                                    | danemento baer (el                                                                                                    |

*Figure 64: The "Dimensions" property set of the IfcSpace* 

| 0                            | 1                                                                                                    |                        |                                    | ··· /··      |             |   |       |              |   |     |
|------------------------------|----------------------------------------------------------------------------------------------------|------------------------|------------------------------------|--------------|-------------|---|-------|--------------|---|-----|
|                              | O                                                                                                    |                        | 🗎 bpd-beheer.bimk                  | eeper.com    |             | Ċ |       | 0            | ۵ | 000 |
| ٢                            |                                                                                                    |                        | Wilgenvliet Arnhem                 | Block B full |             |   |       |              |   | +   |
|                              |                                                                                                    | 100                    | A second second                    |              |             |   |       | . <u>a</u> a |   |     |
| Wilgenvliet Arnhem WF: Check | ing rules for mode                                                                                                    | Component and          | properties                         |              |             | × |       |              |   | ×   |
| CHOOSE A MODEL:              |                                                                                                    |                        |                                    |              |             | - |       |              |   |     |
| Block B.ifc                  | 1 <b>त</b> <an< td=""><td>Filters any instance o</td><td>f IfcSpace</td><td></td><td></td><td></td><td></td><td></td><td>Ľ</td><td></td></an<>        | Filters any instance o | f IfcSpace                         |              |             |   |       |              | Ľ |     |
| Run chocks                   | Add a new ro                                                                                                    | IFC Component          |                                    |              |             |   |       |              |   |     |
| Aut checks                   |                                                                                                    |                        | IfcSpace                           |              | ~           |   |       |              |   |     |
| Show results                 |                                                                                                    | Туре                   | O Any                              |              |             |   |       |              |   |     |
| tood educat                  | Reporting                                                                                                    |                        | Attribute                          |              |             |   |       |              |   |     |
| Load fuleset                 | Reporting param                                                                                                    |                        | Property set                       |              |             |   |       |              |   |     |
| EDIT RULESET:                |                                                                                                    |                        | Material                           |              |             |   |       |              |   |     |
| Courselanat                  | Reporting prope                                                                                                    |                        | <ul> <li>Classification</li> </ul> |              |             |   |       |              |   |     |
| Save ruleset                 | # <u>Compor</u>                                                                                                    |                        | <ul> <li>Relationship</li> </ul>   |              |             |   |       |              |   |     |
| + Add rule                   | 1 ⊔ <ar< td=""><td></td><td></td><td></td><td></td><td>_</td><td>COUNT</td><td>~</td><td></td><td></td></ar<>                                         |                        |                                    |              |             | _ | COUNT | ~            |   |     |
| + Add rule category          | 2 🖵 <anj< td=""><td>•</td><td>Name</td><td></td><td>ZONE</td><td></td><td>LIST</td><td>~</td><td></td><td></td></anj<>                                | •                      | Name                               |              | ZONE        |   | LIST  | ~            |   |     |
| + Add rule subcategory       |                                                                                                    |                        |                                    |              |             |   |       |              |   |     |
| Overviews                    | 3 🖵 <anj< td=""><td>° 🗹</td><td>LongName</td><td></td><td>ZONE</td><td></td><td></td><td>~</td><td></td><td></td></anj<>                              | ° 🗹                    | LongName                           |              | ZONE        |   |       | ~            |   |     |
| Space per unit overview      | 4 ⊔ <anj< td=""><td>&gt; <b>/</b></td><td><empty></empty></td><td></td><td><any></any></td><td></td><td>COUNT</td><td>~</td><td></td><td></td></anj<> | > <b>/</b>             | <empty></empty>                    |              | <any></any> |   | COUNT | ~            |   |     |
|                              | Add a new row                                                                                                    | Clear the table        |                                    |              |             |   |       |              |   |     |
|                              |                                                                                                    |                        |                                    |              |             |   |       |              |   |     |
|                              |                                                                                                    |                        |                                    |              |             |   |       |              |   |     |
|                              |                                                                                                    |                        |                                    |              |             |   |       |              |   |     |
|                              |                                                                                                    |                        |                                    |              |             |   |       |              |   |     |

To list the area per space, click the "add a new row" button, and configure it as follows: Configure the "Component filter" column to accept any space.

Figure 65: "Component filter" column is configured to accept any space

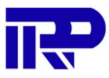

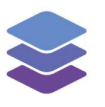

The "Property" column needs to be configured as Type: "Property" with Property set name: "Dimensions" and Property name: "Area".

| ••• < > ••                            | 0                                                                                                    |                                | 🗎 bpd-beheer.bimke                           | eper.com     |             | C |                                               | 0 | <b>A </b> |
|---------------------------------------|----------------------------------------------------------------------------------------------------|--------------------------------|----------------------------------------------|--------------|-------------|---|-----------------------------------------------|---|-----------|
| ٢                                     |                                                                                                    |                                | Wilgenvliet Arnhem                           | Block B full |             |   |                                               |   | +         |
| Wilgenvliet Arnhem WF: Checki         | ing rules for mode                                                                                                    | Component and p                | roperties                                    |              |             | × |                                               |   | ×         |
| HOOSE A MODEL:                        | Add a new ro                                                                                                    | Туре                           | <ul><li>Attribute</li><li>Property</li></ul> |              |             |   |                                               |   |           |
| Run checks                            | Reporting                                                                                                    |                                | Material     Classification                  |              |             |   |                                               |   |           |
| Load ruleset                          | Reporting param                                                                                                    | Property set name              | Dimensions                                   |              |             |   |                                               |   |           |
| EDIT RULESET:                         | # Compor                                                                                                    | Property name<br>Property type | Area                                         |              |             |   |                                               |   |           |
| Save ruleset                          | 1 🖵 <an< th=""><th></th><th>String</th><th></th><th></th><th></th><th>COUNT</th><th>~</th><th></th></an<>                           |                                | String                                       |              |             |   | COUNT                                         | ~ |           |
| + Add rule                            | 2                                                                                                    | ₽ <b>/</b>                     | Name                                         | 1            | ZONE        |   | LIST                                          | × |           |
| + Add rule category                   | з 🗆 <Ап                                                                                                    | y> 🚺                           | LongName                                     |              | ZONE        |   | LIST                                          | ~ |           |
| + Add rule subcategory                | 4 ⊔ <an< th=""><th>y&gt; 🚺</th><th>Dimensions::A</th><th></th><th><any></any></th><th>(</th><th>COUNT</th><th>~</th><th></th></an<> | y> 🚺                           | Dimensions::A                                |              | <any></any> | ( | COUNT                                         | ~ |           |
| Overviews     Space per unit overview | Add a new rot                                                                                                    | W Clear the table              |                                              |              |             |   |                                               |   |           |
|                                       |                                                                                                    |                                |                                              |              |             |   | Pset AirSideSystemin     Pset ProductRequirer |   |           |

Figure 66: "Property" column is configured with Type: "Property" with a set name "Dimensions" and property name: "Area"

# The "Grouping by" column needs to be configured as Type: "Relationship" and "Zone" needs to be picked as Relationship.

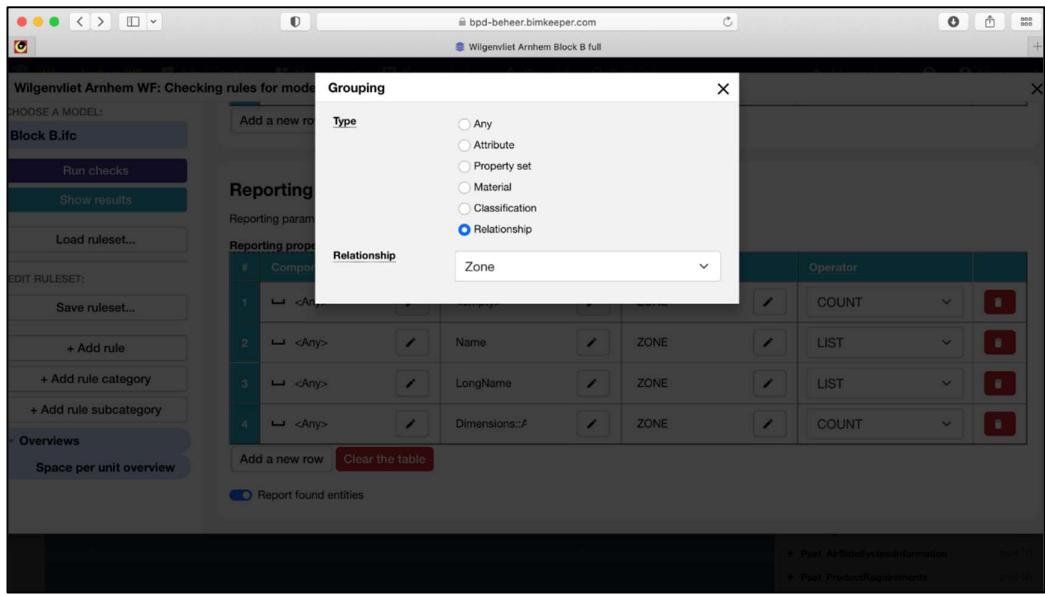

Figure 67: "Grouping by" column configured as Type: "Relationship" with "Zone" indication

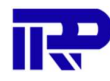

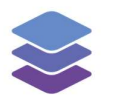

|                             |            | D                      |             | bpd-beheer himke        | eper.com      |              | Ċ |                       | 0          | <b>A</b> |
|-----------------------------|------------|------------------------|-------------|-------------------------|---------------|--------------|---|-----------------------|------------|----------|
|                             |            |                        |             | Wilcondist 4            | Direct D full |              |   |                       | •          |          |
|                             |            |                        |             | S Wilgenvliet Arnhem    | BIOCK B TUII  |              |   |                       |            |          |
| Wilgenvliet Arnhem WF: Chec | king rules | for model "Block B     | .ifc"       | enderstan Artises       | -let 0-3      | Productional |   | A 11                  |            |          |
| HOOSE A MODEL:              |            |                        |             | Ú.                      |               |              |   |                       |            |          |
| Block B.ifc                 | Add        | a new row Clear        | the table   |                         |               |              |   |                       |            |          |
| Run checks                  |            |                        |             |                         |               |              |   |                       |            |          |
| Show results                | Rep        | orting parame          | eters       |                         |               |              |   |                       |            |          |
|                             | Repor      | ting parameters have c | ontrol over | the reporting behaviour | of the check  | king rule.   |   |                       |            |          |
| Load ruleset                | Repor      | rting properties       |             |                         |               |              |   |                       |            |          |
|                             |            | Component filter       |             | Property                |               | Grouping by  |   | Operator              |            |          |
| EDIT RULESET:               |            |                        |             |                         |               |              |   |                       |            |          |
| Save ruleset                | 1          | ⊔ <any></any>          | 1           | <empty></empty>         | 1             | ZONE         | / | COUNT                 | ~          |          |
| + Add rule                  | 2          | ⊔ <any></any>          | /           | Name                    | /             | ZONE         | / | LIST                  | ~          |          |
| + Add rule category         | 3          | ш <any></any>          |             | LongName                | /             | ZONE         |   | LIST                  | ~          |          |
| + Add rule subcategory      |            |                        |             |                         |               | 7015         |   |                       |            | -        |
| Overviews                   | 4          | □ <any></any>          | 1           | Dimensions:: P          |               | ZONE         |   | LIST                  | ~          |          |
| Canada por unit overview    | Add        | a new row Clear        | the table   |                         |               |              |   |                       |            |          |
| Space per unit overview     |            |                        |             |                         |               |              |   |                       |            |          |
|                             |            | Report found entities  |             |                         |               |              |   |                       |            |          |
|                             |            |                        |             |                         |               |              |   |                       |            |          |
|                             |            |                        |             |                         |               |              |   | Pset AirSideSysteml   | nformation |          |
|                             |            |                        |             |                         |               |              |   | + Pset ProductRequire | ments      |          |
|                             |            |                        |             |                         |               |              |   |                       |            |          |

#### The "Operator" column needs to be configured as "List".

Figure 68: "Operator" column configured as "List"

To show the sum of space areas per zone, the "add a new row" button needs to be pressed and the new row needs to be configured as follows:

The "Component filter" column needs to be configured to accept any IfcSpace.

| ••• <> ••                     | O                                                                                                    |                         | iii bpd-beheer.bimke                       | eper.com     |             | Ċ |                   | 0        | ₫ | 800 |
|-------------------------------|----------------------------------------------------------------------------------------------------|-------------------------|--------------------------------------------|--------------|-------------|---|-------------------|----------|---|-----|
| Ø                             |                                                                                                    |                         | Wilgenvliet Arnhem I                       | Block B full |             |   |                   |          |   | +   |
| Wilgenvliet Arnhem WF: Check  | ting rules for mode                                                                                                    | Component and           | properties                                 |              |             | × |                   | <u> </u> |   | ×   |
| HOOSE A MODEL:<br>Block B.ifc |                                                                                                    | Filters any instance of | lfcSpace                                   |              |             |   |                   |          |   |     |
| Run checks                    | Reporting<br>Reporting param                                                                                                    | IFC Component           | IfcSpace                                   |              |             |   |                   |          |   |     |
| Show results                  | Reporting prope                                                                                                    | Туре                    | <ul> <li>Any</li> <li>Attribute</li> </ul> |              |             |   |                   |          |   |     |
| Load ruleset                  | 1                                                                                                    |                         | Property set                               |              |             |   | COUNT             | ~        |   |     |
| Save ruleset                  | 2                                                                                                    |                         | Classification                             |              |             |   | LIST              | ~        |   |     |
| + Add rule                    | 3 ⊔ <an< th=""><th></th><th></th><th>_</th><th></th><th></th><th>LIST</th><th>~</th><th></th><th></th></an<>                                 |                         |                                            | _            |             |   | LIST              | ~        |   |     |
| + Add rule category           | 4 ⊑ <any< th=""><th>&gt;</th><th>Dimensions::A</th><th></th><th>ZONE</th><th></th><th>LIST</th><th>~</th><th></th><th></th></any<>           | >                       | Dimensions::A                              |              | ZONE        |   | LIST              | ~        |   |     |
| + Add rule subcategory        | 5 🖬 <any< th=""><th>&gt;</th><th><empty></empty></th><th></th><th><any></any></th><th></th><th>COUNT</th><th>~</th><th></th><th></th></any<> | >                       | <empty></empty>                            |              | <any></any> |   | COUNT             | ~        |   |     |
| Space per unit overview       | Add a new row                                                                                                    | Clear the table         |                                            |              |             |   |                   |          |   |     |
|                               | Report found                                                                                                    | d entities              |                                            |              |             |   |                   |          |   |     |
|                               |                                                                                                    |                         |                                            |              |             |   | + Prot AliSideSys |          |   |     |
|                               |                                                                                                    |                         |                                            |              |             |   |                   |          |   |     |

Figure 69: "Component filter" is configured to accept any ifcSpace

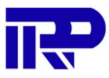

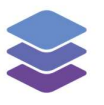

The "Property" column needs to be configured as Type: "Property" with Property set name: "Dimensions" and Property name: "Area".

| ••• <> ••                             |                   | O                                                                                                    |                   | 🗎 bpd-beheer.bimke                                                | eper.com     |             | C |                                  |        | 0 | A 800 |
|---------------------------------------|-------------------|----------------------------------------------------------------------------------------------------|-------------------|-------------------------------------------------------------------|--------------|-------------|---|----------------------------------|--------|---|-------|
| ٢                                     |                   |                                                                                                    |                   | 😂 Wilgenvliet Arnhem                                              | Block B full |             |   |                                  |        |   | +     |
| Wilgenvliet Arnhem WF: Check          | ing rules f       | or mode                                                                                                    | Component and p   | properties                                                        |              |             | × |                                  | - 11 p |   | ×     |
| HOOSE A MODEL:<br>Block B.ifc         | Repo              | orting                                                                                                    | Туре              | <ul> <li>Attribute</li> <li>Property</li> <li>Material</li> </ul> |              |             |   |                                  |        |   |       |
| Show results                          | Reporti<br>Report | ng param<br>ing prope<br>Compor                                                                                               | Property set name | Classification                                                    |              |             |   |                                  |        |   |       |
| Load ruleset                          |                   | 니 <an< th=""><th>Property name</th><th>Area</th><th></th><th></th><th></th><th>/ C</th><th>DUNT</th><th>×</th><th></th></an<> | Property name     | Area                                                              |              |             |   | / C                              | DUNT   | × |       |
| EDIT RULESET:<br>Save ruleset         |                   | ∟ <an< td=""><td>Property type</td><td>String</td><td></td><td>~</td><td></td><td></td><td>ST</td><td>~</td><td></td></an<>   | Property type     | String                                                            |              | ~           |   |                                  | ST     | ~ |       |
| + Add rule                            |                   | ∟ <any></any>                                                                                                    |                   | LongName                                                          |              | ZONE        |   | <ul> <li>I</li> <li>I</li> </ul> | ST     | × |       |
| + Add rule category                   |                   | └ <any></any>                                                                                                    |                   | Dimensions::A                                                     |              | ZONE        |   | <ul> <li>U</li> </ul>            | ST     | ~ |       |
| + Add rule subcategory                |                   | └ <any></any>                                                                                                    |                   | Dimensions::A                                                     |              | <any></any> |   |                                  | JUNT   | ~ |       |
| Overviews     Space per unit overview | Add               | a new row<br>eport found                                                                                                    | Clear the table   |                                                                   |              |             |   |                                  |        |   |       |
|                                       |                   |                                                                                                    |                   |                                                                   |              |             |   |                                  |        |   |       |

Figure 70: "Property" column is configured with Type: "Property" with a set name "Dimensions" and property name: "Area"

# The "Grouping by" column needs to be configured as Type: "Relationship" and "Zone" needs to be picked as Relationship

| ••• <> ••                        |            | O                                                                                                    |               | ⊜ bpd-beheer.b                               | imkeeper.com     |      | Ċ |   |         | 0   | A 800 |
|----------------------------------|------------|----------------------------------------------------------------------------------------------------|---------------|----------------------------------------------|------------------|------|---|---|---------|-----|-------|
| ٥                                |            |                                                                                                    |               | 😂 Wilgenvliet Arn                            | hem Block B full |      |   |   |         |     |       |
| Wilgenvliet Arnhem WF: Check     | king rules | for mode                                                                                                    | Grouping      |                                              |                  |      | × |   |         |     |       |
| HOOSE A MODEL:<br>Block B.ifc    | Rei        | oorting                                                                                                    | Туре          | Any<br>Attribute                             |                  |      |   |   |         |     |       |
| Run checks<br>Show results       | Repo       | rting param                                                                                                    |               | Property set     Material     Classification |                  |      |   |   |         |     |       |
| Load ruleset                     |            | Compor                                                                                                    | Relationship  | <ul> <li>Relationship</li> </ul>             |                  |      |   | 2 | perator |     |       |
| EDIT RULESET:                    |            | L cAn,                                                                                                    |               | Zone                                         |                  |      |   |   | LIST    |     |       |
| + Add rule                       |            | 니 <any< th=""><th>&gt; /</th><th>LongName</th><th></th><th>ZONE</th><th></th><th></th><th>LIST</th><th>~</th><th></th></any<>               | > /           | LongName                                     |                  | ZONE |   |   | LIST    | ~   |       |
| + Add rule category              |            | 니 <any< th=""><th>&gt; <b>/</b></th><th>Dimensions::A</th><th></th><th>ZONE</th><th></th><th></th><th>LIST</th><th>~ ]</th><th></th></any<> | > <b>/</b>    | Dimensions::A                                |                  | ZONE |   |   | LIST    | ~ ] |       |
| + Add rule subcategory Overviews |            | 니 <any< th=""><th>&gt; /</th><th>Dimensions::A</th><th></th><th>ZONE</th><th></th><th></th><th>COUNT</th><th>× ]</th><th></th></any<>       | > /           | Dimensions::A                                |                  | ZONE |   |   | COUNT   | × ] |       |
| Space per unit overview          | Ad         | d a new row                                                                                                    | Clear the tab | le                                           |                  |      |   |   |         |     |       |
|                                  |            | Report found                                                                                                    | l entities    |                                              |                  |      |   |   |         |     |       |
|                                  |            |                                                                                                    |               |                                              |                  |      |   |   |         |     |       |

Figure 71: "Grouping by" column configured as Type: "Relationship" with "Zone" indication

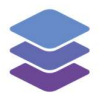

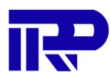

#### ••• <> •• Ø C 0 🗄 📟 🗎 hnd-beheer bi SWilgenvliet Arnhem Block B full Wilgenvliet Arnhem WF: Checking rules for model "Block B.ifc" × HOOSE A MODEL: Block B.ifc **Reporting parameters** Run checks Reporting parameters have control over the reporting behaviour of the checking rule. Show results Reporting properties Load ruleset... ш <Any> 1 <empty> 1 ZONE 1 COUNT $\sim$ DIT RULESET: ⊔ <Any> 1 Name 1 ZONE 1 LIST ~ Save ruleset... 1 ⊔ <Any> LongName 1 ZONE 1 LIST ~ + Add rule + Add rule category ⊔ <Any> 1 Dimensions::A 1 ZONE 1 LIST ~ + Add rule subcategory 1 1 ⊔ <Any> Dimensions::A ZONE 1 SUM ~ Overviews Add a new row Clear the table Space per unit overview Report found entities

### The "Operator" column needs to be configured as "Sum".

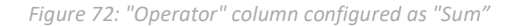

#### The checks are run again to get an overview with the area dimensions.

| ••• < > ••              | 0                                    | 🗎 bpd-beheer.bimkeep      | er.com            |                                                                    | C                                                                                                    |                                                                                                    | 0 🗄                      | 8   |
|-------------------------|--------------------------------------|---------------------------|-------------------|--------------------------------------------------------------------|----------------------------------------------------------------------------------------------------|----------------------------------------------------------------------------------------------------|--------------------------|-----|
| 2                       |                                      | Wilgenvliet Arnhem Ble    | ock B full        | -                                                                  |                                                                                                    |                                                                                                    |                          |     |
| Vilgenvliet Arnhem WF:  | Checking results for model "Block B. | .ifc"                     |                   |                                                                    |                                                                                                    |                                                                                                    | ×                        |     |
| DOSE A CHOOSE A MODEL:  |                                      |                           |                   |                                                                    |                                                                                                    |                                                                                                    |                          |     |
| ock B Block B.ifc       | Space per unit overvi                | iew                       |                   |                                                                    |                                                                                                    |                                                                                                    | te                       | rul |
| Show rules              | Show an overview of spaces group     | ped per zone within the b | uilding.          |                                                                    |                                                                                                    |                                                                                                    |                          |     |
| Generate HTML repor     | t                                    |                           |                   |                                                                    |                                                                                                    |                                                                                                    |                          |     |
| - Overviews             |                                      | Found: Ifc                | Space <           | <any></any>                                                        | (365)                                                                                                    |                                                                                                    |                          |     |
| Space per unit overvie  | ew                                   | A list of all IfcSpac     | e <any> com</any> | ponents fo                                                         | und inside the building.                                                                                      |                                                                                                    |                          |     |
| TRULE                   |                                      |                           |                   |                                                                    | IfcSpace <any></any>                                                                                          |                                                                                                    |                          |     |
|                         |                                      | ZONE                      | COUNT             | LIST<br>of<br>Name                                                 | LIST of LongName                                                                                              | LIST of<br>Dimensions::Area                                                                                                    | SUM of<br>Dimensions::An |     |
| + A<br>+ Adi<br>Overvis |                                      | 34_A:7615716              | 9                 | 34-1<br>34<br>34<br>34<br>34<br>34<br>34<br>34<br>103<br>104       | Buitenruimte<br>Berging<br>Hal<br>Slaapkamer 01<br>Slaapkamer 02<br>Woonkamer / k<br>Badkamer<br>Toilet       | 9.31 m <sup>2</sup><br>2.9 m <sup>2</sup><br>9.53 m <sup>2</sup><br>0.77 m <sup>2</sup><br>14.76 m <sup>2</sup><br>9.86 m <sup>2</sup><br>40.75 m <sup>2</sup><br>6.42 m <sup>2</sup><br>1.21 m <sup>2</sup> | 95.52 m²                 |     |
| Spa                     |                                      | 35_B:7615717              | 9                 | 34-2<br>35<br>35<br>35<br>35<br>35<br>35<br>35<br>35<br>101<br>102 | Buitenruimte<br>Berging<br>Hal<br>MK<br>Slaapkamer 01<br>Slaapkamer 02<br>Woonkamer / k<br>Toilet<br>Badkamer | 9.57 m <sup>2</sup><br>4.19 m <sup>2</sup><br>7.58 m <sup>2</sup><br>0.77 m <sup>2</sup><br>14.94 m <sup>2</sup><br>9.96 m <sup>2</sup><br>37.2 m <sup>2</sup><br>1.22 m <sup>2</sup><br>6.38 m <sup>2</sup> | 91.81 m²                 |     |
|                         |                                      | 36 C:7615718              | 9                 | 36                                                                 | Berging                                                                                                    | 3.72 m <sup>2</sup>                                                                                                    | 78.83 m <sup>2</sup>     |     |

Figure 73: The checks are run again

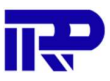

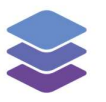

### 3.3. External Walls Are Marked As External

If the NL/SfB classification is used within the model and all walls classified with "21" will be checked, the property should be set to: "*Pset\_WallCommon.IsExternal = true*".

The model that needs to be checked must be opened and afterwards the "checking configuration" needs to be opened.

| •••                    | 0                                    | 🗎 bpd-beheer.bimkeeper.com                                | Ċ         | •                    |
|------------------------|--------------------------------------|-----------------------------------------------------------|-----------|----------------------|
|                        |                                      | 😂 Wilgenvliet Arnhem Block B full                         |           | +                    |
| Wilgenvliet Arnhem WF: | Checking rules for model "Block      | B.ifc"                                                    |           | ×                    |
| CHOOSE A MODEL:        | The selected model Block B.ifc has n | o checking configuration loaded. Load or create a rule se | et        |                      |
| Block B.ifc            | Load a ruleset                       |                                                           |           |                      |
| Load ruleset           |                                      |                                                           |           |                      |
| EDIT RULESET:          |                                      |                                                           |           |                      |
| + Add rule             |                                      |                                                           |           |                      |
| + Add rule category    |                                      |                                                           |           |                      |
| eler                   | Little in a material of the little   | DATE HER HER DE DERBERENS                                 | No elemen | selection            |
| Tree of building       |                                      |                                                           | •         | Export to database ~ |

Figure 74: The "checking configuration" of the model is opened

The "Add a rule category" button needs to be pressed to add a new category. For this scenario the category is named: "*External Wall Requirements*".

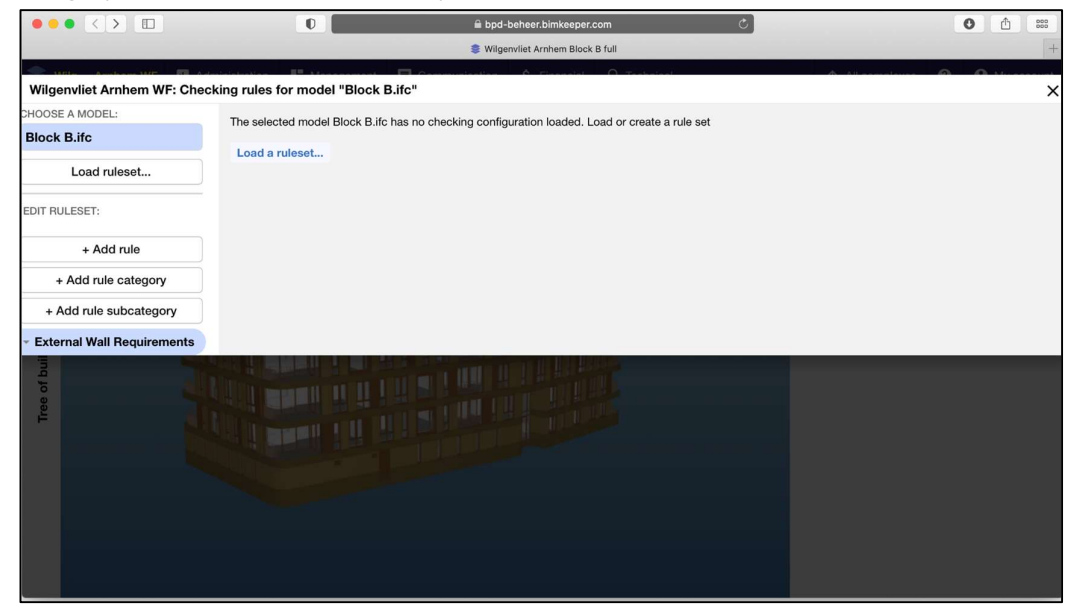

Figure 75: The category "External Wall Requirements" is added to the checking

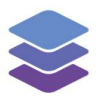

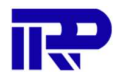

The "External Wall Requirements" category needs to be pressed, and the "Add rule" button needs to be pressed afterwards.

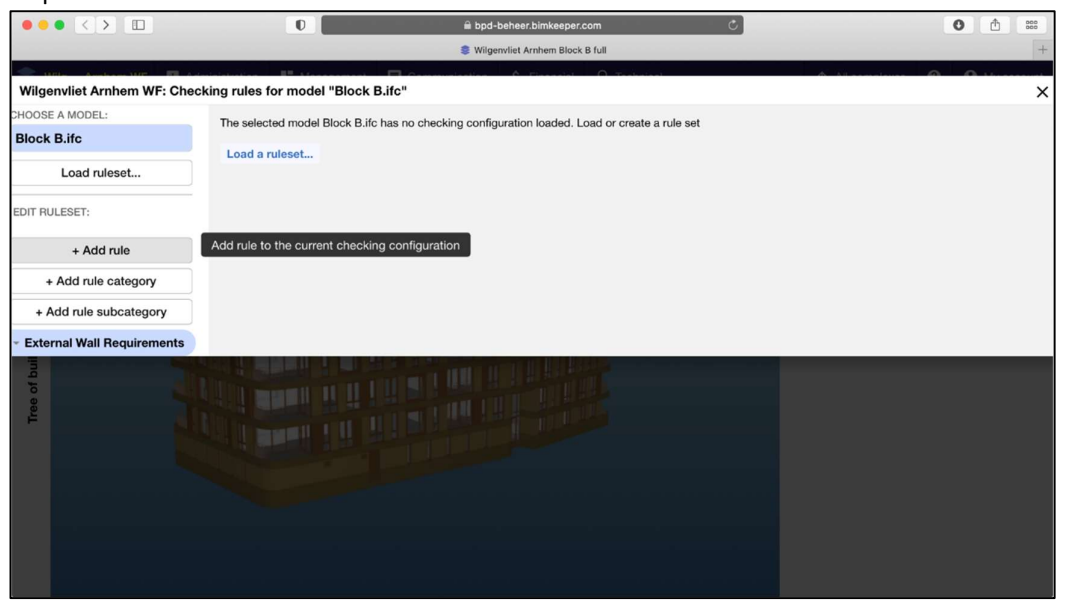

Figure 76: The "External Wall Requirements" category is selected, and a new rule is added

| ••• < > 🗉                      | 0                      | 🗎 bpd-beheer.bimkeeper.com              | Ċ | 0 ሰ 📟 |
|--------------------------------|------------------------|-----------------------------------------|---|-------|
|                                |                        | Wilgenvliet Arnhem Block B full         |   | +     |
| Wilgenvliet Arnhem WF: Che     | ecking rules for model | Create a rule                           | × | ×     |
| CHOOSE A MODEL:<br>Block B.ifc | The selected model B   | Select a rule template to use as basis: |   |       |
| Load ruleset                   | Load a fuleset         | Required Property Sets                  | ~ |       |
| EDIT RULESET:                  |                        | Cancel                                  |   |       |
| + Add rule                     |                        |                                         |   |       |
| + Add rule category            |                        |                                         |   |       |
| + Add rule subcategory         |                        |                                         |   |       |
| - External Wall Requirements   |                        |                                         |   |       |
| Tree of but                    |                        |                                         |   |       |

### The "Required Property Sets" rule needs to be selected.

Figure 77: The "Required Property Sets" rule is selected

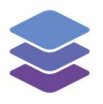

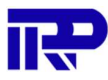

### A new "Property sets" rule is added to the "Control parameters".

| ••• <>                      | 0                                      | 🗎 bpd-beheer.bimkeeper.com                 | C)                       | 0 🗈 😁                          |
|-----------------------------|----------------------------------------|--------------------------------------------|--------------------------|--------------------------------|
|                             |                                        | Wilgenvliet Arnhem Block B full            |                          | +                              |
|                             |                                        | Constantian & Discontint O T               | a shala at               |                                |
| Wilgenvliet Arnhem WF: Chec | king rules for model "Block B.ifc"     |                                            |                          | ×                              |
| CHOOSE A MODEL:             | De muine d'Onements Cete               |                                            | Oheren                   |                                |
| Block B.ifc                 | Required Property Sets                 |                                            | Change                   | Change description Delete rule |
| Run checks                  | This rule checks that the model contai | ins required property sets and properties. |                          |                                |
| Show results                |                                        |                                            |                          |                                |
| Load ruleset                | Control parameters                     | er the checking behaviour of the checking  | g rule.                  |                                |
| EDIT RULESET:               | Property sets                          |                                            |                          |                                |
| Save ruleset                | # <u>Component</u>                     |                                            | Required property        |                                |
| + Add rule                  | 1 ⊔ <any></any>                        | ·                                          | <empty> Contains</empty> |                                |
| + Add rule category         | Add a new row Clear the ta             | ble                                        |                          |                                |
| + Add rule subcategory      |                                        |                                            |                          |                                |
| External Wall Requirements  | Reporting parameters                   | S                                          |                          |                                |
| Required Property Sets      | Reporting parameters have control      | over the reporting behaviour of the check  | ing rule.                |                                |
|                             | Reporting properties                   |                                            |                          |                                |
|                             | # Component filter                     | Property                                   | Grouping by              | Operator                       |
|                             |                                        |                                            |                          |                                |
|                             |                                        |                                            |                          |                                |

Figure 78: "Property sets" rule is added to "Control parameters"

The "Component" column needs to be configured as IFC Component "IfcWall", type "Classification", operator "Starts With" and target value "21". This looks for IfcWall elements with the classification that starts with 21.

| ••• < > 🗉                    | O                                                                                                |                         | 🗎 bpd-beheer.bimkeeper.com             | Ċ             |                | 0                 | <b>1</b> 888 |
|------------------------------|--------------------------------------------------------------------------------------------------|-------------------------|----------------------------------------|---------------|----------------|-------------------|--------------|
|                              |                                                                                                  |                         | Wilgenvliet Arnhem Block B full        |               |                |                   | +            |
| Wilgenvliet Arnhem WF: Chec  | cking rules for mode                                                                             | Component and           | properties                             | ×             |                |                   | ×            |
| Block B.ifc                  | Required Pre                                                                                     | Filters instances of If | cWall whose element classification sta | rts with: 21. | Change name Cl | hange description | Delete rule  |
| Run checks                   | This rule checks the                                                                             | IFC Component           | IfcWall                                | ~             |                |                   |              |
| Show results                 | Control pa                                                                                       | Туре                    | Any                                    |               |                |                   |              |
| Load ruleset                 | Control paramete                                                                                 |                         | Property set                           |               |                |                   |              |
| EDIT RULESET:                | Property sets                                                                                    |                         | <ul> <li>Classification</li> </ul>     |               |                |                   |              |
| Save ruleset                 | # <u>Compor</u>                                                                                  |                         | Relationship                           |               |                |                   |              |
| + Add rule                   | 1 🗰 <cl< th=""><th>Operator</th><th>Starts With</th><th>~</th><th></th><th>1</th><th></th></cl<> | Operator                | Starts With                            | ~             |                | 1                 |              |
| + Add rule category          | Add a new ro                                                                                     | Target value            | 21.                                    |               |                |                   |              |
| + Add rule subcategory       |                                                                                                  |                         |                                        |               |                |                   |              |
| - External Wall Requirements | Reporting                                                                                        | parameters              |                                        |               |                |                   |              |
| Required Property Sets       | Reporting parame                                                                                 | ters have control over  | the reporting behaviour of the ch      | ecking rule.  |                |                   |              |
|                              | Reporting proper                                                                                 | rties                   |                                        |               |                |                   |              |
|                              |                                                                                                  |                         |                                        |               |                |                   |              |
|                              |                                                                                                  |                         |                                        |               |                |                   |              |
|                              |                                                                                                  |                         |                                        |               |                |                   |              |

Figure 79: "Component" column is configured

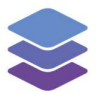

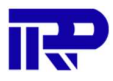

The "property" column needs to be configured as type "Property", property set name as "Pset\_WallCommon", property name as "IsExternal", property type "Boolean", operator as "Equals" and set the target value to "True".

| ••• < > ••                                                                                           | O                                                              |                                            | 🗎 bpd-beheer.bimkeeper.c                             | om                              | C           | 0                  |             |
|----------------------------------------------------------------------------------------------------|----------------------------------------------------------------|--------------------------------------------|------------------------------------------------------|---------------------------------|-------------|--------------------|-------------|
|                                                                                                    |                                                                |                                            | Wilgenvliet Arnhem Block I                           | 3 full                          |             |                    | +           |
| Wilgenvliet Arnhem WF: Check                                                                         | king rules for mode                                            | Component and p                            | properties                                           | :                               | ×           |                    | ×           |
| Block B.ifc                                                                                          | Required Pr                                                    | Filters instances of Ifc                   | Wall whose Pset_WallCommon::I                        | sExternal property equals: true | Change name | Change description | Delete rule |
| Run checks<br>Show results<br>Load ruleset                                                           | This rule checks th<br>Control pa<br>Control paramet           | Type<br>Property set name                  | Attribute Property Material Classification           |                                 |             |                    |             |
| EDIT RULESET:<br>Save ruleset<br>+ Add rule                                                          | Property sets      Compo      Some     Compo      Add a new rc | Property name<br>Property type<br>Operator | Pset_WallCommon<br>IsExternal<br>Boolean<br>EQUALS ‡ | ~                               | ine         |                    |             |
| Add rule category     Add rule subcategory     External Wall Requirements     Required Property Sets | Reporting<br>Reporting parame                                  | Target value                               | I<br>True<br>False<br>the reporting behaviour of the | checking rule.                  |             |                    |             |
|                                                                                                    | # Compon                                                       |                                            |                                                      |                                 |             |                    |             |
|                                                                                                    |                                                                |                                            |                                                      |                                 |             |                    |             |

Figure 80: "Property" column is configured

When the checks are run, it reports there are 1521 walls found with the classification 21. In this model, all those walls have the Pset\_WallCommon.IsExternal = true property.

|          |                            | 0                                              | 🗎 bpd-beheer.bimkeeper.com                           | Ċ                          |                                                                                                | C                         | 1  | <u>b</u> |
|----------|----------------------------|------------------------------------------------|------------------------------------------------------|----------------------------|------------------------------------------------------------------------------------------------|---------------------------|----|----------|
|          |                            |                                                | Wilgenvliet Arnhem Block B full                      |                            |                                                                                                |                           |    |          |
|          |                            |                                                |                                                      |                            |                                                                                                | 0                         | -  |          |
|          |                            | King results for model "Block B.It             | C"                                                   |                            |                                                                                                |                           | X  |          |
| lock B B | lock B.ifc                 | Required Property Set                          | s                                                    |                            |                                                                                                |                           |    | te       |
|          | Show rules                 | This rule checks that the model cont           | ains required property sets and proper               | rties.                     |                                                                                                |                           |    |          |
|          | Generate HTML report       |                                                |                                                      |                            |                                                                                                |                           |    |          |
| × 1      | External Wall Requirements | ✓ IfcWall <classification> St</classification> | Correct: IfcWall Ps                                  | et_WallCon                 | nmon::IsExte                                                                                   | rnal = true               |    |          |
|          | Required Property Sets     | ✓ IfcWall Pset_WallComm                        | (1521)                                               |                            |                                                                                                |                           |    |          |
|          |                            | Correct (1,521)                                | The IfcWall Pset_WallCommon::Is<br>passed!           | sExternal = true requi     | rement on IfcWall <cla< td=""><td>ssification&gt; StartsWith 2</td><td>i.</td><td></td></cla<> | ssification> StartsWith 2 | i. |          |
|          |                            |                                                |                                                      |                            |                                                                                                |                           |    |          |
|          |                            |                                                | Group results by: IFC Type \$                        | wolved entities (1 E       | 21)                                                                                            |                           | 2  | ŗ,       |
|          |                            |                                                |                                                      | wolved entities (1,5       | 21)                                                                                            | ab View in 3              | 2  |          |
| + A      |                            |                                                | Name                                                 | Guid                       | Туре                                                                                           |                           |    |          |
| + Ade    |                            |                                                | 🗱 IfcWall (79)                                       |                            |                                                                                                | To View in 3D             |    | I        |
| Extern   |                            |                                                | Basic Wall:21.12_baksteen<br>Type-glad-wv_100:612457 | 2jqlelh996wv2<br>VkcVw7NIS | 🚮 IfcWall                                                                                      | D View in 3D              |    | I        |
| Req      |                            |                                                | Basic Wall:21.12_baksteen<br>Type-glad-wv_100:678587 | 2jqlelh996wv2<br>VkcVw7daE | IfcWall                                                                                        | BD View in 3D             |    |          |
|          |                            |                                                | Basic Wall:21.12_baksteen<br>Type-glad-wv_100:678589 | 2jqlelh996wv2<br>VkcVw7da8 | IfcWall                                                                                        | View in 3D                |    |          |
|          |                            |                                                | Basic Wall:21.12_baksteen<br>Type-glad-wv_100:693009 | 2jqlelh996wv2<br>VkcVw7h2a | IfcWall                                                                                        | View in 3D                |    |          |
|          |                            |                                                | Basic Wall:21.12_baksteen                            | 2jqlelh996wv2              | F KoWall                                                                                       | Wiew in 3D                |    |          |

Figure 81: Checks on the walls are performed. The number of walls with classification 21 are shown

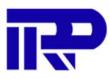

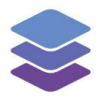

### 4 Checking rules

### 4.1. Components per Building

The "Components per building" checking rule checks for the presence of the selected target components within the building.

| ••• <>                                    | 0                                                       | 🗎 bpd-beheer.bimkeeper.co                                                                                                    | m Č                |             | (                  |             |
|-------------------------------------------|---------------------------------------------------------|----------------------------------------------------------------------------------------------------|--------------------|-------------|--------------------|-------------|
| •                                         |                                                         | Wilgenvliet Arnhem Block B                                                                                                    | full               |             |                    | +           |
| Wilgenvliet Arnhem WF: Chec               | king rules for model "Block B.ifc"                      | Operation to a final design of the second second se | O . To all all all | A           | All                | ×           |
| HOOSE A MODEL:                            |                                                         |                                                                                                    |                    |             |                    |             |
| Block B.ifc                               | Components Per Build                                    | ing                                                                                                    |                    | Change name | Change description | Delete rule |
| Run checks                                | This rule checks that a building conta                  | ains the specified components.                                                                                                    |                    |             |                    |             |
| Show results                              |                                                         |                                                                                                    |                    |             |                    |             |
| Load ruleset                              | Control parameters<br>Control parameters have control o | over the checking behaviour of the ch                                                                                                    | ecking rule.       |             |                    |             |
| EDIT RULESET:                             | Required components                                     |                                                                                                    |                    |             |                    |             |
| Save ruleset                              | # Building filter                                       | Target filter                                                                                                    | Minimum Count      |             | Maximum Count      |             |
| + Add rule                                | Add a new row Clear the t                               | table                                                                                                    |                    |             |                    |             |
| + Add rule category                       |                                                         |                                                                                                    |                    |             |                    |             |
| + Add rule subcategory                    | Poporting paramete                                      | **                                                                                                    |                    |             |                    |             |
| Manual Example<br>Components Per Building | Reporting parameters have control                       | ol over the reporting behaviour of the                                                                                                    | checking rule.     |             |                    |             |
|                                           | # Component filter                                      | Property                                                                                                    | Grouping by        |             | Operator           |             |
|                                           | The table contains no records. T                        | o add a new row, click the button be                                                                                                    | ow                 |             |                    |             |

Figure 82: "Components per Building" overview

### 4.1.1. Control parameters

### Required components

The "Components per Building" check has a "Required components" control parameter. This is used to search for target filters within the building filter, which include an optional minimum and maximum count.

|                              | 0                                                        | 🗎 bpd-beheer.bimkeeper.c             | om Č           | 0                              |
|------------------------------|----------------------------------------------------------|--------------------------------------|----------------|--------------------------------|
| 0                            |                                                          | Wilgenvliet Arnhem Block E           | 8 full         | -                              |
| San Analysis III A fair      |                                                          |                                      | O Technical    |                                |
| Wilgenvliet Arnhem WF: Check | ing rules for model "Block B.ifc"                        |                                      |                | >                              |
| HOOSE A MODEL:               | O                                                        |                                      | 0              |                                |
| Block B.ifc                  | Components Per Buildin                                   | ng                                   | Change         | Change description Delete rule |
| Run checks                   | This rule checks that a building contai                  | ins the specified components.        |                |                                |
| Show results                 |                                                          |                                      |                |                                |
| Load ruleset                 | Control parameters<br>Control parameters have control ov | rer the checking behaviour of the ch | necking rule.  |                                |
| DIT RULESET:                 | Required components                                      |                                      |                |                                |
| Save ruleset                 | # Building filter                                        | Target filter                        | Minimum Count  | Maximum Count                  |
|                              | The table contains no records. To                        | add a new row, click the button be   | elow.          |                                |
| + Add rule                   | Add a new row Clear the ta                               | able                                 |                |                                |
| + Add rule category          |                                                          |                                      |                |                                |
| + Add rule subcategory       | Reporting parameter                                      | s                                    |                |                                |
| Manual Example               | Peporting parameters have control                        | -                                    | checking rule  |                                |
| Components Per Building      | Peperting parameters have control                        | over the reporting behaviour of the  | checking rule. |                                |
|                              | # Component filter                                       | Property                             | Grouping by    | Operator                       |

Figure 83: "Required components" table under "Control parameters"

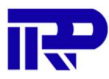

### **Building filter**

i bpd-beheer.bimkeeper.com • • < > • • O 0 ሰ 🇯 SWilgenvliet Arnhem Block B full Wilgenvliet Arnhem WF: Checking rules for model "Block B.ifc" IOOSE A MODEL: **Components Per Building** Change name Change description Delete rule Block B.ifc This rule checks that a building contains the specified components. Run checks Show results **Control parameters** Load ruleset... Control parameters have control over the checking behaviour of the checking rule. DIT RULESET: Required components Building filter Save ruleset... A filter for the building. The che instances within the con vill only search for button below. + Add rule + Add rule category + Add rule subcategory **Reporting parameters** Manual Example Reporting parameters have control over the reporting behaviour of the checking rule. **Components Per Building Reporting properties** Grouping by Ope the contains no records. To add a new row, click the button b

Figure 84: Description when hovering over the "Building filter" field name

#### Target filter

This filter is used for searching instances based on the specified target. Any IFC component or attribute can be used for filtering.

| ••• < > •••                 | D                                                          | 🗎 bpd-beheer.bimkeeper.com            | ı C              | 0                           |             |
|-----------------------------|------------------------------------------------------------|---------------------------------------|------------------|-----------------------------|-------------|
| 0                           |                                                            | Wilgenvliet Arnhem Block B fe         | 11               |                             | +           |
| - 100 - Andrew 100 - 50 - 4 |                                                            | A rissouth                            | O Transferration | A All                       | a           |
| Wilgenvliet Arnhem WF: Chec | king rules for model "Block B.ifc"                         |                                       |                  |                             | ×           |
| HOOSE A MODEL:              |                                                            |                                       |                  |                             |             |
| Block B.ifc                 | Components Per Buildir                                     | ng                                    | Cha              | nge name Change description | Delete rule |
| Run checks                  | This rule checks that a building contain                   | ns the specified components.          |                  |                             |             |
| Show results                |                                                            |                                       |                  |                             |             |
| Load ruleset                | Control parameters<br>Control parameters have control over | er the checking behaviour of the che  | cking rule.      |                             |             |
| DIT RULESET:                | Required components                                        |                                       |                  |                             | _           |
| Save ruleset                | # Building filter                                          | Target filter                         | Minimum Count    | Maximum Count               |             |
| + Add rule                  | Add a new row                                              | specified configuration.              |                  |                             |             |
| + Add rule category         |                                                            |                                       |                  |                             |             |
| + Add rule subcategory      | Benorting parameters                                       | e                                     |                  |                             |             |
| Manual Example              | Reporting parameters have control                          | over the reporting behaviour of the c | necking rule.    |                             |             |
| Components Per Building     | Reporting properties                                       |                                       |                  |                             |             |
|                             | # <u>Component filter</u>                                  | Property                              | Grouping by      | Operator                    |             |
|                             | The table contains no records. To                          | add a new row, click the button belo  | w.               |                             |             |

Figure 85: Description when hovering over the "Target filter" field name

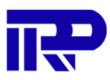

### Minimum count

The "Minimum count" value is optional and ignored when set to zero. If there are fewer components found, the check will report it as an issue.

| • • • < > • •                             | 0                                                                                                    | 🗎 bpd-beheer.bimkeepe              | r.com C                                                                                    |                           | • • •       |
|-------------------------------------------|----------------------------------------------------------------------------------------------------|------------------------------------|--------------------------------------------------------------------------------------------|---------------------------|-------------|
| ۲                                         |                                                                                                    | Wilgenvliet Arnhem Blo             | k B full                                                                                   |                           | +           |
|                                           | and a feature and the second second sec | Communication & Planado            | O Testalari                                                                                | A All constructs          | 0           |
| Wilgenvliet Arnhem WF: Che                | cking rules for model "Block B.ifc                                                                                                    | ;"                                 |                                                                                            |                           | ×           |
| HOOSE A MODEL:                            |                                                                                                    |                                    |                                                                                            |                           |             |
| Block B.ifc                               | Components Per Build                                                                                                    | ling                               | Chang                                                                                      | e name Change description | Delete rule |
| Run checks                                | This rule checks that a building con                                                                                                    | tains the specified components.    |                                                                                            |                           |             |
| Show results                              |                                                                                                    |                                    |                                                                                            |                           |             |
| Load ruleset                              | Control parameters                                                                                                    | over the checking behaviour of the | checking rule.                                                                             |                           |             |
| DIT RULESET:                              | Required components                                                                                                    |                                    |                                                                                            |                           |             |
| Save ruleset                              | # Building filter                                                                                                    | Target filter                      | Minimum Count                                                                              | Maximum Count             |             |
| + Add rule                                | The table contains no records. Add a new row Clear the                                                                                                    | To add a new row, click t<br>table | nimum occurrence count. This value is<br>sheck displays a warning if fewer insta<br>found. | s optional.<br>nces are   |             |
| + Add rule category                       |                                                                                                    |                                    |                                                                                            |                           |             |
| + Add rule subcategory                    | Demosting newspace                                                                                                    |                                    |                                                                                            |                           |             |
| Manual Example<br>Components Per Building | Reporting parameters have control Reporting properties                                                                                                    | PTS                                | he checking rule.                                                                          |                           |             |
|                                           | # Component filter                                                                                                    | Property                           | Grouping by                                                                                | Operator                  |             |
|                                           | The table contains no records                                                                                                    | To add a new row, click the button | below                                                                                      |                           |             |

Figure 86: Description when hovering over the "Minimum count" field name

#### Maximum count

The "Maximum count" value is optional and ignored when set to zero. If there are more components found, the check will report it as an issue.

|                                           | 0                                                               | 🗎 bpd-beheer.bimkeeper.d                 | com C                   | • <u> </u>                                                                                             |
|-------------------------------------------|-----------------------------------------------------------------|------------------------------------------|-------------------------|----------------------------------------------------------------------------------------------------|
| <b>O</b>                                  |                                                                 | 🍔 Wilgenvliet Arnhem Block               | B full                  | +                                                                                                    |
| - 1100 August 1000 - 100                  | Bernard Brannerson Bra                                          | en en en en en en en en en en en en en e |                         |                                                                                                    |
| Wilgenvliet Arnhem WF: Check              | ing rules for model "Block B.ifc"                               |                                          |                         | ×                                                                                                    |
| HOOSE A MODEL:                            |                                                                 |                                          |                         |                                                                                                    |
| Block B.ifc                               | Components Per Buildir                                          | ng                                       | Chang                   | ge name Change description Delete rule                                                                 |
| Run checks                                | This rule checks that a building contai                         | ns the specified components.             |                         |                                                                                                    |
| Show results                              |                                                                 |                                          |                         |                                                                                                    |
| Load ruleset                              | Control parameters<br>Control parameters have control ov        | er the checking behaviour of the c       | hecking rule.           |                                                                                                    |
| EDIT RULESET:                             | Required components                                             |                                          |                         |                                                                                                    |
| Save ruleset                              | # Building filter                                               | Target filter                            | Minimum Count           | Maximum Count                                                                                          |
| + Add rule                                | The table contains no records. To<br>Add a new row Clear the ta | add a new row, click the button b        | elow. The maxin The che | num occurrence count. This value is optional.<br>ck displays a warning if more instances are<br>found. |
| + Add rule category                       |                                                                 |                                          |                         |                                                                                                    |
| + Add rule subcategory                    | Boporting parameter                                             |                                          |                         |                                                                                                    |
| Manual Example<br>Components Per Building | Reporting parameters have control<br>Reporting properties       | > over the reporting behaviour of the    | e checking rule.        |                                                                                                    |
|                                           | # <u>Component filter</u>                                       | Property                                 | Grouping by             | Operator                                                                                               |

Figure 87:Description when hovering over the "Maximum count" field name

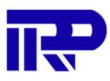

### 4.1.2. Reporting parameters

#### Reporting properties

The "Components per Building" check has a "Reporting properties" parameter. This is used to add extra properties to the report.

|                                 | 0                                  | 🗎 bpd-beheer.bimkeeper.com              | n C           | 0 1           | 000 |
|---------------------------------|------------------------------------|-----------------------------------------|---------------|---------------|-----|
| 0                               |                                    | Wilgenvliet Arnhem Block B f            | ull           |               | +   |
| 🗢 umo anno um 🕅 anno            | Barren D                           | Commission 6 Presenter                  | O Testaria    |               |     |
| Wilgenvliet Arnhem WF: Checking | ng rules for model "Block B.ifc"   |                                         |               |               | ×   |
| HOOSE A MODEL:                  |                                    |                                         |               |               |     |
| Block B.ifc                     | Control parameters                 |                                         |               |               |     |
| Bun checks                      | Control parameters have control or | ver the checking behaviour of the che   | cking rule.   |               |     |
| Hull Cliecks                    | Required components                |                                         |               |               |     |
| Show results                    | # Building filter                  | Target filter                           | Minimum Count | Maximum Count |     |
| Load ruleset                    | The table contains no records. To  | o add a new row, click the button belo  | w.            |               |     |
|                                 | Add a new row Clear the ta         | able                                    |               |               |     |
| EDIT RULESET:                   |                                    |                                         |               |               |     |
| Save ruleset                    |                                    |                                         |               |               |     |
|                                 | Reporting parameter                | 'S                                      |               |               |     |
| + Add rule                      | Reporting parameters have control  | l over the reporting behaviour of the c | hecking rule. |               |     |
| + Add rule category             | Reporting properties               |                                         |               |               |     |
| + Add rule subcategory          | # Component filter                 | Property                                | Grouping by   | Operator      |     |
| Manual Example                  | The table contains no records. To  | o add a new row, click the button belo  | w.            |               |     |
| Components Per Building         | Add a new row Clear the ta         | able                                    |               |               |     |
|                                 | Report found entities              |                                         |               |               |     |
|                                 |                                    |                                         |               |               |     |

Figure 88: "Reporting properties" table under "Reporting parameters"

#### Report found entities

The "Report found entities" parameter is used to indicate whether to report entities that are found. Turning this property off will not list any components that are found, but will only show when the components are not found in the model, or when the minimum and/or maximum count of the "Required components" control parameter is exceeded.

|                             | 0                                 | 🗎 bpd-beheer.bimkeeper.com                   | Ċ             | 0               | <u> </u>                                      |
|-----------------------------|-----------------------------------|----------------------------------------------|---------------|-----------------|-----------------------------------------------|
| •                           |                                   | Wilgenvliet Arnhem Block B full              |               |                 |                                               |
| Australia March and March   |                                   |                                              |               |                 | 1997 - C. C. C. C. C. C. C. C. C. C. C. C. C. |
| Wilgenvliet Arnhem WF: Chec | king rules for model "Block B.ifc |                                              |               |                 |                                               |
| IOOSE A MODEL:              | (                                 |                                              |               |                 |                                               |
| lock B.ifc                  | Control parameters                |                                              |               |                 |                                               |
| Bun checks                  | Control parameters have control   | over the checking behaviour of the checkin   | g rule.       |                 |                                               |
| Hun cheeks                  | Required components               |                                              |               |                 |                                               |
| Show results                | # Building filter                 | Target filter                                | Minimum Count | Maximum Count   |                                               |
| Load ruleset                | The table contains no records.    | To add a new row, click the button below.    |               |                 |                                               |
|                             | Add a new row Clear the           | table                                        |               |                 |                                               |
| IT RULESET:                 |                                   |                                              |               |                 |                                               |
| Save ruleset                |                                   |                                              |               |                 |                                               |
|                             | Reporting paramete                | ers                                          |               |                 |                                               |
| + Add rule                  | Reporting parameters have contr   | ol over the reporting behaviour of the check | king rule.    |                 |                                               |
| + Add rule category         | Reporting properties              |                                              |               |                 |                                               |
| + Add rule subcategory      | # Component filter                | Property                                     | Grouping by   | <u>Operator</u> |                                               |
| Manual Example              | The table contains no records.    | To add a new row, click the button below.    |               |                 |                                               |
| Components Per Building     | Report found entities too         | table                                        |               |                 |                                               |
| Components rer building     | hepoir iound entited too          |                                              |               |                 |                                               |
|                             | Report found entities             |                                              |               |                 |                                               |
|                             |                                   |                                              |               |                 |                                               |

*Figure 89: Description when hovering over the "Report found entities" button* 

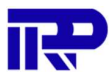

### 4.2. Components per Floor

The "Components per Floor" checking rule checks for the presence of the selected target components within a specific floor of the building.

|                             | O                                 | 🗎 bpd-beheer.bimkeeper.c                    | om Č           |                               | 0 🖞 🗯       |
|-----------------------------|-----------------------------------|---------------------------------------------|----------------|-------------------------------|-------------|
| ٢                           |                                   | Wilgenvliet Arnhem Block                    | B full         |                               | +           |
| NAME AND ADDRESS OF         | 15 ci                             | Commission A riserial                       | O Traductant   | A All                         | 0           |
| Wilgenvliet Arnhem WF: Chec | king rules for model "Block B     | B.ifc"                                      |                |                               | ×           |
| HOOSE A MODEL:              | Componente Der Ek                 |                                             |                | Change name Change descriptio | Delete rule |
| Block B.ifc                 | Components Per Fit                | 501                                         |                | Change hame Change descriptio | Delete rule |
| Run checks                  | This rule checks that a floor con | ntains the specified components.            |                |                               |             |
| Show results                |                                   |                                             |                |                               |             |
| Load ruleset                | Control parameter                 | rs                                          | hecking rule.  |                               |             |
| DIT RULESET:                | Required components               |                                             |                |                               |             |
| Save ruleset                | # <u>Floor</u>                    | Target filter                               | Minimum Count  | Maximum Count                 |             |
|                             | The table contains no recor       | rds. To add a new row, click the button be  | elow.          |                               |             |
| + Add rule                  | Add a new row Clear               | the table                                   |                |                               |             |
| + Add rule category         |                                   |                                             |                |                               |             |
| + Add rule subcategory      | Reporting parame                  | eters                                       |                |                               |             |
| Manual Example              | Basading parameters have a        | entrel ever the repeting behaviour of the   | sheeling ale   |                               |             |
| Components Per Building     | Reporting parameters have c       | control over the reporting behaviour of the | checking rule. |                               |             |
| Components Per Floor        | # Component filter                | Property                                    | Grouping by    | Operator                      |             |
|                             | The table contains no reco        | rda. To add a new row, click the button b   | alow           |                               |             |

*Figure 90: "Components per Floor" overview* 

### 4.2.1. Control parameters

#### Floor filter

This filter is used for searching instances within the specified floor.

|                                   | 0                                                               | 🗎 bpd-beheer.bimkeeper.co                               | om Ĉ           |             | 0                  |             |
|-----------------------------------|-----------------------------------------------------------------|---------------------------------------------------------|----------------|-------------|--------------------|-------------|
| •                                 |                                                                 | Wilgenvliet Arnhem Block E                              | s full         |             |                    | -           |
| in in the second second           |                                                                 | Commission 6 Descript                                   | O Technical    | ж.<br>Ж.    | All                | 0           |
| Wilgenvliet Arnhem WF: Check      | king rules for model "Block B.ifc                               |                                                         |                |             |                    | >           |
| HOOSE A MODEL:<br>Block B.ifc     | Components Per Floor                                            | r                                                       |                | Change name | Change description | Delete rule |
| Run checks                        | This rule checks that a floor contain                           | s the specified components.                             |                |             |                    |             |
| Show results                      |                                                                 |                                                         |                |             |                    |             |
| Load ruleset                      | Control parameters                                              | over the checking behaviour of the ch                   | necking rule.  |             |                    |             |
| EDIT RULESET:                     | Required components                                             |                                                         |                | -           |                    |             |
| Save ruleset                      | # <u>Floor</u>                                                  | Target filter                                           | Minimum Count  |             | Maximum Count      |             |
| + Add rule<br>+ Add rule category | A filter for the floor. The check wi<br>instances that are mate | ill only search for target button be<br>hing the floor. | low.           |             |                    |             |
| + Add rule subcategory            | Reporting parameter                                             | ers                                                     |                |             |                    |             |
| Manual Example                    | Reporting parameters have contr                                 | ol over the reporting behaviour of the                  | checking rule. |             |                    |             |
| Components Per Building           | Reporting properties                                            |                                                         |                |             |                    |             |
| Components Per Floor              | # Component filter                                              | Property                                                | Grouping by    |             | Operator           |             |

Figure 91: Description when hovering over the "Floor filter" field name

#### Target filter

The "Target filter" is used in a similar way to how it is described in chapter 4.1.1.

#### Minimum count and maximum count

The "Minimum count" and "Maximum count" values are used in a similar way to how they are described in chapter 4.1.1.

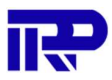

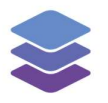

### 4.3. Components per Zone

The "Components per Zone" checking rule checks for the presence of the selected target components within a zone.

|                                  | 0                                 | i bpd-beheer.bimkeeper.co                  | m Č            |             | C                  |             |
|----------------------------------|-----------------------------------|--------------------------------------------|----------------|-------------|--------------------|-------------|
| •                                |                                   | S Wilgenvliet Arnhem Block B               | full           |             |                    | +           |
| - 1000 - Annotana 1000 - 100 Ann |                                   | ■ a                                        | O Trabalant    |             |                    | o           |
| Wilgenvliet Arnhem WF: Chec      | king rules for model "Block B.i   | ifc"                                       |                |             |                    | ×           |
| HOOSE A MODEL:                   |                                   |                                            |                |             |                    |             |
| Block B.ifc                      | Components Per Zor                | ne                                         |                | Change name | Change description | Delete rule |
| Run checks                       | This rule checks that a zone cont | ains the specified components.             |                |             |                    |             |
| Show results                     |                                   |                                            |                |             |                    |             |
| Load ruleset                     | Control parameters                | "S                                         | ecking rule.   |             |                    |             |
| DIT RULESET:                     | Required components               |                                            |                |             |                    |             |
| Save ruleset                     | # Zone filter                     | Target filter                              | Minimum Count  | <u>N</u>    | laximum Count      |             |
|                                  | The table contains no record      | ls. To add a new row, click the button bel | low.           |             |                    |             |
| + Add rule                       | Add a new row Clear th            | he table                                   |                |             |                    |             |
| + Add rule category              |                                   |                                            |                |             |                    |             |
| + Add rule subcategory           | Reporting parame                  | ters                                       |                |             |                    |             |
| Manual Example                   | Benorting parameters have co      | ntrol over the reporting behaviour of the  | checking rule  |             |                    |             |
| Components Per Building          | Reporting parameters have co      | nationation are reporting benaviour of the | onconing rule. |             |                    |             |
| Components Per Floor             | # Component filter                | Property                                   | Grouping by    |             | Deretor            |             |
| Components Per Zone              | The table contains no record      | Is. To add a new row, click the button bel | ow.            | 2           |                    |             |

Figure 92: "Components per Zone" overview

### 4.3.1. Control parameters

### Required components

### Zone filter

This filter is used for searching instances within the specified zone.

|                            | 0                                                                                                    | 🗎 bpd-beheer.bimkeeper                                      | .com Ĉ            |                           | 0 ሰ 🗯              |
|----------------------------|----------------------------------------------------------------------------------------------------|-------------------------------------------------------------|-------------------|---------------------------|--------------------|
| •                          |                                                                                                    | Wilgenvliet Arnhem Block                                    | k B full          |                           |                    |
| Martin Annalyzan Mart      | and a second second second second second second second second second second second second second second second | Torrent & provide                                           | O Transmissed     |                           |                    |
| Wilgenvliet Arnhem WF: Che | cking rules for model "Block B.i                                                                               | fc"                                                         |                   |                           |                    |
| HOOSE A MODEL:             |                                                                                                    |                                                             |                   |                           |                    |
| lock B.ifc                 | Components Per Zor                                                                                             | 1e                                                          |                   | Change name Change descri | iption Delete rule |
| Run checks                 | This rule checks that a zone cont                                                                              | ains the specified components.                              |                   |                           |                    |
| Show results               |                                                                                                    |                                                             |                   |                           |                    |
| Load ruleset               | Control parameters<br>Control parameters have control                                                          | S ol over the checking behaviour of the                     | checking rule.    |                           |                    |
| DIT RULESET:               | Required components                                                                                            | -1                                                          |                   |                           |                    |
| Save ruleset               | # Zone filter                                                                                                  | Target filter                                               | Minimum Count     | Maximum Count             |                    |
| + Add rule                 | A filter for the zone. The che<br>target instances within zone                                                 | eck will only search for button less that match the filter. | below.            |                           |                    |
| + Add rule category        |                                                                                                    |                                                             |                   |                           |                    |
| + Add rule subcategory     | Reporting parame                                                                                               | tors                                                        |                   |                           |                    |
| Manual Example             | Perorting parameters have co                                                                                   | ntrol over the reporting behaviour of th                    | to checking rule  |                           |                    |
| Components Per Building    | Reporting parameters have con                                                                                  | the reporting behaviour of the                              | te checking rule. |                           |                    |
| Components Per Floor       | Reporting properties                                                                                           | Desceta                                                     | Crossing but      | Oncomton                  |                    |
| Components Per Zone        | # Component filter                                                                                             | Property                                                    | Grouping by       | Operator                  |                    |
| Componente Per Space       | I he table contains no record                                                                                  | s. To add a new row, click the button i                     | below.            |                           |                    |

Figure 93: Description when hovering over the "Zone filter" field name

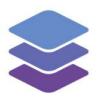

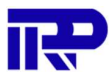

## Target filter

The "Target filter" is used in a similar way to how it is described in chapter 4.1.1.

### Minimum count and maximum count

The "Minimum count" and "Maximum count" values are used in a similar way to how they are described in chapter 4.1.1.

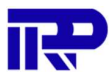

### 4.4. Components per Space

The "Components per Space" checking rule checks for the presence of the selected target components within a space.

|                            | 0                             | i bpd-beheer.bimkeeper.com                                 | n Č               | (                              |             |
|----------------------------|-------------------------------|------------------------------------------------------------|-------------------|--------------------------------|-------------|
|                            |                               | Wilgenvliet Arnhem Block B f                               | ull               |                                | +           |
| - unio Assistantine mark   |                               |                                                            | O Technical       |                                | 0.0         |
| Wilgenvliet Arnhem WF: Che | cking rules for model "Block  | B.ifc"                                                     |                   |                                | ×           |
| HOOSE A MODEL:             | Components Per S              | pace                                                       |                   | Change name Change description | Delete rule |
| Run checks                 | This rule checks that a space | contains the specified components.                         |                   |                                |             |
| Show results               |                               |                                                            |                   |                                |             |
| Load ruleset               | Control parameters have co    | <b>ers</b><br>ntrol over the checking behaviour of the che | cking rule.       |                                |             |
| DIT RULESET:               | Required components           |                                                            |                   |                                |             |
| Save ruleset               | # Space filter                | Target filter                                              | Minimum Count     | Maximum Count                  |             |
|                            | The table contains no rece    | ords. To add a new row, click the button belo              | ow.               |                                |             |
| + Add rule                 | Add a new row Clea            | r the table                                                |                   |                                |             |
| + Add rule category        |                               |                                                            |                   |                                |             |
| + Add rule subcategory     | Demosting a second            |                                                            |                   |                                |             |
| Manual Example             |                               |                                                            | hasking als       |                                |             |
| Components Per Building    | Reporting parameters have     | control over the reporting behaviour of the c              | necking rule.     |                                |             |
| Components Per Floor       | # Component filter            | Property                                                   | Grouping by       | Operator                       |             |
| Components Per Zone        | The table contains no rec     | ords. To add a new row, click the button bein              | a substraining by | operator                       |             |
| Components Per Space       | The table contains no reco    | sida. To add a new tow, click the button beit              | /11.              |                                |             |

Figure 94: "Components per Space" overview

### 4.4.1. Control parameters

Required components

#### Space filter

### This filter is used for searching instances within the specified space.

|                                  | 0                                                          | 🗎 bpd-beheer             | .bimkeeper.com         | Ċ              |             | C                  |             |
|----------------------------------|------------------------------------------------------------|--------------------------|------------------------|----------------|-------------|--------------------|-------------|
| 0                                |                                                            | Wilgenvliet A            | rnhem Block B full     |                |             |                    | +           |
| 🗢 1800 - Annihans 1807 - 178 Aut |                                                            | on an instantion         |                        | a da al        |             |                    | 0.10        |
| Wilgenvliet Arnhem WF: Chec      | king rules for model "Block B.ifc"                         |                          |                        |                |             |                    | ×           |
| HOOSE A MODEL:                   |                                                            |                          |                        |                |             |                    |             |
| Block B.ifc                      | Components Per Space                                       |                          |                        |                | Change name | Change description | Delete rule |
| Run checks                       | This rule checks that a space contains                     | the specified compon     | ents.                  |                |             |                    |             |
| Show results                     |                                                            |                          |                        |                |             |                    |             |
| Load ruleset                     | Control parameters<br>Control parameters have control over | er the checking behavior | our of the checking n  | ule.           |             |                    |             |
| DIT RULESET:                     | Required components                                        |                          |                        |                |             |                    |             |
| Save ruleset                     | # Space filter                                             | Target filter            |                        | Minimum Count  |             | Maximum Count      |             |
|                                  | A filter for the space. The check w                        | vill only search for     | e button below.        |                |             |                    |             |
| + Add rule                       | Addramew Tow Clear the tat                                 |                          |                        |                |             |                    |             |
| + Add rule category              |                                                            |                          |                        |                |             |                    |             |
| + Add rule subcategory           | Reporting parameters                                       |                          |                        |                |             |                    |             |
| Manual Example                   | Beporting parameters have control of                       | ver the reporting beha   | aviour of the checking | nule           |             |                    |             |
| Components Per Building          |                                                            | the are reporting bond   |                        | , and          |             |                    |             |
| Components Per Floor             | Reporting properties                                       | Descenter                |                        | Operations has |             | 0                  |             |
| Components Per Zone              | * Component niter                                          | Property                 |                        | Grouping by    |             | Operator           |             |
| Components Per Space             | I he table contains no records. To                         | add a new row, click th  | ne button below.       |                |             |                    |             |

Figure 95: Description when hovering over the "Space filter" field name

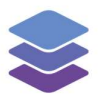

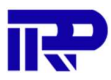

### Target filter

The "Target filter" is used in a similar way to how it is described in chapter 4.1.1.

### Minimum count and maximum count

The "Minimum count" and "Maximum count" values are used in a similar way to how they are described in chapter 4.1.1.

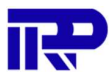

### 4.5. Required Property Sets

The "Required Property Sets" check is used to check whether the selected component has the required property.

|                                | 0                                    | 🗎 bpd-beheer.bimkeeper.com                | Ċ                 |                             | • • ***     |
|--------------------------------|--------------------------------------|-------------------------------------------|-------------------|-----------------------------|-------------|
| 0                              |                                      | 😂 Wilgenvliet Arnhem Block B ful          | 1                 |                             | +           |
| - 1101- Annham 1107 - 178 A.C. |                                      | Commission & Financial C                  | Tankalant         |                             | 0.11        |
| Wilgenvliet Arnhem WF: Chec    | king rules for model "Block B.ifc"   | 1                                         |                   |                             | >           |
| HOOSE A MODEL:                 |                                      |                                           |                   |                             |             |
| Block B.ifc                    | Required Property Sets               | 6                                         | Char              | nge name Change description | Delete rule |
| Run checks                     | This rule checks that the model cont | tains required property sets and properti | ies.              |                             |             |
| Show results                   |                                      |                                           |                   |                             |             |
| Load ruleset                   | Control parameters                   | over the checking behaviour of the chec   | king rule.        |                             |             |
| EDIT RULESET:                  | Property sets                        |                                           |                   |                             |             |
| Save ruleset                   | # Component                          |                                           | Required property |                             |             |
|                                | The table contains no records. 1     | To add a new row, click the button below  | ν.                |                             |             |
| + Add rule                     | Add a new row Clear the              | table                                     |                   |                             |             |
| + Add rule category            |                                      |                                           |                   |                             |             |
| + Add rule subcategory         |                                      |                                           |                   |                             |             |
| Manual Example                 | Reporting paramete                   | rs                                        |                   |                             |             |
| Oceanorate Der Dulleller       | Reporting parameters have control    | ol over the reporting behaviour of the ch | ecking rule.      |                             |             |
| Components Per Building        | Reporting properties                 |                                           |                   |                             |             |
| Components Per Floor           | # Component filter                   | Property                                  | Grouping by       | Operator                    |             |
| Components Per Zone            | The table contains no records. T     | To add a new row, click the button below  | ν.                |                             |             |
| Components Per Space           |                                      |                                           |                   |                             |             |
| Required Property Sets         |                                      |                                           |                   |                             |             |

Figure 96: "Required Property Sets" overview

### 4.5.1. Control parameters

#### Property sets

The "Property sets" control parameters searches for the required properties within the selected components. For example, this can be used to check whether every IfcSpace has a name and number. Another example would be to see if every external wall has the property "Pset\_WallCommon.IsExternal" set to a value of "true".

|                             | 0                                  |                                               | Ċ                 | C                           |             |
|-----------------------------|------------------------------------|-----------------------------------------------|-------------------|-----------------------------|-------------|
| 0                           |                                    | SWilgenvliet Arnhem Block B full              |                   |                             | 4           |
| - 100- A-10- 107 - 11       | E transier E                       | Committee A dimension O                       | Textestant        | A AT                        | <b>0</b>    |
| Wilgenvliet Arnhem WF: Cheo | cking rules for model "Block B.if  | c"                                            |                   |                             | ×           |
| HOOSE A MODEL:              | Required Property Se               | its                                           | Cha               | nge name Change description | Delete rule |
| Block B.ifc                 |                                    |                                               |                   | onalige second              |             |
| Run checks                  | This rule checks that the model co | intains required property sets and propertie  | ·S.               |                             |             |
| Show results                |                                    |                                               |                   |                             |             |
|                             | Control parameters                 | 5                                             |                   |                             |             |
| Load ruleset                | Control parameters have control    | ol over the checking behaviour of the checki  | ing rule.         |                             |             |
| EDIT RULESET:               | Property sets                      |                                               |                   |                             |             |
| Save ruleset                | # <u>Component</u>                 |                                               | Required property |                             |             |
|                             | The table contains no records      | . To add a new row, click the button below.   |                   |                             |             |
| + Add rule                  | Add a new row Clear th             | e table                                       |                   |                             |             |
| + Add rule category         |                                    |                                               |                   |                             |             |
| + Add rule subcategory      | Poporting paramet                  | toro                                          |                   |                             |             |
| Manual Example              | Reporting paramet                  | ers                                           |                   |                             |             |
| Components Per Building     | Reporting parameters have con      | trol over the reporting behaviour of the cher | cking rule.       |                             |             |
| Components Per Elser        | Reporting properties               |                                               |                   |                             |             |
| Components Per Ploor        | # Component filter                 | Property                                      | Grouping by       | Operator                    |             |
| Components Per Zone         | The table contains no records      | 3. To add a new row, click the button below.  |                   |                             |             |
| Components Per Space        |                                    |                                               |                   |                             |             |
| Required Property Sets      |                                    |                                               |                   |                             |             |

*Figure 97: "Property sets" table under "Control parameters"* 

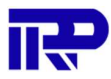

#### Component

|                               | 0                                 | 🗎 bpd-beheer.bimkeeper.com                  | Ċ                 |                 | 0 🖞 🚟 |
|-------------------------------|-----------------------------------|---------------------------------------------|-------------------|-----------------|-------|
| 0                             |                                   | Wilgenvliet Arnhem Block B full             |                   |                 | +     |
| 🗢 1471 Australia 1477 📰 Artic |                                   | Community à community à                     |                   | A All constants | a a   |
| Wilgenvliet Arnhem WF: Check  | ting rules for model "Block B.ifc | ,"<br>                                      |                   |                 | ×     |
| HOOSE A MODEL:                |                                   |                                             |                   |                 |       |
| Block B.ifc                   | Control parameters                |                                             |                   |                 |       |
| Run checks                    | Control parameters have control   | over the checking behaviour of the checking | ng rule.          |                 |       |
| Show results                  | Property sets # Component         |                                             | Required property |                 |       |
| Load ruleset                  | The type of the IFC component     | To add a new row, click the button below.   |                   |                 |       |
| DIT RULESET:                  | Add a new row Clear the           | table                                       |                   |                 |       |
| Save ruleset                  | Reporting parameter               | are                                         |                   |                 | _     |
| + Add rule                    | Reporting parameters have contri  | rol over the reporting behaviour of the che | cking rule.       |                 |       |
| + Add rule category           | Reporting properties              |                                             |                   |                 |       |
| + Add rule subcategory        | # Component filter                | Property                                    | Grouping by       | Operator        |       |
| Manual Example                | The table contains no records.    | To add a new row, click the button below.   |                   |                 |       |
| Components Per Building       | Add a new row Clear the           | table                                       |                   |                 |       |
| Components Per Floor          | Report passed constraints         |                                             |                   |                 |       |
| Components Per Zone           |                                   |                                             |                   |                 |       |
| Components Per Space          |                                   |                                             |                   |                 |       |
| Required Property Sets        |                                   |                                             |                   |                 |       |

Figure 98: Description when hovering over the "Component" field name

|                                                  | 0                 |                         | 🗎 bpd-beheer.bimkeeper.com         | n Č           | 0 1: | 00 |
|--------------------------------------------------|-------------------|-------------------------|------------------------------------|---------------|------|----|
| Ø                                                |                   |                         | Wilgenvliet Arnhem Block B fr      | ull           |      | +  |
| Wilgenvliet Arnhem WF: Checkin<br>HOOSE A MODEL: | ng rules for mode | Component and           | properties                         | ×             |      | ×  |
| Block B.ifc                                      | Control pa        | Filters any instance of | of IfcSpace                        |               |      |    |
| Run checks                                       | Control paramete  | IFC Component           | IfcSpace                           | ~             |      |    |
| Show results                                     | # Compor          | Туре                    | Any     Attribute                  |               |      |    |
| DIT RULESET:                                     | Add a new ro      |                         | Property set Material              |               |      |    |
| Save ruleset                                     |                   |                         | Relationship                       |               |      |    |
| + Add rule                                       | Reporting         | ourumotoro              |                                    |               |      |    |
| + Add rule category                              | Reporting parame  | ters have control over  | r the reporting behaviour of the c | hecking rule. |      |    |
| + Add rule subcategory                           | Reporting proper  | ties<br>ent filter      |                                    |               |      |    |
| Manual Example                                   |                   | ns no records. To add   | a new row, click the button belo   |               |      |    |
| Components Per Building<br>Components Per Floor  | Add a new row     |                         |                                    |               |      |    |
| Components Per Zone                              | C Report passe    | ed constraints          |                                    |               |      |    |
| Components Per Space                             |                   |                         |                                    |               |      |    |
| Required Property Sets                           |                   |                         |                                    |               |      |    |

Figure 99: Menu for selecting the IFC-component type. Here, the filter type is set to "Any"

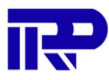

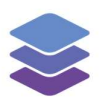

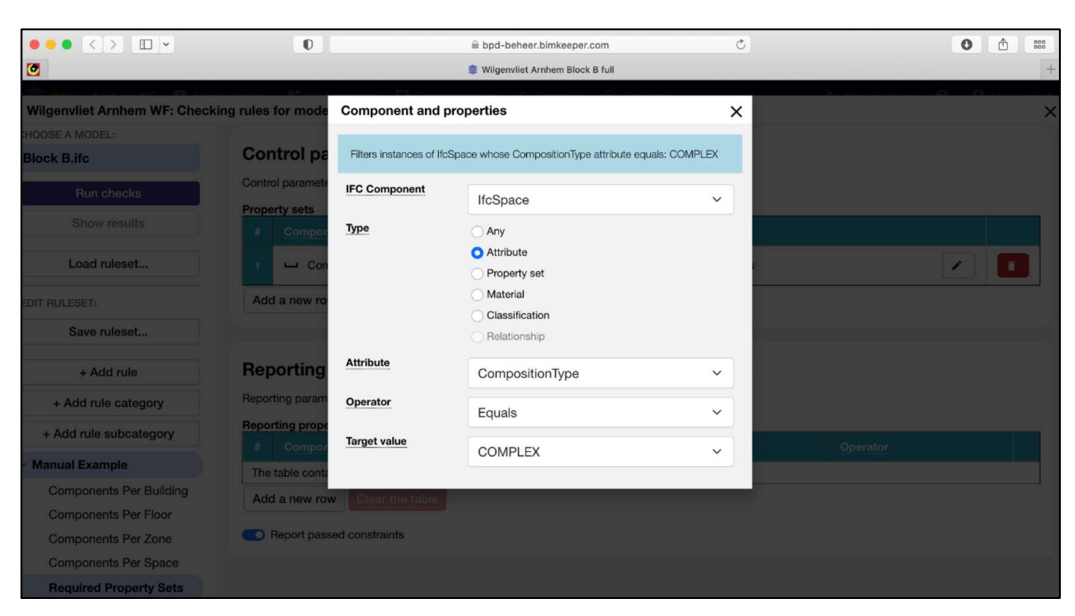

Figure 100: Menu for selecting the IFC-component type. Here, the filter type is set to "Attribute"

|                              | D                                                                                                    |                           | 🗎 bpd-beheer.bimkeeper.com                                                                           | Ċ               | 0 🗄 📟    |
|------------------------------|----------------------------------------------------------------------------------------------------|---------------------------|----------------------------------------------------------------------------------------------------|-----------------|----------|
| 0                            |                                                                                                    |                           | Wilgenvliet Arnhem Block B full                                                                      |                 | +        |
| Wilgenvliet Arnhem WF: Check | king rules for mode                                                                                          | Component and p           | roperties                                                                                            | ×               | ×        |
| HOOSE A MODEL:               |                                                                                                    |                           |                                                                                                    |                 |          |
| Block B.ifc                  | Control pa                                                                                                   | Filters instances of IfcS | Space whose <empty> property contains: <no< td=""><td>o target value&gt;</td><td></td></no<></empty> | o target value> |          |
| Run checks                   | Control paramete                                                                                             | IFC Component             | IfcSpace                                                                                             | ~               |          |
| Show results                 | # <u>Compor</u>                                                                                              | Туре                      | Any                                                                                                  |                 |          |
| Load ruleset                 | 1 🖵 <en< td=""><td></td><td><ul> <li>Attribute</li> <li>Property set</li> </ul></td><td></td><td></td></en<> |                           | <ul> <li>Attribute</li> <li>Property set</li> </ul>                                                  |                 |          |
| EDIT RULESET:                | Add a new ro                                                                                                 |                           | Material     Classification                                                                          |                 |          |
| Save ruleset                 |                                                                                                    |                           | <ul> <li>Relationship</li> </ul>                                                                     |                 |          |
| + Add rule                   | Reporting                                                                                                    | Property set name         |                                                                                                    |                 |          |
| + Add rule category          | Reporting param                                                                                              | Property set              |                                                                                                    |                 |          |
| + Add rule subcategory       | Reporting prope                                                                                              | Property type             | String                                                                                               | ~               | Operator |
| Manual Example               | The table conta                                                                                              | Operator                  | Contains                                                                                             | ~               |          |
| Components Per Building      | Add a new ro                                                                                                 |                           | Contains                                                                                             |                 |          |
| Components Per Floor         |                                                                                                    | larget value              |                                                                                                    |                 |          |
| Components Per Zone          | Report pas                                                                                                   |                           |                                                                                                    |                 |          |
| Components Per Space         |                                                                                                    |                           |                                                                                                    |                 |          |
| Required Property Sets       |                                                                                                    |                           |                                                                                                    |                 |          |

Figure 101: Menu for selecting the IFC-component type. Here, the filter type is set to "Property set"

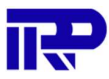

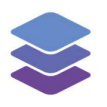

|                                                                        | D                                                                                                    |                         | 🗎 bpd-beheer.bimkeeper.com                                                                   | C           | 0 🗄 🚥    |
|------------------------------------------------------------------------|----------------------------------------------------------------------------------------------------|-------------------------|----------------------------------------------------------------------------------------------|-------------|----------|
| ۲                                                                      |                                                                                                    |                         | Wilgenvliet Arnhem Block B full                                                              |             | +        |
| Wilgenvliet Arnhem WF: Checki                                          | ng rules for mode                                                                                          | Component and           | properties                                                                                   | ×           | ×        |
| Block B.ifc                                                            | Control pa                                                                                                 | Filters instances of If | cSpace whose material name contains: <no targ<="" td=""><td>get value&gt;</td><td></td></no> | get value>  |          |
| Run checks                                                             | Control paramete                                                                                           | IFC Component           | IfcSpace                                                                                     | ~           |          |
| Show results                                                           | # <u>Compor</u><br>1 - <ma< td=""><td>Туре</td><td>Any Attribute Property set</td><td></td><td></td></ma<> | Туре                    | Any Attribute Property set                                                                   |             |          |
| EDIT RULESET:<br>Save ruleset                                          | Add a new ro                                                                                               |                         | Material     Classification     Relationship                                                 |             |          |
| + Add rule                                                             | Reporting                                                                                                  | Operator                | Contains                                                                                     | ~           |          |
| + Add rule category                                                    | Reporting param                                                                                            | Target value            |                                                                                              |             |          |
| + Add rule subcategory                                                 | # Compone                                                                                                  | nt liiter               | Property I S                                                                                 | arouping by | Operator |
| <ul> <li>Manual Example</li> </ul>                                     | The table contain                                                                                          |                         | a new row, click the button below.                                                           |             |          |
| Components Per Building<br>Components Per Floor<br>Components Per Zone | Add a new row                                                                                              | Clear the table         |                                                                                              |             |          |
| Components Per Space Required Property Sets                            |                                                                                                    |                         |                                                                                              |             |          |

Figure 102: Menu for selecting the IFC-component type. Here, the filter type is set to "Material"

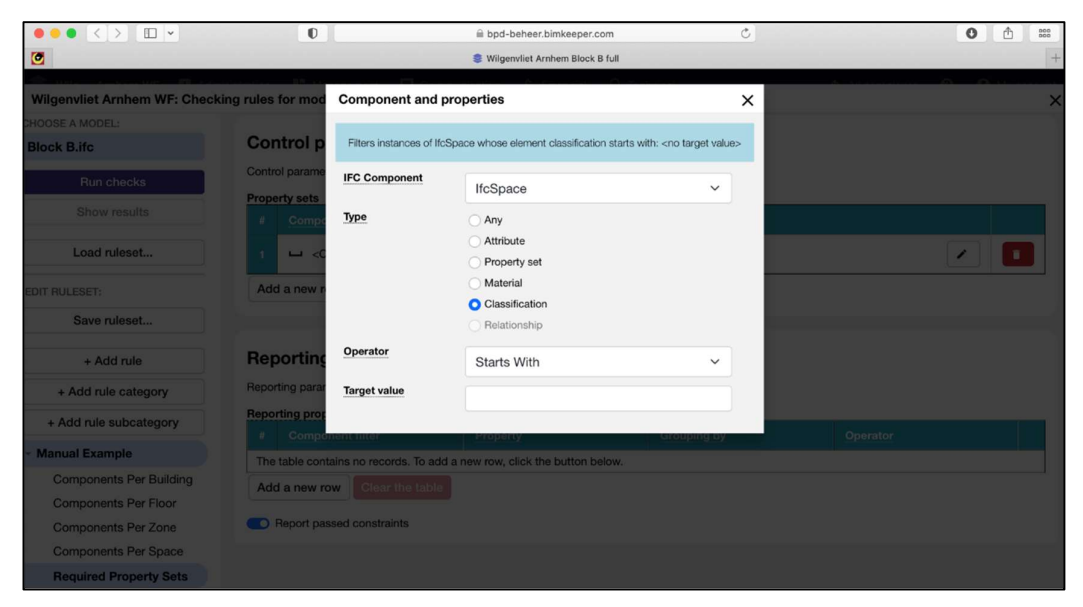

Figure 103: Menu for selecting the IFC-component type. Here, the filter type is set to "Classification"

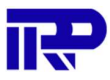

### Required property

|                                 | 0                                                                                    |                      | 🗎 bpd-beheer.bimkeeper.com               | Ċ                                    |    | 0 🗄 📟 |
|---------------------------------|--------------------------------------------------------------------------------------|----------------------|------------------------------------------|--------------------------------------|----|-------|
| •                               |                                                                                      |                      | Wilgenvliet Arnhem Block B full          |                                      |    | +     |
| - man Andreastan and Andreastan | and the second second second                                                         | -                    |                                          |                                      |    |       |
| Wilgenvliet Arnhem WF: Check    | king rules for mode                                                                  | Component an         | nd properties                            | ×                                    |    | ×     |
| HOOSE A MODEL:                  |                                                                                      |                      |                                          |                                      |    |       |
| Block B.ifc                     | Control pa                                                                           | Filters instances of | of IfcSpace whose LongName attribute con | ntains: <no target="" value=""></no> |    |       |
| Run checks                      | Control paramete                                                                     | Туре                 | <ul> <li>Attribute</li> </ul>            |                                      |    |       |
| Show results                    | Property sets                                                                        |                      | Property                                 |                                      |    |       |
| Unow results                    | # <u>Compor</u>                                                                      |                      | Material                                 |                                      |    |       |
| Load ruleset                    | 1 🖵 <cla< td=""><td></td><td>Classification</td><td></td><td>ns</td><td></td></cla<> |                      | Classification                           |                                      | ns |       |
|                                 |                                                                                      | Attribute            | LongNomo                                 |                                      |    |       |
| DIT RULESET:                    | Add a new ro                                                                         |                      | Longivarite                              | · ·                                  |    |       |
| Save ruleset                    |                                                                                      | Operator             | CONTAINS \$                              |                                      |    |       |
|                                 |                                                                                      | Target value         |                                          |                                      |    |       |
| + Add rule                      | Reporting                                                                            |                      |                                          |                                      |    |       |
| + Add rule category             | Reporting parame                                                                     | ters have control or | ver the reporting behaviour of the cheo  | cking rule.                          |    |       |
| + Add rule subcategory          | Reporting proper                                                                     | ties                 |                                          |                                      |    |       |
| + Add Tule Subcategory          |                                                                                      |                      |                                          |                                      |    |       |
| Manual Example                  | The table contai                                                                     | ns no records. To a  | dd a new row, click the button below.    |                                      |    |       |
| Components Per Building         | Add a new row                                                                        | Clear the tab        |                                          |                                      |    |       |
| Components Per Floor            |                                                                                      |                      |                                          |                                      |    |       |
| Components Per Zone             | C Report pass                                                                        | ed constraints       |                                          |                                      |    |       |
| Components Per Space            |                                                                                      |                      |                                          |                                      |    |       |
| Required Property Sets          |                                                                                      |                      |                                          |                                      |    |       |

Figure 104: Menu for selecting the required property. Here, the filter type is set to "Attribute"

|                                                                        | 0                                                                                                    |                           | 🗎 bpd-beheer.bimkeeper.com                                                                            | Ċ          | 0 ሰ 🚥    |
|------------------------------------------------------------------------|----------------------------------------------------------------------------------------------------|---------------------------|----------------------------------------------------------------------------------------------------|------------|----------|
| ٢                                                                      |                                                                                                    |                           | Wilgenvliet Arnhem Block B full                                                                       |            | +        |
| Wilgenvliet Arnhem WF: Check                                           | king rules for mode                                                                                                   | Component and p           | roperties                                                                                             | ×          | ×        |
| HOOSE A MODEL:<br>Block B.ifc                                          | Control pa                                                                                                    | Filters instances of Ifcs | Space whose <empty> property contains: <no tar<="" td=""><td>get value&gt;</td><td></td></no></empty> | get value> |          |
| Run checks<br>Show results                                             | Control paramete                                                                                                    | Туре                      | Attribute Property                                                                                    |            |          |
| Load ruleset                                                           | # <u>Compor</u><br>1 └─ <ck< td=""><td>Property set name</td><td>Material Classification</td><td></td><td></td></ck<> | Property set name         | Material Classification                                                                               |            |          |
| EDIT RULESET:<br>Save ruleset                                          | Add a new ro                                                                                                    | Property name             |                                                                                                    |            |          |
| + Add rule                                                             | Reporting<br>Reporting param                                                                                          | Operator                  | String<br>CONTAINS +                                                                                  | ~          |          |
| + Add rule subcategory                                                 | Reporting prope                                                                                                    | Target value              |                                                                                                    |            | Operator |
| Components Per Building<br>Components Per Floor<br>Components Per Zone | Add a new row                                                                                                    | ns no records. To add a   | new row, click the button below.                                                                      |            |          |
| Required Property Sets                                                 |                                                                                                    |                           |                                                                                                    |            |          |

Figure 105: Menu for selecting the required property. Here, the filter type is set to "Property"

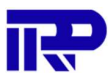

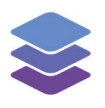

|                                    | 0                                                                           |                      | 🗎 bpd-beheer.bimkeeper.com                | Ċ                            | 0 ሰ 🚥    |
|------------------------------------|-----------------------------------------------------------------------------|----------------------|-------------------------------------------|------------------------------|----------|
| 0                                  |                                                                             |                      | Wilgenvliet Arnhem Block B full           |                              | +        |
| - Internet and the second second   | TRANSFER D                                                                  |                      |                                           |                              |          |
| Wilgenvliet Arnhem WF: Check       | king rules for mode                                                         | Component ar         | nd properties                             | ×                            | ×        |
| CHOOSE A MODEL:                    |                                                                             | -                    |                                           |                              |          |
| Block B.ifc                        | Control pa                                                                  | Filters instances of | of IfcSpace whose material name contains: | <no target="" value=""></no> |          |
| Run checks                         | Control paramete                                                            | Туре                 | Attribute                                 |                              |          |
| Show results                       | Property sets                                                               |                      | Property                                  |                              |          |
|                                    | # Compor                                                                    |                      | Material                                  |                              |          |
| Load ruleset                       | 1 🖵 <cla< td=""><td></td><td>Classification</td><td>15</td><td></td></cla<> |                      | Classification                            | 15                           |          |
|                                    |                                                                             | Operator             | CONTAINS \$                               |                              |          |
| EDIT RULESET:                      | Add a new ro                                                                | Target value         |                                           |                              |          |
| Save ruleset                       |                                                                             |                      |                                           |                              |          |
| + Add rule                         | Reporting                                                                   | parameters           | i -                                       |                              |          |
|                                    | Beporting parame                                                            | ters have control o  | ver the reporting behaviour of the cher   | cking rule                   |          |
| + Add rule category                |                                                                             |                      |                                           |                              |          |
| + Add rule subcategory             | Reporting proper                                                            | ties                 |                                           |                              | Onempter |
| <ul> <li>Manual Example</li> </ul> |                                                                             | ne ne recorde. Te c  | end a new raw aliability button below     |                              | Operator |
| Components Per Building            | The table contai                                                            | ns no records. To a  | Ido a new row, click the button below.    |                              |          |
| Components Per Floor               | Add a new row                                                               | Clear the tab        |                                           |                              |          |
| Componente Per Zono                | Report pass                                                                 | ed constraints       |                                           |                              |          |
| Components Per Zone                |                                                                             |                      |                                           |                              |          |
| Components Per Space               |                                                                             |                      |                                           |                              |          |
| Required Property Sets             |                                                                             |                      |                                           |                              |          |

Figure 106: Menu for selecting the required property. Here, the filter type is set to "Material"

### 4.5.2. Reporting parameters

### Report passed constraints

Indicates whether to report IFC elements that meet the requirements.

|                                    | 0                                                                                                    |                                            | Ċ                                                                    |          | 0   | <u> </u> |
|------------------------------------|----------------------------------------------------------------------------------------------------|--------------------------------------------|----------------------------------------------------------------------|----------|-----|----------|
|                                    |                                                                                                    | Wilgenvliet Arnhem Block B full            |                                                                      |          |     | +        |
| - un                               |                                                                                                    | 0 Tanana 0 Tanana                          | abalaat                                                              | A 10     | 0 0 |          |
| Wilgenvliet Arnhem WF: Check       | ting rules for model "Block B.ifc"                                                                                                    |                                            |                                                                      |          |     | ×        |
| CHOOSE A MODEL:                    | Control parameters                                                                                                    |                                            |                                                                      |          |     |          |
| Block B.ifc                        | Control parameters have control ov                                                                                                    | ver the checking behaviour of the checking | rule.                                                                |          |     |          |
| Run checks                         | Property sets                                                                                                    |                                            | 1                                                                    |          |     |          |
| Show results                       | # Component                                                                                                    |                                            | Required property                                                    |          |     |          |
| Load ruleset                       | 1 u <classification starts<="" td=""><td>sWith</td><td><classification< td=""><td></td><td></td><td></td></classification<></td></classification>                                                                                                    | sWith                                      | <classification< td=""><td></td><td></td><td></td></classification<> |          |     |          |
| Loud Holdotin                      | Add a new row Clear the ta                                                                                                    | able                                       |                                                                      |          |     |          |
| EDIT RULESET:                      |                                                                                                    |                                            |                                                                      |          |     |          |
| Save ruleset                       |                                                                                                    |                                            |                                                                      |          |     |          |
|                                    | Reporting parameter                                                                                                    | 'S                                         |                                                                      |          |     |          |
| + Add rule                         | Reporting parameters have control                                                                                                    | over the reporting behaviour of the checki | ng rule.                                                             |          |     |          |
| + Add rule category                | Reporting properties                                                                                                    |                                            |                                                                      |          |     |          |
| + Add rule subcategory             | # Component filter                                                                                                    | Property                                   | Grouping by                                                          | Operator |     |          |
| <ul> <li>Manual Example</li> </ul> | The table contains no records. To                                                                                                    | add a new row, click the button below.     |                                                                      |          |     |          |
| Components Per Building            | Reports entities that passed the given the given by the given by the g | ven constraint                             |                                                                      |          |     |          |
| Components Per Floor               | Report passed constraints                                                                                                    |                                            |                                                                      |          |     |          |
| Components Per Zone                |                                                                                                    |                                            |                                                                      |          |     |          |
| Components Per Space               |                                                                                                    |                                            |                                                                      |          |     |          |
| Required Property Sets             |                                                                                                    |                                            |                                                                      |          |     |          |

Figure 107: Description when hovering over the "Report passed constraints" button

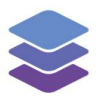

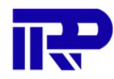

### 4.6. Space Area

The "Space Area" check, checks whether the specified spaces are within the space area bounds.

|                             | 0                               | 🗎 bpd-behee                      | r.bimkeeper.com              | C           |                      | 0 🖞 🚟       |
|-----------------------------|---------------------------------|----------------------------------|------------------------------|-------------|----------------------|-------------|
| ٢                           |                                 | Wilgenvliet                      | Arnhem Block B full          |             |                      | +           |
| - 1870 - Annham 1877 - 197  |                                 |                                  | Character O Testador         |             | All                  | 0           |
| Wilgenvliet Arnhem WF: Chec | cking rules for model "Block    | B.ifc"                           |                              |             |                      | ×           |
| HOOSE A MODEL:              |                                 |                                  |                              | <b>C</b>    | 10                   |             |
| Block B.ifc                 | Space Area                      |                                  |                              | Change name | e Change description | Delete rule |
| Run checks                  | This rule checks that area of s | pecified spaces is inside set li | mits.                        |             |                      |             |
| Show results                |                                 |                                  |                              |             |                      |             |
| Load ruleset                | Control parameters have co      | ers                              | iour of the checking rule.   |             |                      |             |
| EDIT RULESET:               | Area Limits                     |                                  |                              |             |                      |             |
| Save ruleset                | # Space Type                    | Space Name                       | Space Number                 | Min Area    | Max Area             |             |
|                             | The table contains no reco      | ords. To add a new row, click t  | the button below.            |             |                      |             |
| + Add rule                  | Add a new row Clea              | r the table                      |                              |             |                      |             |
| + Add rule category         |                                 |                                  |                              |             |                      |             |
| + Add rule subcategory      | D                               |                                  |                              |             |                      |             |
| Manual Example              | Reporting param                 | eters                            |                              |             |                      |             |
| Components Per Building     | Reporting parameters have       | control over the reporting beh   | aviour of the checking rule. |             |                      |             |
| Components Per Bailding     | Reporting properties            |                                  |                              |             |                      |             |
| Components Per Floor        | # Component filter              | Property                         | Grou                         | ping by     | Operator             |             |
| Components Per Zone         | The table contains no reco      | ords. To add a new row, click t  | the button below.            |             |                      |             |
| Components Per Space        |                                 |                                  |                              |             |                      |             |
| Required Property Sets      |                                 |                                  |                              |             |                      |             |
| <b>A</b>                    |                                 |                                  |                              |             |                      |             |

Figure 108: "Space Area" overview

### 4.6.1. Control parameters

#### Area Limits

|                                    | 0                                  | ⊜ bpd-behee                          | .bimkeeper.com                | Ċ        |                       | 0 ሰ 📖          |
|------------------------------------|------------------------------------|--------------------------------------|-------------------------------|----------|-----------------------|----------------|
| ٢                                  |                                    | S Wilgenvliet /                      | rnhem Block B full            |          |                       | +              |
| Wilgenvliet Arnhem WF:             | Checking rules for model "Blo      | ock B.ifc"                           | The available On Teasurate at |          | A All consistences (A | ×              |
| CHOOSE A MODEL:                    |                                    |                                      |                               |          |                       |                |
| Block B.ifc                        | Space Area                         |                                      |                               | Change   | name Change descripti | on Delete rule |
| Run checks                         | This rule checks that area of spec | ified spaces is inside set limits.   |                               |          |                       |                |
| Show results                       |                                    |                                      |                               |          |                       |                |
| Load ruleset                       | Control parameter                  | S                                    | e checking rule.              |          |                       |                |
| EDIT RULESET:                      | Area Limits                        |                                      |                               |          |                       |                |
| Save ruleset                       | # Space Type                       | Space Name                           | Space Number                  | Min Area | Max Area              |                |
| + Add rule                         | 1                                  |                                      | *                             | 0 0      | m² 0 0                | m²             |
| + Add rule category                | Add a new row Clear th             | e table                              |                               |          |                       |                |
| + Add rule subcategory             |                                    |                                      |                               |          |                       |                |
| <ul> <li>Manual Example</li> </ul> | Reporting parameter                | ters                                 |                               |          |                       |                |
| Components Per Bui                 | Reporting parameters have cor      | ntrol over the reporting behaviour o | the checking rule.            |          |                       |                |
| Components Per Flor                | Reporting properties               |                                      |                               |          |                       |                |
| Components Per Zor                 | # Component filter                 | Property                             | Groupin                       | ig by    | Operator              |                |
| Components Per Spa                 |                                    |                                      |                               |          |                       |                |
| Required Property Se               |                                    |                                      |                               |          |                       |                |
| 0                                  |                                    |                                      |                               |          |                       |                |

Figure 109: "Area Limits" table under "Control parameters"

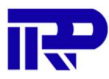

#### Space Type

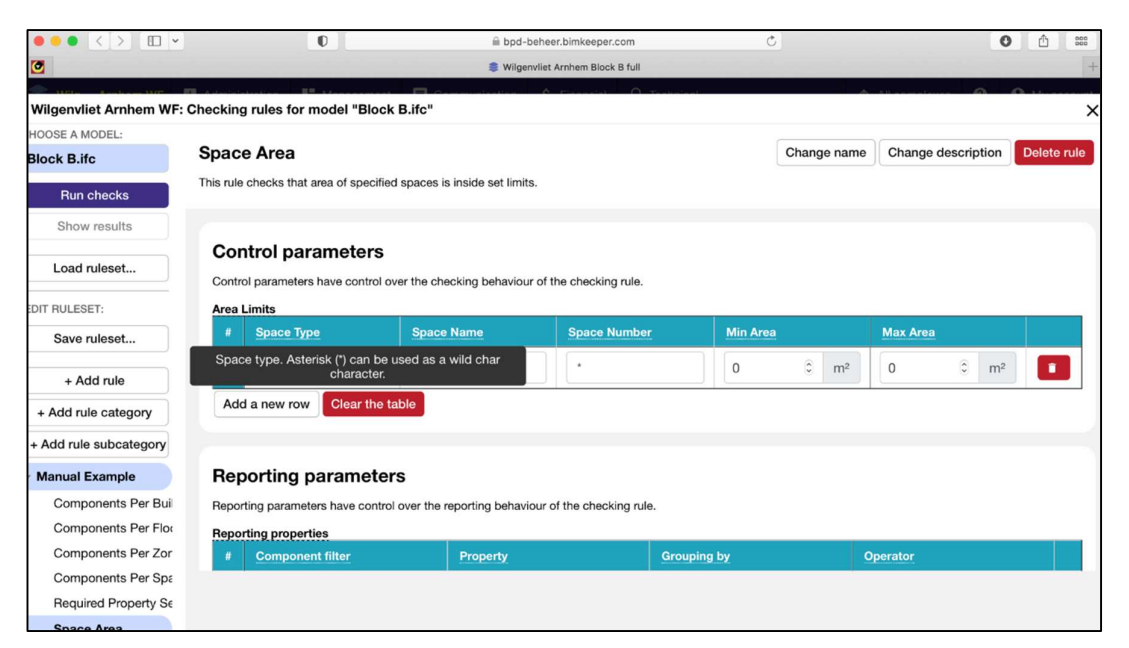

Figure 110: Description when hovering over the "Space Type" field name

#### Space Name

|                             | 0                                                        | 🗎 bpd-beheer.bimkeeper.co                          | m            | C           |                               | 0 ሰ 📖       |
|-----------------------------|----------------------------------------------------------|----------------------------------------------------|--------------|-------------|-------------------------------|-------------|
| 0                           |                                                          | Wilgenvliet Arnhem Block B                         | full         |             |                               |             |
| - 1877au - Anna Ianuar 1877 |                                                          |                                                    | O Technical  |             |                               | 0           |
| Wilgenvliet Arnhem WF:      | Checking rules for model "Block                          | B.ifc"                                             |              |             |                               |             |
| HOOSE A MODEL:              |                                                          |                                                    |              | ( e)        |                               |             |
| Block B.ifc                 | Space Area                                               |                                                    |              | Change name | Change description            | Delete rule |
| Run checks                  | This rule checks that area of specified                  | spaces is inside set limits.                       |              |             |                               |             |
| Show results                |                                                          |                                                    |              |             |                               |             |
| Load ruleset                | Control parameters<br>Control parameters have control ov | er the checking behaviour of the checking r        | ule.         |             |                               |             |
| DIT RULESET:                | Area Limits                                              |                                                    |              |             |                               |             |
| Save ruleset                | # Space Type                                             | Space Name Space Nur                               | mber Min Are | ea          | Max Area                      |             |
| + Add rule                  | 1 Space name. Ast                                        | erisk (*) can be used as a wild char<br>character. | 0            | 0 m²        | 0 <sup>©</sup> m <sup>2</sup> | 2           |
| + Add rule category         | Add a new row Clear the ta                               | ble                                                |              |             |                               |             |
| + Add rule subcategory      |                                                          |                                                    |              |             |                               |             |
| Manual Example              | Reporting parameter:                                     | s                                                  |              |             |                               |             |
| Components Per Bui          | Reporting parameters have control                        | over the reporting behaviour of the checking       | g rule.      |             |                               |             |
| Components Per Flor         | Reporting properties                                     |                                                    |              |             |                               |             |
| Components Per Zor          | # Component filter                                       | Property                                           | Grouping by  | q           | operator                      |             |
| Components Per Spa          |                                                          |                                                    |              |             |                               |             |
| Required Property Se        |                                                          |                                                    |              |             |                               |             |
|                             |                                                          |                                                    |              |             |                               |             |

*Figure 111: Description when hovering over the "Space Name" field name* 

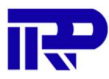

#### Space Number

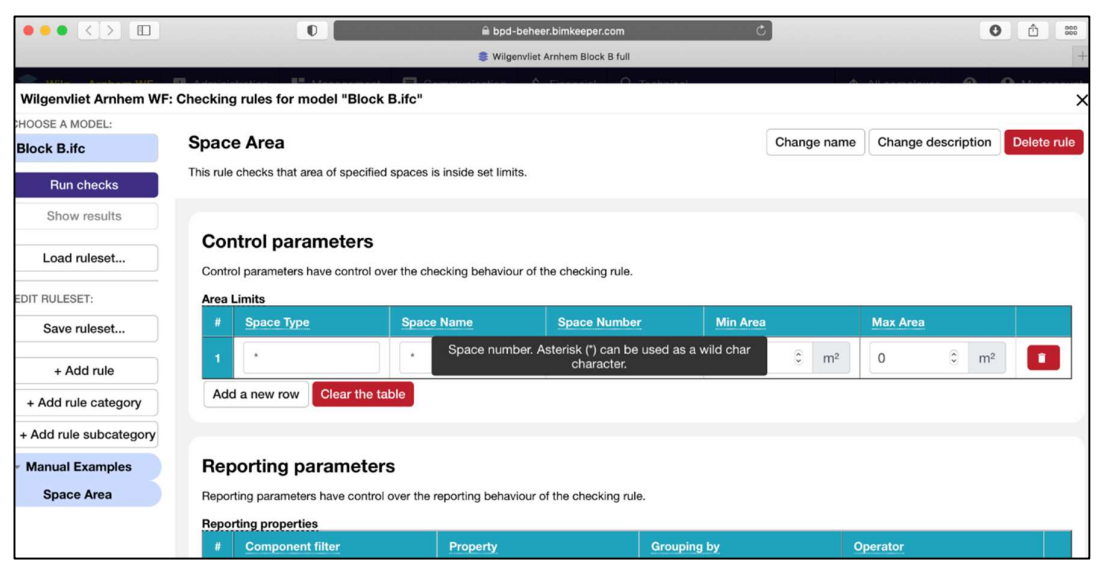

*Figure 112: Description when hovering over the "Space Number" field name* 

#### Min Area

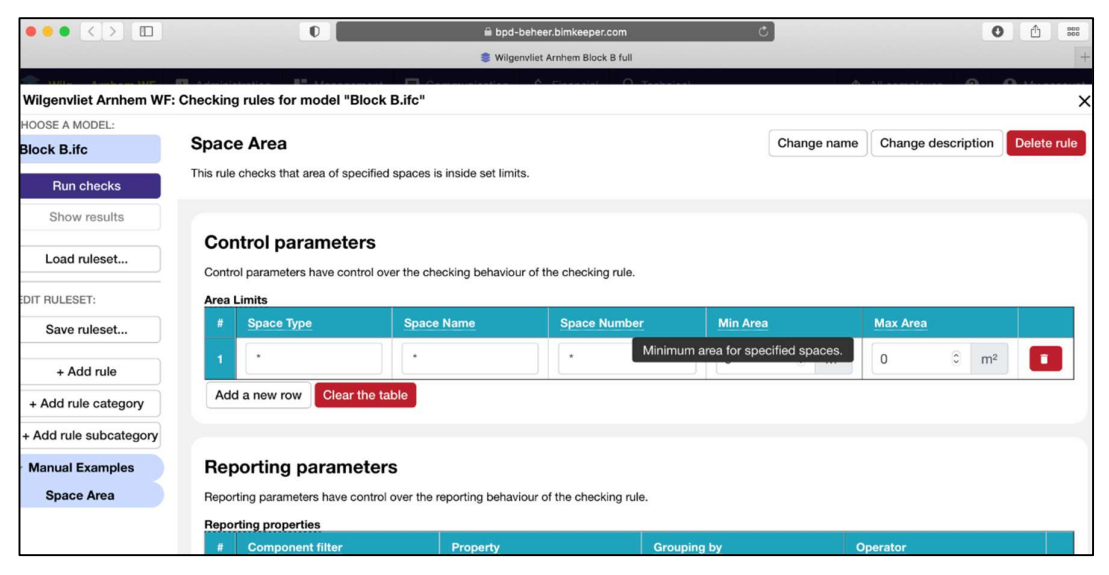

*Figure 113: Description when hovering over the "Min Area" field name* 

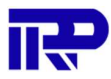

#### Max Area

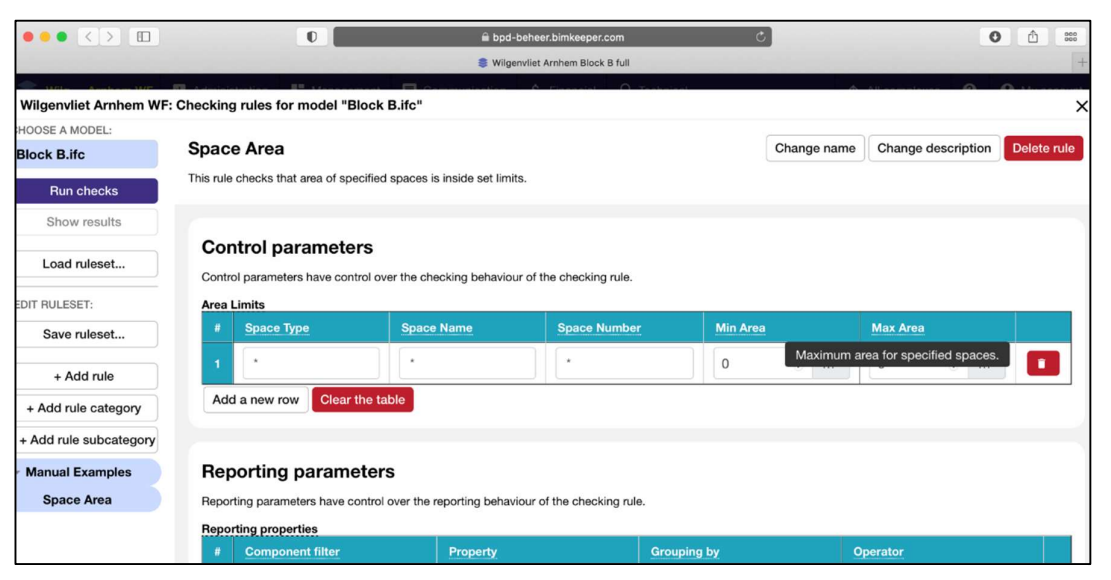

*Figure 114: Description when hovering over the "Max Area" field name* 

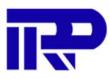

### 4.6.2. Reporting Parameters

#### Report found entities

This setting indicates whether to report spaces found in the "Area Limits" table. This setting is switched on by default.

|                          | 0                               | 🗎 bpd-                        | beheer.bimkeeper.com       | ٥)        |                   | 0 ሰ 📖 |
|--------------------------|---------------------------------|-------------------------------|----------------------------|-----------|-------------------|-------|
|                          |                                 | 🌲 Wilge                       | nvliet Arnhem Block B full |           |                   |       |
| - Miller Annham Mill     | - Andrewski - It Administra     |                               | 6 Financial O Train        | a         | A All annual surv |       |
| Wilgenvliet Arnhem WF: C | Checking rules for model "Blo   | ck B.ifc"                     |                            |           |                   |       |
| HOOSE A MODEL:           | Control parameters have control | I over the checking behaviou  | Ir of the checking rule.   |           |                   |       |
| Block B.ifc              | Area Limits                     |                               |                            |           |                   |       |
| Bun checks               | # Space Type                    | Space Name                    | Space Number               | Min Area  | Max Area          |       |
| Show results             | 1                               | •                             | *                          | 0 3       | m² 0              | 🗘 m²  |
| Load ruleset             | Add a new row Clear the         | e table                       |                            |           |                   |       |
| EDIT RULESET:            | Benorting paramet               | ors                           |                            |           |                   |       |
| Save ruleset             | Reporting paramet               |                               |                            |           |                   |       |
|                          | Reporting parameters have cont  | trol over the reporting behav | iour of the checking rule. |           |                   |       |
| + Add rule               | Reporting properties            |                               |                            |           |                   |       |
| + Add rule category      | # Component filter              | Property                      | Gro                        | ouping by | Operator          |       |
| + Add rule subcategory   | The table contains no records.  | . To add a new row, click the | button below.              |           |                   |       |
| Manual Examples          | Add a new row Clear the         | e table                       |                            |           |                   |       |
| Space Area               | Report found entities           |                               |                            |           |                   |       |
|                          | Report inadequate               |                               |                            |           |                   |       |
|                          | Report found entities too       |                               |                            |           |                   |       |

Figure 115: Description when hovering over the "Report found entities" button

#### Report inadequate

This setting indicates whether to report spaces that are not found in the "Area Limits" table. This setting switched off by default.

This is an advanced setting when one "Space Area" check is used for all spaces in the IFC. By enabling "Report inadequate", the check shows which spaces are not configured.

|                        | 0                                | 🗎 bpd-l                      | peheer.bimkeeper.com       | ٢)       | 0                  | <u> </u> |
|------------------------|----------------------------------|------------------------------|----------------------------|----------|--------------------|----------|
|                        |                                  | 🍔 Wilger                     | nvliet Arnhem Block B full |          |                    |          |
| A maile and 1800       |                                  |                              | 6 Electric O Technic       | -í       | A All completion O |          |
| Wilgenvliet Arnhem WF: | Checking rules for model "Bloc   | k B.ifc"                     |                            |          |                    |          |
| HOOSE A MODEL:         | Control parameters have control  | over the checking behaviou   | r of the checking rule.    |          |                    |          |
| Block B.ifc            | Area Limits                      |                              |                            |          |                    |          |
| Run checks             | # Space Type                     | Space Name                   | Space Number               | Min Area | Max Area           |          |
| Show results           | 1                                |                              | *                          | 0 0      | m² 0 0 m²          |          |
| Load ruleset           | Add a new row Clear the          | table                        |                            |          |                    |          |
| EDIT RULESET:          | Benorting paramete               | re                           |                            |          |                    |          |
| Save ruleset           | Reporting parameters have contr  | ol over the reporting behavi | our of the checking rule.  |          |                    |          |
| + Add rule             | Reporting properties             |                              | J.                         |          |                    |          |
| + Add rule category    | # Component filter               | Property                     | Grou                       | ping by  | Operator           |          |
| + Add rule subcategory | The table contains no records.   | To add a new row, click the  | button below.              |          |                    |          |
| Manual Examples        | Add a new row Clear the          | table                        |                            |          |                    |          |
| Space Area             | Report found spaces but not four | nd in the table              |                            |          |                    |          |
|                        | Report inadequate                |                              |                            |          |                    |          |

Figure 116: Description when hovering over the "Report inadequate" button

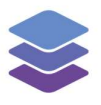

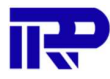

### 4.7. Floor Height Check

The "Floor Height Check" is used to check whether the floors in the building meet the height requirements.

|                          | 0                                                          | 🔒 bpd-beheer.bimkeeper.com                   | C _         | 0                  |             |
|--------------------------|------------------------------------------------------------|----------------------------------------------|-------------|--------------------|-------------|
|                          |                                                            | Wilgenvliet Arnhem Block B full              |             |                    | +           |
| Wilgenvliet Arnhem WF: C | Checking rules for model "Block B.ife                      | C"                                           | A.          |                    | ×           |
| HOOSE A MODEL:           |                                                            |                                              |             |                    |             |
| Block B.ifc              | Floor Height Check                                         |                                              | Change name | Change description | Delete rule |
| Run checks               | This rule checks the height of Floors                      |                                              |             |                    |             |
| Show results             |                                                            |                                              |             |                    |             |
| Load ruleset             | Control parameters<br>Control parameters have control over | the checking behaviour of the checking rule. |             |                    |             |
| EDIT RULESET:            | Check Consistency of Building                              | Floor Heights                                |             |                    |             |
| Save ruleset             | Minimum Floor Height                                       |                                              |             |                    |             |
| + Add rule               | 2500                                                       |                                              |             | 6                  | mm          |
| . Add mile estenant      | Maximum Floor Height                                       |                                              |             |                    |             |
| + Add rule category      | 4000                                                       |                                              |             | 6                  | mm          |
| + Add rule subcategory   |                                                            |                                              |             |                    |             |
| Manual Examples          | Ignore Lowest Floor                                        |                                              |             |                    |             |
| Space Area               | Ignore Topmost Floor                                       |                                              |             |                    |             |
| Floor Height Check       |                                                            |                                              |             |                    |             |
|                          | Reporting parameters                                       |                                              |             |                    |             |

Figure 117: "Floor Height Check" overview

### 4.7.1. Control Parameters

### *Check Consistency of building floor heights*

When this setting is enabled, it checks whether all floors in the building are the same height.

|                             | 0                                                          | 🗎 bpd-beheer.bimkeeper.com                   | 0           | C                   |            | 000     |
|-----------------------------|------------------------------------------------------------|----------------------------------------------|-------------|---------------------|------------|---------|
|                             |                                                            | Wilgenvliet Arnhem Block B full              |             |                     |            |         |
| - 1171- Australia 1107 - 17 |                                                            | Constanting A Florestel O Technical          |             | All annual annual 🔗 | 0.11       |         |
| Wilgenvliet Arnhem WF: 0    | Checking rules for model "Block B.ife                      | 5"                                           |             |                     |            |         |
| HOOSE A MODEL:              | Floor Height Check                                         |                                              | Change name | Change description  | Dele       | te rule |
| Block B.ifc                 | Theor Height Check                                         |                                              |             |                     |            |         |
| Run checks                  | This rule checks the height of Floors                      |                                              |             |                     |            |         |
| Show results                |                                                            |                                              |             |                     |            |         |
| Load ruleset                | Control parameters<br>Control parameters have control over | the checking behaviour of the checking rule. |             |                     |            |         |
| EDIT RULESET:               | Check Consistency of Building                              | Floor Heights                                |             |                     |            |         |
| Save ruleset                | Minimum Floor Height                                       |                                              |             |                     |            |         |
| + Add rule                  | If this is checked, floor heights of checked for equalit   | f the floors are<br>y.                       |             |                     | <u>с</u> і | mm      |
| + Add rule category         | Maximum Floor Height                                       |                                              |             |                     |            |         |
| Tridu fulo outogory         | 4000                                                       |                                              |             |                     | 0          | mm      |
| + Add rule subcategory      | C Instant Floor                                            |                                              |             |                     |            |         |
| Manual Examples             | Ignore Lowest Floor                                        |                                              |             |                     |            |         |
| Space Area                  | Ignore Topmost Floor                                       |                                              |             |                     |            |         |
| Floor Height Check          |                                                            |                                              |             |                     |            |         |
|                             | Beneuting menometers                                       |                                              |             |                     |            |         |

Figure 118: Description when hovering over the "Check Consistency of Building Floor Heights" button

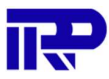

### Minimum floor height

The minimum height of the floor, in millimeters.

|                        | 0                                     | 🗎 bpd-beheer.bimkeeper.com                       | ¢           | C                  |             |
|------------------------|---------------------------------------|--------------------------------------------------|-------------|--------------------|-------------|
|                        |                                       | Wilgenvliet Arnhem Block B full                  |             |                    |             |
|                        |                                       |                                                  | ~           | All                | 0           |
| Wilgenvliet Arnhem WF: | Checking rules for model "Block B.    | ifc"                                             |             |                    | >           |
| HOOSE A MODEL:         |                                       |                                                  |             | <b>C a</b>         |             |
| Block B.ifc            | Floor Height Check                    |                                                  | Change name | Change description | Delete rule |
| Run checks             | This rule checks the height of Floors |                                                  |             |                    |             |
| Show results           |                                       |                                                  |             |                    |             |
| Load ruleset           | Control parameters                    |                                                  |             |                    |             |
|                        | Control parameters have control or    | ver the checking behaviour of the checking rule. |             |                    |             |
| EDIT RULESET:          | Check Consistency of Buildin          | g Floor Heights                                  |             |                    |             |
| Save ruleset           | Minimum Floor Height                  |                                                  |             |                    |             |
| + Add rule             | 2500                                  |                                                  |             |                    | 0 mm        |
|                        | Maximum Floor Height                  |                                                  |             |                    |             |
| + Add rule category    | Door indexision of the set had been   |                                                  |             |                    | 0 mm        |
| + Add rule subcategory | Requirea minimum floor neight         |                                                  |             |                    |             |
| Manual Examples        | Ignore Lowest Floor                   |                                                  |             |                    |             |
| Space Area             | Ignore Topmost Floor                  |                                                  |             |                    |             |
| Floor Height Check     |                                       |                                                  |             |                    |             |
|                        | Bonorting poromotor                   |                                                  |             |                    |             |

Figure 119: Description when hovering over the "Minimum Floor Height" field

### Maximum floor height

The maximum height of the floor, in millimeters.

|                        | 0                                                        | 🗎 bpd-beheer.bimkeeper.com                      | ¢          | C                  |             |
|------------------------|----------------------------------------------------------|-------------------------------------------------|------------|--------------------|-------------|
|                        |                                                          | Wilgenvliet Arnhem Block B full                 |            |                    |             |
| Wilgenvliet Arnhem WF: | Checking rules for model "Block B.i                      | fc"                                             |            |                    | 0           |
| HOOSE A MODEL:         |                                                          |                                                 |            |                    |             |
| Block B.ifc            | Floor Height Check                                       |                                                 | Change nam | Change description | Delete rule |
| Run checks             | This rule checks the height of Floors                    |                                                 |            |                    |             |
| Show results           |                                                          |                                                 |            |                    |             |
| Load ruleset           | Control parameters<br>Control parameters have control ov | er the checking behaviour of the checking rule. |            |                    |             |
| EDIT RULESET:          | Check Consistency of Building                            | g Floor Heights                                 |            |                    |             |
| Save ruleset           | Minimum Floor Height                                     |                                                 |            |                    |             |
| + Add rule             | 2500                                                     |                                                 |            |                    | 0 mm        |
| + Add rule category    | Maximum Floor Height                                     |                                                 |            |                    |             |
| + Add rule subcategory | 4000                                                     |                                                 |            |                    | 0 mm        |
| Manual Examples        | Ignore Lowest Floor                                      |                                                 |            |                    |             |
| Space Area             | Maximum allowed floor height                             |                                                 |            |                    |             |
| Floor Height Check     |                                                          |                                                 |            |                    |             |
|                        |                                                          |                                                 |            |                    |             |

Figure 120: Description when hovering over the "Maximum Floor Height" field

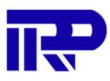

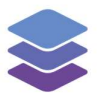

#### Ignore Lowest Floor

In most models the lowest floor in the building consists of a foundation that has a different height and thus does not meet the set requirements. If this situation applies to the model, this setting can be enabled to ignore the lowest floor.

|                          | 0                                                                | 🚔 bpd-beheer.bimkeeper.com                      | C         | (                     |             |
|--------------------------|------------------------------------------------------------------|-------------------------------------------------|-----------|-----------------------|-------------|
|                          |                                                                  | Wilgenvliet Arnhem Block B full                 |           |                       | -           |
| Wilgenvliet Arnhem WF: ( | Checking rules for model "Block B.it                             |                                                 |           | A All                 | <u>.</u>    |
| HOOSE A MODEL:           |                                                                  |                                                 |           |                       |             |
| Block B.ifc              | Floor Height Check                                               |                                                 | Change na | me Change description | Delete rule |
| Run checks               | This rule checks the height of Floors                            |                                                 |           |                       |             |
| Show results             |                                                                  |                                                 |           |                       |             |
| Load ruleset             | Control parameters<br>Control parameters have control over       | er the checking behaviour of the checking rule. |           |                       |             |
| EDIT RULESET:            | Check Consistency of Building                                    | g Floor Heights                                 |           |                       |             |
| Save ruleset             | Minimum Floor Height                                             |                                                 |           |                       |             |
| + Add rule               | 2500                                                             |                                                 |           |                       | © mm        |
| + Add rule category      | Maximum Floor Height                                             |                                                 |           |                       | © mm        |
| + Add rule subcategory   |                                                                  |                                                 |           |                       |             |
| Manual Examples          | Ignore Lowest Floor                                              |                                                 |           |                       |             |
| Space Area               | Ignore Topmost Floor                                             |                                                 |           |                       |             |
| Floor Height Check       | If this is checked, the lowest floor (t<br>is not taken into acc | ypically Foundation)<br>ount.                   |           |                       |             |
|                          | Bonorting poromotor                                              |                                                 |           |                       |             |

*Figure 121: Description when hovering over the "Ignore Lowest Floor" button* 

#### Ignore topmost floor

When this setting is enabled, the topmost floor is ignored. Roofs are usually a separate building floor, and often have heights that don't meet the set requirements.

|                          | 0                                                        | B bpd-beheer.bimkeeper.com                      | Ċ         | (                  | D ሰ 🏻       |
|--------------------------|----------------------------------------------------------|-------------------------------------------------|-----------|--------------------|-------------|
|                          |                                                          | Wilgenvliet Arnhem Block B full                 |           |                    | -           |
|                          |                                                          |                                                 |           | A All completion A | 0           |
| Wilgenvilet Arnnem WF: 0 | Shecking rules for model "Block B.I                      | IC."                                            |           |                    | ,           |
| Block B.ifc              | Floor Height Check                                       |                                                 | Change na | Change description | Delete rule |
| Run checks               | This rule checks the height of Floors                    |                                                 |           |                    |             |
| Show results             |                                                          |                                                 |           |                    |             |
| Load ruleset             | Control parameters<br>Control parameters have control ov | er the checking behaviour of the checking rule. |           |                    |             |
| EDIT RULESET:            | Check Consistency of Building                            | g Floor Heights                                 |           |                    |             |
| Save ruleset             | Minimum Floor Height                                     |                                                 |           |                    |             |
| + Add rule               | 2500                                                     |                                                 |           |                    | 0 mm        |
| + Add rule category      | Maximum Floor Height                                     |                                                 |           |                    |             |
|                          | 4000                                                     |                                                 |           |                    | 0 mm        |
| + Add rule subcategory   | If this is checked, the topmost floo                     | or (typically Roof) is                          |           |                    |             |
| Manual Examples          | not taken into acco                                      | unt.                                            |           |                    |             |
| Space Area               | Ignore Topmost Floor                                     |                                                 |           |                    |             |
| Floor Height Check       |                                                          |                                                 |           |                    |             |
|                          | Bonorting perometer                                      | •                                               |           |                    |             |

Figure 122: Description when hovering over the "Ignore Topmost Floor" button

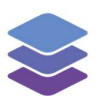

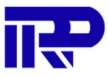

End of manual

For other inquiries, please contact IRP at contact@irp.nl